# リモート UI ガイド

キヤノン株式会社

# 目次

| 1.はじめに                         |    |
|--------------------------------|----|
| リモートUIの特長                      | 4  |
| 必要なシステム環境                      |    |
| リモートUIを起動する                    | 5  |
| 2.リモートUIの画面構成 (各設定ページについて)     | 7  |
| 「デバイス管理]メニュー                   |    |
| [状態]ページ                        | 8  |
| <br>[情報]ページ                    | 10 |
|                                | 11 |
| [ ネットワーク ] ページ                 | 12 |
| 「ジョブ管理]メニュー                    |    |
| - 「印刷ジョブ」ページ                   | 14 |
| [保存ジョブ]ページ                     | 14 |
| [印刷履歴]ページ                      | 15 |
| [デバイス設定]メニュー                   |    |
| [拡張機能]ページ                      | 15 |
| [サポートリンク]                      | 16 |
| 3.リモートUIのいろいろな機能               | 17 |
| デバイスの状態を確認する                   | 17 |
| デバイス名や管理者情報を設定する               |    |
| セキュリティの設定をする                   |    |
| 管理者パスワードを設定する                  | 20 |
| 印刷や設定ができるユーザーをIPアドレスで制限する      | 22 |
| プリンターにアクセスできるユーザーをMACアドレスで制限する | 27 |
| SNMPプロトコルを設定する                 |    |
| プリンターの状況を電子メールで通知する            |    |
| ネットワークの設定をする                   |    |
| ネットワークインターフェースの設定を変更する         |    |
| ネットワーク設定を初期化する                 | 41 |
| プロトコルを設定する(TCP/IP - IPv4)      | 41 |
| プロトコルを設定する(TCP/IP‐IPv6)        | 52 |
| プロトコルを設定する(NetWare)            | 56 |
| プロトコルを設定する(AppleTalk)          | 60 |

| 印刷ジョブを操作する                  |    |
|-----------------------------|----|
| 印刷ジョブを管理する                  | 62 |
| ボックスに保存した印刷ジョブを表示/操作する      | 63 |
| ボックスに暗証番号を設定する              |    |
| 印刷履歴を表示する                   |    |
| サポートリンクを表示する                |    |
| 4.設定項目一覧                    |    |
| [デバイス管理]メニュー ‐ [情報]ページ      |    |
| [デバイス管理]メニュー‐[ネットワークページ]    | 74 |
| [ジョブ管理]メニュー ‐[保存ジョブ]ページ     |    |
| 「デバイス設定]メニュー ‐ 「 拡張機能 ] ページ |    |

1.はじめに

リモートUIの特長

リモート UI は、プリンター管理などを行うためにプリンターに内蔵されている機能です。Web ブラウザーからネットワークを経由してプリンターにアクセスし、プリンターの状況の確認や 印刷ジョブの操作、各種設定などを行うことができます。

- ・Web ブラウザーを使用して操作ができるので、専用のソフトウェアを用意する必要があり ません。
- ・Web ブラウザーからネットワークを経由してプリンターにアクセスして操作を行うため、 離れた場所にあるコンピューター上でもプリンターを管理することができます。
- ・プリンターの現在の状況や各種情報、印刷ジョブの処理状況などを表示させたり、印刷ジョ ブの操作やネットワークに関する設定など、さまざまな操作を行うことができます。
- ・管理者パスワードを設定すると、プリンターの管理に関わるような設定や操作を管理者のみ が行えます。

<<重要>>

・リモート UI を使用するためには、あらかじめプリンターに IP アドレスを設定しておく必 要があります。

IP アドレスを設定するには、操作パネルで設定する方法や、プリンターに付属のユーティ リティソフト imagePROGRAF Device Setup Utility を使用する方法などがあります。お客 様のネットワーク環境に合わせた IP アドレスを適切に設定してください。

設定方法について詳しくは、プリンターの製品マニュアル(セットアップガイドおよびユー ザーズガイド)を参照してください。

#### 必要なシステム環境

リモート UI は以下の環境で使用できます。

- ■Web ブラウザー Internet Explorer 7.0 以降のバージョン Mac OS 版 Safari 1.3.2/ 2.0.3 以降のバージョン
- ディスプレー 解像度 1024x768 ピクセル以上
   表示色 256 色以上

#### <メモ>

- ・Web ブラウザーで、JavaScript とクッキー(Cookie)を有効にしておく必要があります。
- ・プリンターの IP アドレスではなく、名前を指定してリモート UI を起動する場合は、DNS の設定が正しく行われていることを確認してください。

リモートUIを起動する

次の操作に従い、リモート UI を起動します。

**1.**Web ブラウザーを起動します。

2. [アドレス]または [場所]に以下の URL を入力します。

http://プリンターの IP アドレス/

入力例: http://192.168.0.123/

<メモ>

・DNS サーバーにプリンターのホスト名が登録されている場合は、IP アドレスのかわりに DNS ホスト名を入力することもできます。

入力例: http://abc\_dept\_printer/

**3.** リモート UI の画面が表示されます。

| < 🐼 http://192.168.0.1                  | 123/pages/_1 ,   | リモートリI<トッ                     | ブペ ×                                           |           |          | 0 c (                 |
|-----------------------------------------|------------------|-------------------------------|------------------------------------------------|-----------|----------|-----------------------|
| 🎗 Remote UI                             |                  |                               |                                                |           |          |                       |
| 言語切替: Japanese ▼                        | 状態               |                               |                                                |           | 最終更新 :>> | xx/xx/xx xx::xx::xx 🕏 |
| ログオンするモードを選択し<br>てください。<br>● 管理者モード     | ● 印刷可能です。        |                               |                                                |           |          |                       |
| このモードではテバイスの設定か<br>可能です。<br>バスワード :     |                  | Version<br>Copyri<br>All Righ | n X000(<br>sht CANON INC. 2009<br>nts Reserved | 9         |          |                       |
| ○一般ユーザモード<br>このモードではデバイスの情報開<br>覧が可能です。 |                  | デバイス 製品名:                     | s: iPFxxx<br>iPFxxx                            | ×<br>×    |          |                       |
| 1049                                    | -                | 設置場所<br>シリアル                  | 1:<br>19号:                                     |           |          |                       |
| デバイス管理                                  | 給紙情報             |                               |                                                |           |          |                       |
| 1大児児                                    | 手差しトレイ           |                               | 不 🗢                                            | 8月<br>月   |          |                       |
| サポートリンク                                 | ロール1             |                               | 1 24:<br>普达                                    | ×36<br>重紙 |          |                       |
|                                         | インク残量            |                               |                                                |           |          |                       |
|                                         | 左側               | _                             |                                                | 右側        | _        |                       |
|                                         | C                | (M)                           | (m)                                            | (MBK)     | (MBK)    | (BK)                  |
|                                         | メンテナンスカートリッ<br>イ | ·ジ残り容量<br>10%                 |                                                | 00/#      | 40.0     | 00%                   |
|                                         | A                |                               |                                                |           |          |                       |
|                                         |                  |                               |                                                |           |          |                       |
|                                         |                  |                               |                                                |           |          |                       |
|                                         |                  |                               |                                                |           |          |                       |

※プリンターの機種によって画面は多少異なります。

<メモ>

- リモート UI が起動しないときは、次のことを確認してください。
- ・操作パネルの [システム設定] で [RemoteUI の使用] が [使う] になっている ※機種によってはこの設定はありません。
- ・コンピューターとプリンターがネットワーク経由で正しく接続されている
   ※ネットワークケーブルの配線が正しくされていること、およびケーブルの断線やコネクタの接触不良がないことを確認します。

- ・コンピューターとプリンターが通信できている
   ※ping コマンドなどにより確認します。
- ・プリンターや、ハブ等のネットワーク機器の電源が入っている
- ・Web ブラウザーの入力欄に IP アドレスまたは DNS ホスト名が正しく入力されている
- **4.** リモート UI に管理者または一般ユーザでログオンします。
- ■管理者モードでログオンする場合

管理者モードでログオンすると、リモート UI のすべての操作および設定が可能です。

- (1) [管理者モード]を選択します。
- (2) [パスワード]を入力します。
   ※工場出荷時にはパスワードは設定されていません。
   →管理者パスワードを設定する
- (3) [ログオン]をクリックします。

■一般ユーザモードでログオンする場合

ー般ユーザーモードでログオンすると、デバイスの状態や設定の確認、印刷ジョブの閲覧な どが可能です。

- (1) [一般ユーザーモード]を選択します。
- (2) [ログオン]をクリックします。

<メモ>

・工場出荷時の状態では、英語のページが表示されます。表示言語を切り替えるには [Language]の一覧から言語を選択してから、管理者モードにログオンしてください。 一般ユーザモードでは言語を切り替えることはできません。 2.リモートUIの画面構成 (各設定ページについて)

リモート UI にログオンすると、以下のような画面が表示されます。

| C 2 http://                                                | P - C × 2, UE-1       | └UI <状態>:iP×                                                     |                       | 6) fr @        |
|------------------------------------------------------------|-----------------------|------------------------------------------------------------------|-----------------------|----------------|
| 긴 Remote UI                                                | PFxxxx<br>iPFxxxx     |                                                                  |                       | (C) (D)        |
| Japanese language                                          | 状態                    |                                                                  | 最終更新 :xxxxx/xx/xx/xx: | oc::oc::oc 🕫 ? |
| 管理者モード                                                     | (A) 印刷可能です。           |                                                                  |                       |                |
| ▼デバイス管理                                                    | (B)                   |                                                                  |                       | エラー情報          |
| 状態<br>情報<br>装備<br>ネットワーク                                   |                       | Version X000<br>Copyright CANON INC. 2009<br>All Rights Reserved |                       |                |
| <ul> <li>ジョブ管理</li> <li>デバイス設定</li> <li>サポートリンク</li> </ul> | 1                     | デバイ2名: iPFxxxx<br>戦品名: iPFxxxx<br>設置場所:<br>シリアル番号:               |                       |                |
|                                                            | 2020年8月               |                                                                  |                       |                |
|                                                            | 手差しトレイ                | 不明                                                               |                       |                |
|                                                            | ロール1                  | 1 24×36<br>普通紙                                                   |                       |                |
|                                                            | インク残量                 |                                                                  |                       |                |
|                                                            | 左側                    | 右側                                                               | _                     | -              |
|                                                            | C (M<br>60% 60        | 0 (Y) (MBK)<br>% 60% 80%                                         | (MBK)<br>40%          | (BK)<br>60%    |
|                                                            | メンテナンスカートリッジ残り<br>40% | 容 <b>量</b>                                                       |                       |                |
|                                                            |                       |                                                                  |                       |                |
|                                                            | ユーティリティ デバイス制御        | lere                                                             |                       |                |
|                                                            | ■ (E)                 |                                                                  |                       |                |

(A) [ ログアウト ] ボタン

リモート UI のトップページ([ログオン]ページ)に戻ります。

(B)メニュー一覧

各設定ページを表示します。

●[デバイス管理]メニュー

→ [状態]ページ:プリンターの現在の状態を表示します。

- → [情報]ページ:プリンターのセキュリティー設定などを表示します。
- → [装備]ページ:プリンターの仕様に関する情報を表示します。

→ [ネットワーク]ページ:プリンターのネットワーク設定などを表示します。

•[ジョブ管理]メニュー

→ [印刷ジョブ]ページ:現在印刷中のジョブを一覧表示します。

<u>→ [保存ジョブ]ページ</u>: プリンターのハードディスクに保存された印刷ジョブを表示しま す。

→ [印刷履歴]ページ:印刷ジョブの履歴を表示します。

● [デバイス設定]メニュー

<u>→[ 拡張機能 ]ページ</u>: スリープタイマーなど、プリンター本体に関する設定を表示します。

●[サポートリンク]

<u>→[サポートリンク]</u>: プリンターのサポート情報を表示します。

(C) [最新の情報に更新]ボタン

表示中のページを最新の情報に更新します。

<メモ>

・リモート UI の操作中にプリンターの状態などが変化しても、リモート UI で表示中のページに自動的には反映されません。表示中のページを最新の情報に更新したい場合にこのボタンを使用します。

(D) [ ヘルプ ] ボタン

表示中のページのヘルプを別ウィンドウで表示します。

(E) [ 先頭に戻る ] ボタン

スクロールした状態のページを一番上に戻します。

[デバイス管理]メニュー

[状態]ページ

プリンターの現在の状態を表示します。用紙やインクの残量の確認などをすることができます。

| Remote UI         アドXXXX         Ref 2000         2         2           107004         107004         10         10         10         10         10         10         10         10         10         10         10         10         10         10         10         10         10         10         10         10         10         10         10         10         10         10         10         10         10         10         10         10         10         10         10         10         10         10         10         10         10         10         10         10         10         10         10         10         10         10         10         10         10         10         10         10         10         10         10         10         10         10         10         10         10         10         10         10         10         10         10         10         10         10         10         10         10         10         10         10         10         10         10         10         10         10         10         10         10         10         10         10 <td< th=""><th>&lt; 🕘 🔁 http://</th><th></th><th>ណ ជា ៖</th></td<>                                                                           | < 🕘 🔁 http://      |                           | ណ ជា ៖                                      |
|----------------------------------------------------------------------------------------------------|--------------------|---------------------------|---------------------------------------------|
| Underset brunde       状態       REREF recorded account of a fill       2       2       2       2       2       2       2       2       2       2       2       2       2       2       2       2       2       2       2       2       2       2       2       2       2       2       2       2       2       2       2       2       2       2       2       2       2       2       2       2       2       2       2       2       2       2       2       2       2       2       2       2       2       2       2       2       2       2       2       2       2       2       2       2       2       2       2       2       2       2       2       2       2       2       2       2       2       2       2       2       2       2       2       2       2       2       2       2       2       2       2       2       2       2       2       2       2       2       2       2       2       2       2       2       2       2       2       2       2 <th2< th="">       2       2       <th2< th="">       &lt;</th2<></th2<>                                                                                                    | <b>꾆</b> Remote UI | PFxxxx                    |                                             |
| 管理者モード<br>1777/17 (A) ● 印刷可能です。<br>「「「「」」」」」」」」」」」」」」」」」」」」」」」」」」」」」」」」」                                                                                                    |                    | 状態                        | 最終更新 :>>>>>/>>>>>>>>>>>>>>>>>>>>>>>>>>>>>>> |
| D372h       (A)       ● 印刷可能です。       (B)       IS-1660         75/1472設定       (C)       (C)                                                                                                    | 管理者モード             |                           |                                             |
| -アハイス管理                                                                                                    | 10775h (A          | ◎ 印刷可能です。                 |                                             |
| 水価       「新価         「新価       「「「」」」」」         ジョブ管理       ジョブ管理         ジョブ管理       ジョブ管理         ジョブ管理       ジョブ管理         ジョブ管理       ジョブ管理         ジョブ管理       ジョブ管理         ジョブ管理       ジョブ管理         ジョブ管理       ジョブ管理         ジョブ管理       ジョブ管理         ジョブ管理       ジョブ管         ジョブ 「「」」」       ジョン         ジョン       ジョン         ジョン       ジョン                                                                                                    | ▼デバイス管理            |                           |                                             |
| 情報       We any any any any any any any any any any                                                                                                    | 状態                 | Number 2000               |                                             |
| (C)       All Rights Reserved         ジィフクラクションマングロシー       ジャレフク・クシックションマングレー         ジオブトレンク       All Rights Reserved         サポートリンク       All Rights Reserved         サポートリンク       All Rights Reserved         サポートリンク       All Rights Reserved         サポートリンク       All Rights Reserved         サポートリンク       All Rights Reserved         サポートリンク       All Rights Reserved         アレイ       デア目<br>ロール1         コール1       ン 24/080<br>24/080         ビーング効量<br>左側       石側         (C)       MM         (C)       MM         (C)         (C)       MM                                                                                                    | 情報                 | Copyright CANON INC. 2009 |                                             |
| アメイズ2322       デバイ2322         サポートリンク       第紙宿棚         サポートリンク       第紙宿棚         手差にトレイ       ア明         ロール1       24.66         24.65       24.65         60%       60%       60%         メンテナナンスカートリッジ残り容量       40%       60%         インフタ風       (INEK)       (INE)         ビー       アリッジ残り容量       40%         インティリアィンテー       デバイス制師       (G)                                                                                                    | 表価 (し)             | All Rights Reserved       |                                             |
|                                                                                                    | ▶ジョブ管理             | F/1478: iPFxxxx           |                                             |
| サポートリンク     シリアル書:       ・ソフル書:     シリアル書:       ・ソフル目書:     ・ソフル目書:       ・レイ     下明       ロール1     24/08       ・レンク短載     右側       左側     右側       ・シンクデザンスカートリッジ残り容量     40%       ・シノテナンスカートリッジ残り容量     40%       ・シノテナンスカートリッジ残り容量     40%       ・シノテナンスカートリッジ残り容量     ・       ・シーティリティ     アノバス制御二       ・     ・                                                                                                    | ▶デバイス設定            | 해문장 : iPFxxxx             |                                             |
| (D)     #Sikifi ##       手基にトレイ     7-79月       ロール1     24/26       た例     右側       た例     右側       (E)     (0)       (C)     (0)       (C)     (0)       (C)     (0)       (C)     (0)       (C)     (0)       (C)     (0)       (C)     (0)       (C)     (0)       (C)     (0)       (C)     (0)       (C)     (0)                                                                                                    | サポートリンク            | 副語報告:<br>シリアル番号:          |                                             |
| (D)<br>FBENINK<br>FELL+Luイ<br>ロール1<br>2-2098<br>左側<br>左側<br>左側<br>た例<br>(MEK)<br>(MEK)<br>60%<br>60%<br>50%<br>40%<br>60%<br>60%<br>50%<br>40%<br>60%<br>60%<br>50%<br>60%<br>50%<br>50%<br>50%<br>50%<br>50%<br>50%<br>50%<br>5 | 576 1929           |                           |                                             |
| (E)<br>2436<br>10-ル1<br>(E)<br>た間<br>た間<br>た間<br>た間<br>た間<br>(C)<br>60%<br>80%<br>60%<br>80%<br>40%<br>60%<br>80%<br>40%<br>60%<br>60%<br>60%<br>60%<br>60%<br>60%<br>60%<br>6                                                                                                    | (D                 | ■ 新聞 (前報)<br>手差  トレイ 不明   |                                             |
| (E)<br>(C)<br>(C)<br>(C)<br>(M)<br>(M)<br>(M)<br>(M)<br>(M)<br>(M)<br>(M)<br>(M                                                                                                    | x—.                | □ □ □ □ 1 ① 24×36         |                                             |
| イング焼き     右側       左側     右側       (C)     (M)       80%     60%       80%     60%       メンテナンスカードリッジ残り容量       40%   (F) ユーティリティー デバイス制御二 (G)                                                                                                    |                    | 日かり 一番通紙                  |                                             |
| 左側     右側       (G)     (M)       80%     60%       80%     60%       2077ナンスカートリッジ残り容量       40%   (F)       ユーティリティ   (G)                                                                                                    |                    | インク残量                     |                                             |
| (G) (M) (Y) (MEK) (MEK) (EK)<br>80% 80% 80% 80% 40% 80%<br>タンテナンスカートリッジ残り容量<br>40%<br>(F) ユーディリティー デバイス制師 (G)<br>画                                                                                                    | (E)                |                           |                                             |
| 60% 60% 60% 80% 40% 60%<br>メンテナンスカートリッジ残り容量<br>40% GO<br>(F)<br>ユーティリティー) デバイス制御 (G)                                                                                                    |                    |                           | (мвк) (вк)                                  |
| メノテナンスカートリッジ残り容量<br>40%<br>(F)<br>ユーティリティ<br>デバイス制御 (G)                                                                                                    |                    | 60% 60% 60% 80%           | 40% 60%                                     |
| (F)                                                                                                    |                    | メンテナンスカートリッジ残り容量          |                                             |
| (F)                                                                                                    |                    |                           |                                             |
| (F)                                                                                                    |                    |                           |                                             |
| 2                                                                                                    | (F)                | [ユーティリティ] デバイス制御 (G)      |                                             |
|                                                                                                    |                    |                           |                                             |
|                                                                                                    |                    |                           |                                             |

(A) [デバイス状態]

ランプアイコンおよびメッセージで現在のプリンターの状態を表示します。次のようにランプ アイコンの色でプリンターの状態がわかります。

| ランプアイコンの色 | プリンターの状態         | 対処方法          |
|-----------|------------------|---------------|
| 🤍 (緑色)    | 正常な状態です。         | —             |
|           | 警告が発生しています。      |               |
| ◯(黄色)     | 印刷はできますが、何らかの対応が | [エラー情報  ボタンをク |
|           | 必要です。            | リックし、表示されている  |
|           | エラーが発生しています。     | メッセージを読んで必要   |
| ♥(赤色)     | 印刷ができない状態です。     |               |

(B) [エラー情報]

クリックすると、プリンターで発生しているエラーの情報と対処方法を表示します。

(C)プリンター基本情報

プリンターの外観イメージおよび基本的な情報を表示します。

(D) [ 給紙情報 ]

各給紙部にセットされている用紙のサイズと種類、および用紙残量を示すアイコンを表示しま す。

(E)[インク残量]

プリンターにセットされているインクの残量、およびメンテナンスカートリッジの残り容量を 表示します。

(F) [ ユーティリティ ] ボタン

ステータスプリントなどのユーティリティーを実行するためのページを表示します。 ※機種によっては、このボタンは一般ユーザモードでは表示されません。

(G) [デバイス制御]ボタン

ヘッドクリーニングなどのデバイス制御を実行するためのページを表示します。

※一部の機能は管理者のみが使用できます。

※機種によっては、このボタンは一般ユーザモードでは表示されません。

[情報]ページ

プリンターの情報やセキュリティー設定などを表示します。

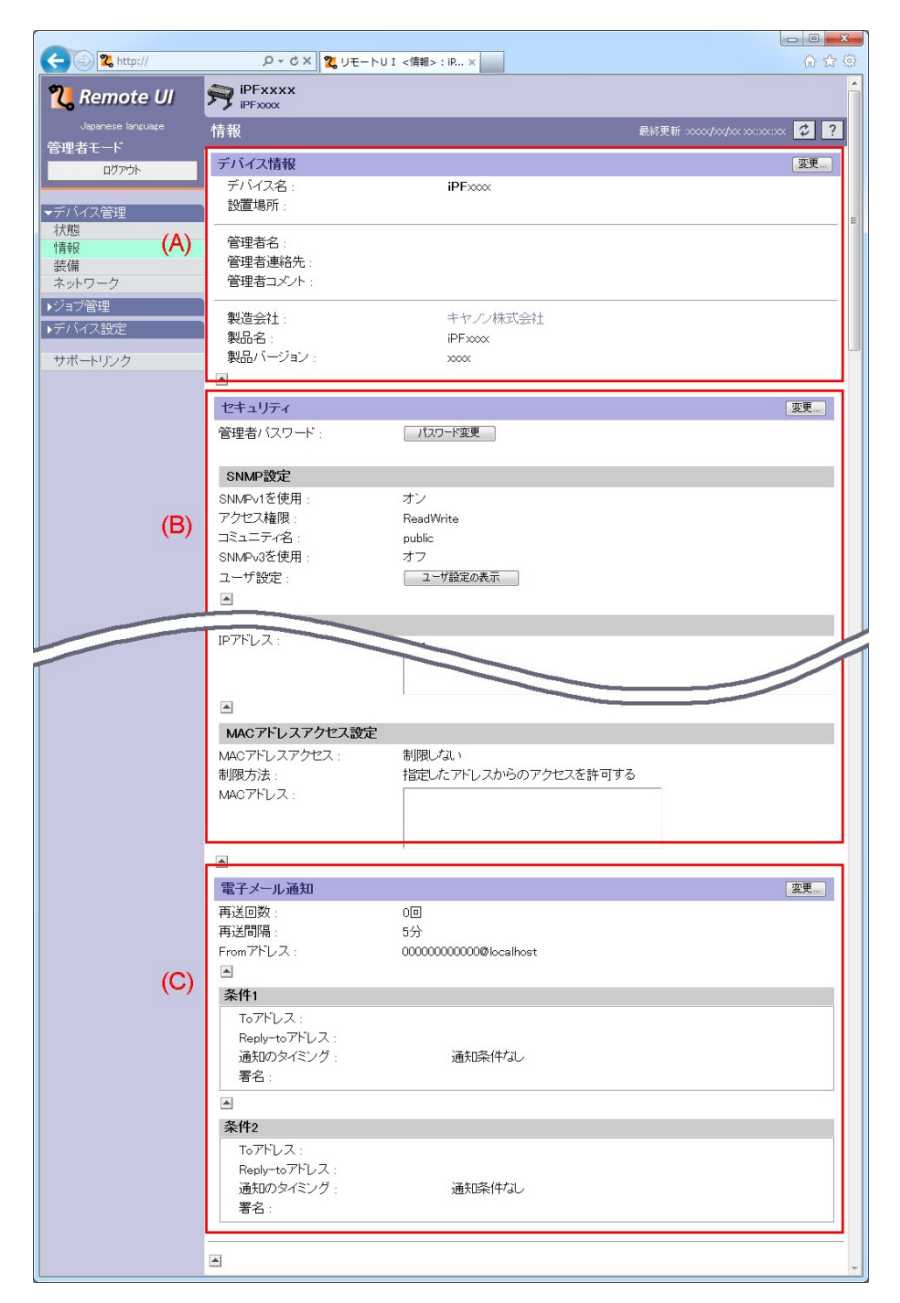

(A)デバイス情報

プリンターの基本的な情報を表示します。

→デバイス名や管理者情報を設定する

(B)セキュリティ

管理者パスワードの設定やアクセス制限など、セキュリティーに関する設定を表示します。 <u>→管理者パスワードを設定する</u> →印刷や設定ができるユーザーをIPアドレスで制限する

<u>→プリンターにアクセスできるユーザーをMACアドレスで制限する</u>

→SNMPプロトコルを設定する

(C)電子メール通知

電子メール通知機能の設定情報を表示します。 →プリンターの状況を電子メールで通知する

<メモ>

・設定の変更は管理者モードでのみ可能です。

## [装備]ページ

プリンターの仕様に関する情報を表示します。

| < 😔 🎗 http://      | ク - d X 💘 リモート | UI <装備>:iP ×    | n 🕁 🐵                             |
|--------------------|----------------|-----------------|-----------------------------------|
| <b>꾆</b> Remote UI |                |                 | A                                 |
| Japanese language  | 装備             |                 | 最終更新 :xxxxx/xx/xx xx::xx::xx: 🕹 ? |
| 管理者モード             | ゴバノフ社供         |                 |                                   |
| ログアウト              | テハイス設備         | 7枚 (公           |                                   |
|                    | カラー印刷          | 可能              |                                   |
| ▼デバイス管理            | ROM容量:         | 24 MB           |                                   |
| 17.15              | RAM容量:         | 256 MB          |                                   |
| 装備                 | 総印刷ページ数:       | 2983ページ         |                                   |
| ネットワーク             | ハードディスク:       | あり              |                                   |
| ▶ジョブ管理             | 60刷言語:         | GARO<br>HP-GL/2 |                                   |
| ▶デバイス設定            | フォント :         | なし              |                                   |
| サポートリンク            |                |                 |                                   |
|                    | <b>A</b>       |                 |                                   |
|                    |                |                 |                                   |
| S                  |                |                 |                                   |

# [ネットワーク]ページ

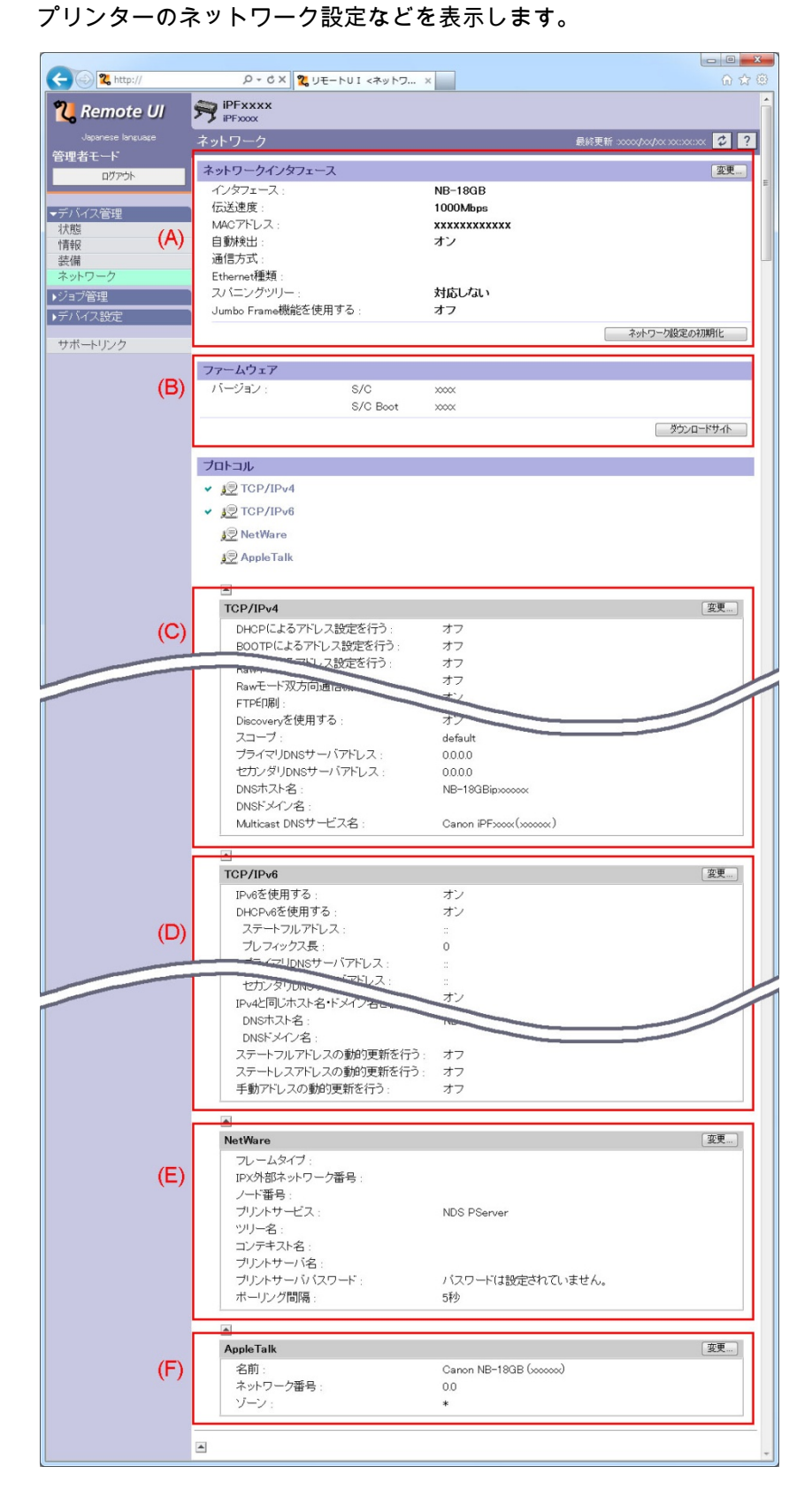

(A) [ネットワークインターフェース]
 ネットワークインターフェースの情報を表示します。
 →ネットワークインターフェースの設定を変更する

(B)[ファームウェア]

プリンター本体のファームウェアのバージョンを表示します。

[ダウンロードサイト]ボタンをクリックすると、ファームウェアをダウンロードするための web サイトが開きます。

※[ダウンロードサイト]ボタンは管理者モードでのみ表示されます。

(C) [ TCP/IPv4 ] または [ TCP/IP ] TCP/IPv4 の設定を表示します。 →プロトコルを設定する(TCP/IP - IPv4)

(D) [TCP/IPv6]
 TCP/IPv6 の設定を表示します。
 →プロトコルを設定する(TCP/IP - IPv6)
 ※機種によってはこの設定はありません。

(E) [NetWare] NetWare の設定を表示します。 <u>→プロトコルを設定する(NetWare)</u>

(F) [AppleTalk] AppleTalk の設定を表示します。 →プロトコルを設定する(AppleTalk)

## <メモ>

・設定の変更は管理者モードでのみ可能です。

[ジョブ管理]メニュー

[印刷ジョブ]ページ

現在印刷中のジョブを一覧表示します。

| 2 http://                                 |                   | ×            |                                |
|-------------------------------------------|-------------------|--------------|--------------------------------|
| <b>꾆</b> Remote UI                        | PFxxxx<br>iPFxxxx |              |                                |
| Japanese language                         | 印刷ジョブ             |              | 最終更新 2000(/00/20120:20130) 🗘 ? |
| 管理者モード                                    | × • •             |              |                                |
|                                           | 選択 文書名            | 状態 オーナー      | 緯ページ数 開始日時                     |
| ▶デバイス管理                                   | 🔲 🔲 📑 Sample.txt  | 印刷中 xxxxxx   | 2 20xx/06/01 12:00:00          |
| <ul> <li>ジョブ管理</li> <li>ED刷ジョブ</li> </ul> | 🗆 📑 Sample2.txt   | 処理準備中 xxxxxx | 1 20xx/06/01 12:02:00          |
| 保存ジョブ<br>ED刷履歴                            |                   |              |                                |
| ▶デバイス設定                                   |                   |              |                                |
| サポートリンク                                   |                   |              |                                |
|                                           |                   |              |                                |
|                                           |                   |              |                                |

→印刷ジョブを管理する

[保存ジョブ]ページ

ボックス(ハードディスク内の印刷ジョブの格納場所)を一覧表示します。

各ボックスの中に保存されている印刷ジョブの確認や操作をすることができます。

| C 🕞 🔁 http://                              | ନ-d× 🖁 yt   | ートUI <保存ジョ × | n 🕁 🕮                                      |
|--------------------------------------------|-------------|--------------|--------------------------------------------|
| <b>꾆</b> Remote UI                         |             |              |                                            |
| Japanese language                          | 保存ジョブ       |              | 最終更新 :>>>>>>>>>>>>>>>>>>>>>>>>>>>>>>>>>>>> |
| 管理者モート                                     | ボックスリスト     |              | ハードディスク残容量:47.9GB<br>E                     |
|                                            | ボックス最号      | ボックス名        | 文書致                                        |
| ▶デバイス管理                                    | 00          | 共通ボックス       | 97                                         |
| <ul> <li>✓ジョブ管理</li> <li>ED刷ジョブ</li> </ul> | <b>=</b> 01 |              | 0                                          |
| 保存ジョブ<br>印刷履歴                              | <b></b> 02  |              | 2                                          |
| ▶デバイス設定                                    | <b>a</b> 03 |              | 0                                          |
| サポートリンク                                    | <b>0</b> 4  |              | 0                                          |
|                                            | <b>0</b> 5  |              | 0                                          |
|                                            | <b>0</b> 6  |              | 0                                          |

<u>→ボックスに保存した印刷ジョブを表示/操作する</u>

→ボックスに暗証番号を設定する

#### <メモ>

・ハードディスクが搭載されていない機種では、このシートは表示されません。

## [印刷履歴]ページ

印刷ジョブの履歴を表示します。

| 🗲 🛞 🕱 http://               | р - сх 🖁 ут - ги      | <印刷理题 ×  |       |                     |                     |          |         |            |           | - □ -× |
|-----------------------------|-----------------------|----------|-------|---------------------|---------------------|----------|---------|------------|-----------|--------|
| 긴 Remote UI                 |                       |          |       |                     |                     |          |         |            |           |        |
| Japanese lanzuaze<br>管理者モード | 印刷履歴                  |          |       |                     |                     |          | 最終更新    | >0000(/100 | /xxxxxxxx | ∝₽?    |
| ログアウト                       | 文書名                   | オーナー     | 綿ページ数 | 79分開始時刻             | £08(E)#9            | プリント時間   | 因力用紙サイズ | 用紙種類       | インジ液費量    | 印刷绘制   |
| 877.21                      | Microsoft Word - 文書 1 | x00000X  | э     | 20xx/10/17 11:34:37 | 20xx/10/17 11:35:40 | 00:01:03 | A4      | 普通紙        | 0.122ml   | ок     |
| ▶デバイス管理                     | Microsoft Word - 文書 1 | X00000X  | 4     | 20xx/10/17 11:00:18 | 20xx/10/17 11:02:24 | 00:02:06 | A4      | 曾通紙        | 0.084ml   | ок     |
| ・ジョブ管理                      | Microsoft Word - 文書 1 | x00000X  | 0     | 20xx/10/17 11:39:25 | 20xx/10/17 11:39:25 | 00:00:00 | A4      | 曹通紙        | 0.000ml   | キャンセル  |
| 印刷ジョブ                       | Microsoft Word - 文書 1 | X00000K  | 0     | 20xx/10/17 11:39:23 | 20xx/10/17 11:39:23 | 00:00:00 | A4      | 普通紙        | 0.000ml   | キャンセル  |
| 印刷履歴                        | TestData.xisx         | X00000X  | 2     | 20xx/09/30 11:17:11 | 20xx/09/30 11:18:18 | 00:01:07 | A4      | 普通紙        | 0.177ml   | ок     |
| デバイス設定                      | TestDataxisx          | 3000000  | 2     | 20xx/09/30 11:15:39 | 20xx/09/30 11:16:36 | 00:00:57 | A4      | 普通紙        | 0.067ml   | ок     |
| サポートリンク                     | TestData.xlsx         | x00000X  | з     | 20xx/09/30 11:11:21 | 20xx/09/30 11:12:33 | 00:01:12 | A4      | 普通紙        | 0.122ml   | ок     |
| 576-1-92-9                  | TestData.xlsx         | X00000X  | 4     | 20xx/09/30 11:07:32 | 20xx/09/30 11:09:03 | 00:01:31 | A4      | 普通紙        | 0.084ml   | ок     |
|                             | Microsoft Word - 文書 1 | 20000000 | 0     | 20xx/10/17 11:39:25 | 20xx/10/17 11:39:25 | 00:00:00 | A4      | 普通紙        | 0.000ml   | キャンセル  |
|                             | Merocoft Word - THE 1 | 1000000  | 0     | 201/10/17 11:00:29  | 20vv/10/17 11 20:22 | ~~~~     |         | 201254     | A AAA     | +      |

→印刷履歴を表示する

[デバイス設定]メニュー

[拡張機能]ページ

スリープタイマーなど、プリンター本体に関する設定を表示します。

設定項目の詳細については「<mark>設定項目一覧</mark>」をご覧ください。

| (                                                                                                    | P + C X 🖁 リモートU I                                                                                                    | <拡張機能 ×                                                                                     | 0 tr @                        |
|----------------------------------------------------------------------------------------------------|----------------------------------------------------------------------------------------------------|---------------------------------------------------------------------------------------------|-------------------------------|
| <b>꾆</b> Remote UI                                                                                                    |                                                                                                    |                                                                                             | •                             |
| Japanese language                                                                                                    | 拡張機能                                                                                                    |                                                                                             | 最終更新 :xxxx/xx/xx xx:xx:xx 💈 🥐 |
| <ul> <li>管理者モード</li> <li>ロアウホ</li> <li>・ティン・バス管理</li> <li>・ショブ管理</li> <li>・ティン・バス設定</li> <li>抗体感染</li> <li>サポートリンク</li> </ul> | <b>拡張機能</b><br>EOPタイマー:<br>スリーブタイマー:<br>プザー:<br>用紙ミスマッチ検知:<br>バネル表示言語:<br>日付:<br>時刻:<br>タイムゾーン:<br>ノズルチェック:<br>長さの単位:<br>共通ボックス保存: | 10分<br>30分<br>オン<br>保留する<br>Japanese<br>2012/10/17<br>1425<br>+9.東京,7ウル<br>標準<br>メートル<br>オン | 日付変更)交更                       |
|                                                                                                    |                                                                                                    |                                                                                             |                               |

<メモ>

- ・設定の変更は管理者モードでのみ可能です。
- ・ [拡張機能]ページに表示されている設定項目は、プリンターの操作パネルで設定を変更 することもできます。

[サポートリンク]

リモート UI にはプリンターのサポートに関する情報へのリンクが設定されており、リモート UI 上からアクセスできるようになっています。

[サポートリンク]をクリックすると、リンク先が表示されます。

| 2 http://                                   | Р - С X 🙎 УЕ-РИ        | JI <状態>∶iP×                                                      |              |                                        | 6 🕁 🕮          |
|---------------------------------------------|------------------------|------------------------------------------------------------------|--------------|----------------------------------------|----------------|
| <b>꾆</b> Remote UI                          | PFxxxx<br>iPFxxxx      |                                                                  |              |                                        | ^              |
| Japanese language                           | 状態                     |                                                                  |              | 最終更新 >>>> </th <th>x xx:xx:xx 🗘 ?</th> | x xx:xx:xx 🗘 ? |
| 管理者モード                                      | 🥥 印刷可能です。              |                                                                  |              |                                        |                |
| ▼デバイス管理                                     |                        |                                                                  |              |                                        | エラー情報          |
| 情報                                          |                        | Version XXXX<br>Copyright CANON INC. 2009<br>All Rights Reserved | 9            |                                        |                |
| <ul> <li>・ジョブ管理</li> <li>・デバイス設定</li> </ul> |                        | デバイス名: iPFxxx<br>製品名: iPFxxx<br>設置場所:                            | ×            |                                        |                |
| サポートリンク                                     |                        | シリアル番号:                                                          |              |                                        |                |
|                                             | 給紙情報                   | 不                                                                | 88           |                                        |                |
|                                             | 手差しトレイ                 | ◆ 不問                                                             | 明            |                                        |                |
|                                             | ロール1                   | 〕 243<br>普注                                                      | ×36<br>通紙    |                                        |                |
|                                             | インク残量                  |                                                                  |              |                                        |                |
|                                             | 左側                     | _                                                                | 右側           | _                                      | _              |
|                                             | (C) (M)<br>60% 60%     | (Y)<br>60%                                                       | (MBK)<br>80% | (MBK)<br>40%                           | (BK)<br>60%    |
|                                             | メンテナンスカートリッジ残り容<br>40% | 量<br>                                                            |              |                                        |                |
|                                             | ユーディリティ デバイス制御         |                                                                  |              |                                        |                |
|                                             | <b>A</b>               |                                                                  |              |                                        |                |

## <メモ>

・リンク先を変更することはできません。

## 3.リモートUIのいろいろな機能

リモート UI のいろいろな機能について説明します。 各入力項目の入力制限については、設定項目一覧を参照してください。

デバイスの状態を確認する

プリンターの消耗品情報や仕様など、プリンターに関する詳細な情報を確認できます。

**1.**リモート UI を起動してログオンします。

2. [デバイス管理]メニューから [状態]を選択します。

以下の情報が表示されます。

| < 😪 🕄 http://                 |                                                                                        | 6 🕁 🥨                 |
|-------------------------------|----------------------------------------------------------------------------------------|-----------------------|
| 긴 Remote UI                   | PFxxxx                                                                                 | 1                     |
| Japanese language             | 状態 最終更新 2000                                                                           | x\$xx\$xx xx::xx: 🕫 ? |
|                               | ● 印刷可能です。                                                                              |                       |
| ▼デバイス管理                       |                                                                                        | エラー情報                 |
| 状態 <br> 情報 <br>装備<br>  ネットワーク | Version XXXX<br>Copyright CANCIN INC. 2009<br>All Rights Reserved                      |                       |
| <ul> <li>▶ジョブ管理</li> </ul>    | ₹/1/78: iPFxxxx                                                                        |                       |
| ▶デバイス設定                       | 戦時5: IPT 2002<br>設置場所:<br>としていたまで、                                                     |                       |
| サポートリンク                       | - 5/07 //mm/es:                                                                        |                       |
|                               | ● 「小田本 T 市明 下明 不明 不明 不明 不明 不明 不明 不明 不明 不明 不明 不明 (日本 1 日本 1 日本 1 日本 1 日本 1 日本 1 日本 1 日本 |                       |
| (B                            | ) ロール1 24/36 普通紙                                                                       |                       |
|                               | イング残量<br>+ 個 + 個                                                                       |                       |
|                               | CC (M) (Y) (MBK) (MBK)<br>60% 60% 60% 80% 40%                                          | (BK)<br>60%           |
|                               | メノテナンスカートリッジ残り容量<br>40%                                                                |                       |
|                               |                                                                                        |                       |
|                               |                                                                                        |                       |

(A)プリンター状態およびエラー情報

プリンターの状態がランプアイコンとメッセージで表示されます。

[エラー情報]ボタンをクリックすると、デバイスから取得したエラー情報の詳細が表示されます。

(B)消耗品確認

用紙、インクおよびメンテナンスカートリッジの状態が表示されます。

3. [デバイス管理]メニューから[装備]を選択します。

| (-) 🕲 🕱 http://                                                         | -FU 🔀 × ۵ ×        | トUI <装備>:iP×      |                              |
|-------------------------------------------------------------------------|--------------------|-------------------|------------------------------|
| <b>꾆</b> Remote UI                                                      |                    |                   | A                            |
| Japanese language<br>管理者モード                                             | 装備                 |                   | 最終更新 20000/00/00 2002000 🗘 ? |
| ログアウト                                                                   | デバイス装備 最大印刷速度:     | 7枚/分              |                              |
| <ul> <li>デバイス管理</li> <li>状能</li> </ul>                                  | カラー印刷:<br>ROM容量:   | 可能<br>24 MB       |                              |
| 情報                                                                      | RAM容量:<br>総印刷ページ数: | 256 MB<br>2983ページ |                              |
| <ul> <li>         ★ットワーク      </li> <li>         ・ジョブ管理     </li> </ul> | ハードディスク:<br>印刷言語:  | あり<br>GARO        |                              |
| ▶デバイス設定                                                                 | フォント :             | HP-GL/2<br>なし     |                              |
| サポートリンク                                                                 | <b>A</b>           |                   |                              |
|                                                                         |                    |                   |                              |

最大印刷速度やハードディスクの有無など、プリンタの仕様に関する情報が表示されます。

- 0 **X** < 🖓 🎗 http:// **꾆** Remote UI < 🗘 ? 拡張機能 拡張機能 日付変更... 変更... 10分 EOPタイマ スリープタイマー 30分 ▶デバイス管理 ブザー オン ▶ジョブ管理 保留する 用紙ミスマッチ検知 バネル表示言語: Japane 拡張機能 2012/10/17 日付: 14:25 +9:東京,ソウル 時刻 サポートリンク タイムゾーン: ノズルチェック: 長さの単位: 標準 メートル 共通ボックス保存: オン
- 4. [デバイス設定]メニューから [拡張機能]を選択します。

スリープタイマーの設定など、プリンター本体に関する各種の設定値が表示されます。

デバイス名や管理者情報を設定する

デバイス名などの情報を必要に応じて設定します。

**1.**リモート UI を起動して、管理者モードでログオンします。

2. [デバイス管理]メニューから[情報]を選択します。

3. [デバイス情報]の[変更]ボタンをクリックします。

| 2 http://         | 0 - d X 9         | T LUI ./##2D V       |                                           |
|-------------------|-------------------|----------------------|-------------------------------------------|
| Remote UI         |                   | モート01 <19報>:IK ×     | ຍ ນ ພ                                     |
| Japanese language | 情報                |                      | 最終更新 >>>>>>>>>>>>>>>>>>>>>>>>>>>>>>>>>>>> |
| 目理者モート            | デバイス情報            |                      |                                           |
| ▼デバイス管理           | デバイス名 :<br>設置場所 : | iPFxxxx              | -                                         |
| 状態                | 管理者名:             |                      |                                           |
| また(mm<br>ネットワーク   | 管理者コメント:          |                      |                                           |
| ▶ジョブ管理<br>▶デバイス設定 | 製造会社:             | キヤノン株式会社<br>iPE vvvv |                                           |
| サポートリンク           | 製品バージョン:          | X000X                |                                           |
|                   |                   |                      |                                           |
|                   | ヤキュリティ            |                      | 変更 ▼                                      |

## 4.デバイス名や管理者情報を設定します。

| 2 http://                                                    | Q×dX 21 UF-N      | リエ ミデバイス                                    |                                    |
|--------------------------------------------------------------|-------------------|---------------------------------------------|------------------------------------|
| 💘 Remote UI                                                  | PFxxxx<br>PFxxxx  |                                             |                                    |
| Japanese language                                            | デバイス情報の変更         |                                             | 最終更新 :2000//00/200 200:200:200 🗸 ? |
| 管理者モード                                                       | 以下のように設定を変更します。   |                                             | OK キャンセル                           |
| <ul> <li>デバイス管理</li></ul>                                    | デバイス名 :<br>設置場所 : | 設計 図面印刷用ブリンター<br>Q 棟5階 ****検討室              |                                    |
| 1<br>情報<br>装備<br>ネットワーク                                      | 管理者名:<br>管理者連絡先:  | *****第一課: 鈴木<br>*****@*****.co.jp (内線:1111) |                                    |
| <ul> <li>▶ジョブ管理</li> <li>▶デバイス設定</li> <li>サポートリンク</li> </ul> | 管理者⊐メント:<br>■     | このプリンターは共有プリンターです。                          |                                    |
|                                                              |                   |                                             | -                                  |

| [デバイス名]   | プリンターの名称を入力します。      |
|-----------|----------------------|
| [設置場所]    | プリンターの設置場所を入力します。    |
| [管理者名]    | プリンター管理者の名前を入力します。   |
| [管理者連絡先]  | プリンター管理者の連絡先を入力します。  |
| [管理者コメント] | プリンター管理者のコメントを入力します。 |

<メモ>

・ここで設定した内容は、ブラウザーのタイトルバー、リモート UI の画面上部、[デバイス 管理]メニューの[状態]ページ、および[情報]ページに表示されます。(場所によって、 表示される項目は異なります。)

リモート UI のユーザーが接続先のプリンターを識別するために使用します。

5. [OK] をクリックします。

セキュリティの設定をする

管理者パスワードを設定する

管理者パスワードを設定すると、管理者モードでログオンするときにパスワードの入力が必要 となり、管理者以外のユーザーによる設定の変更を防止することができます。

**1.**リモート UI を起動して、管理者モードでログオンします。

2. [デバイス管理]メニューから[情報]を選択します。

3. [セキュリティ]の[パスワード変更]ボタンをクリックします。

機種によっては、 [ セキュリティ ] の [ 変更 ] ボタンをクリックします。 ●iPF655 の例

| C 2 http://                                 | ېر <b>%</b> × ۵ + ۹          | モートUI <情報> : iP ×   |                                            |
|---------------------------------------------|------------------------------|---------------------|--------------------------------------------|
| <b>꾆</b> Remote UI                          | PFxxxx<br>iPFxxxx            |                     | 1                                          |
| Japanese language                           | 情報                           |                     | 最終更新 >>>>>/>>>>>>>>>>>>>>>>>>>>>>>>>>>>>>> |
| 管理者モート                                      | デバイス情報                       |                     | 变更                                         |
| ▼デバイス管理                                     | デバイス名:<br>設置場所:              | iPFxxxx             | =                                          |
| <u>状態</u><br>情報<br>装備<br>ネットワーク             | 管理者名:<br>管理者連絡先:<br>管理者コメノト: |                     |                                            |
| <ul> <li>▶ジョブ管理</li> <li>▶デバイス設定</li> </ul> |                              | キヤノン株式会社<br>iPFxxxx |                                            |
|                                             |                              |                     |                                            |
|                                             | セキュリティ                       |                     | 変更                                         |
|                                             | 管理者バスワード:                    | パスワード変更             |                                            |
|                                             | SNMP設定                       |                     |                                            |
|                                             | SNMPv1を使用:                   | オン                  |                                            |

●iPF605 の例

| 2 9 http://                                                  | 0 - 6 - 9                      |                                 |
|--------------------------------------------------------------|--------------------------------|---------------------------------|
| Remote UI                                                    |                                |                                 |
| Japanese language                                            | 情報                             | 最終更新 30000/h00/300/300/300/ 🤣 🥐 |
| 管理者モート                                                       | デバイス情報                         | <u>変更</u>                       |
| ▼デバイス管理                                                      | デバイス名 :<br>設置場所 :              | iPFxxxx                         |
| <u>状態</u><br>情報<br>装備<br>ネットワーク                              | 管理者名:<br>管理者連絡先:<br>管理者コメント:   |                                 |
| <ul> <li>・ジョブ管理</li> <li>・デバイス設定</li> <li>サポートリンク</li> </ul> | 製造会社:<br>製品名:<br>製品バージョン:<br>画 | キヤノン株式会社<br>IPFxxxx<br>xxxx     |
|                                                              | セキュリティ                         | 変更                              |
|                                                              | 管理者バスワード:                      | 管理者バスワードが設定されていません。             |
|                                                              | SNMP設定                         |                                 |
|                                                              | SNMPを使用                        | オン・                             |

4.管理者パスワードを設定します。

(1) 設定したいパスワードを入力します。7 文字までの半角数字(0~9)を使用できます。
(2) [OK]をクリックします。

●iPF655 の例

| 🗲 🕢 🌊 http://                                                                                             | × ů× 🕱 リモートリ I スワー ×</th <th>- □ <mark>- ×</mark><br/>6 ☆ ®</th> | - □ <mark>- ×</mark><br>6 ☆ ® |
|----------------------------------------------------------------------------------------------------|------------------------------------------------------------------|-------------------------------|
| <b>꾆</b> Remote UI                                                                                        | PFxxxx<br>IPFxxxx                                                | <b>^</b>                      |
| Japanese language                                                                                         | パスワード変更                                                          | 最終更新 :xxxx/xx/xx/xx:xx: 💋 🥐   |
| 管理者モード                                                                                                    | 以下のように設定を変更します。                                                  | 0K キャンセル                      |
| <ul> <li>デバイス管理</li> <li>状態<br/>情報</li> <li>装備</li> <li>シジョブ管理</li> <li>シジョブ管理</li> <li>デバイス設定</li> </ul> | 新しい (スワード:<br>確認入力:                                              |                               |
| サポートリンク                                                                                                   |                                                                  |                               |
|                                                                                                    |                                                                  | *                             |

## ●iPF605 の例

| C () 2 http://                                                  | Р-СХ <mark>%</mark> ут-Ги       | I <セキュリ ×                   |                    |                                            |
|-----------------------------------------------------------------|---------------------------------|-----------------------------|--------------------|--------------------------------------------|
| <b>꾆</b> Remote UI                                              | PFxxxx<br>iPFxxxx               |                             |                    | Î                                          |
| Japanese language                                               | セキュリティの変更                       |                             |                    | 最終更新:>>>>>/>>/>>>>>>>>>>>>>>>>>>>>>>>>>>>> |
| 管理者モード                                                          | 以下のように設定を変更します。                 |                             |                    | OK キャンセル                                   |
| <ul> <li>→デバイス管理</li> <li>状態</li> <li>情報</li> <li>装備</li> </ul> | 現在のバスワード:<br>新しいバスワード:<br>確認入力: |                             |                    |                                            |
| ネットワーク<br>NS7コブ答曲                                               | SNMP設定                          |                             |                    |                                            |
| ▶デバイス設定<br>サポートリンク                                              | SNMPを使用:<br>アクセス権限:<br>コミュニティ名: | ●オン<br>○ ReadOnly<br>public | ○オフ<br>® ReadWrite |                                            |

| [現在のパスワード] | 現在使用しているパスワードを入力します。     |
|------------|--------------------------|
|            | はじめて管理者パスワードを設定する場合は、入力す |
|            | る必要はありません。               |
|            | ※機種によってはこの設定はありません。      |
| [新しいパスワード] | 新しく設定するパスワードを入力します。      |
| [確認入力]     | 確認のため、入力した[新しいパスワード]を再度入 |
|            | 力します。                    |

印刷や設定ができるユーザーをIPアドレスで制限する 印刷や設定ができるユーザーを IP アドレスによって制限することができます。 IPv6 に対応している機種では、IPv4 アドレスおよび IPv6 アドレスのいずれも指定できます。

1.リモート UI を起動して、管理者モードでログオンします。

- 2. [デバイス管理]メニューから[情報]を選択します。
- 3. [セキュリティ]の[変更]ボタンをクリックします。

| < 🐼 🎗 http://                                                | ג ג א פע 20 × 0                  | ートUI <情報>:iP×               |                                            |
|--------------------------------------------------------------|----------------------------------|-----------------------------|--------------------------------------------|
| <b>१ R</b> emote UI                                          |                                  |                             | ŕ                                          |
| Japanese language                                            | 情報                               |                             | 最終更新 >>>>/>>>>>>>>>>>>>>>>>>>>>>>>>>>>>>>> |
| 管理者モート<br>ログアウト<br>▼デバイス管理                                   | <b>デバイス情報</b><br>デバイス名:<br>設置場所: | iPFxxxx                     |                                            |
| <u>状態</u><br>情報<br>装備<br>ネットワーク                              | 管理者名:<br>管理者連絡先:<br>管理者コメノト:     |                             | -                                          |
| <ul> <li>▶ジョブ管理</li> <li>▶デバイス設定</li> <li>サポートリンク</li> </ul> | 製造会社:<br>製品名:<br>製品バージョン:        | キヤノン株式会社<br>iPFxxxx<br>xxxx |                                            |
|                                                              | セキュリティ<br>管理者バスワード:              | パスワード変更                     | <b>変更</b>                                  |
|                                                              | SNMP設定<br>SNMPv1を使用:             | オン                          |                                            |

4.以下の説明に従って設定をします。

## ■印刷できるユーザーの制限を設定するとき

(1) [IPv4 アドレス範囲設定]または [IPv6 アドレス範囲設定](または [IP アドレス範囲設 定])の [TCP/IP 印刷を制限する]にチェックマークをつけます。

| 🗲 🕢 🎗 http:// | ρ + c × 🐮 υτ−トυΙ <セキュリ ×                                  | 6 7 8      |
|---------------|-----------------------------------------------------------|------------|
|               |                                                           | *          |
|               | 15.4元(1) フ 悠田 沙中                                          | _          |
|               | IPv4アトレス範囲設定                                              |            |
|               | □ TCP/IPED刷を制限する                                          |            |
|               | ◎ 指定したアドレスのみ許可する                                          |            |
|               | ◎指定したアドレスのみ拒否する                                           |            |
|               |                                                           | (2018.6.)  |
|               |                                                           | 自动所        |
|               |                                                           |            |
|               |                                                           |            |
|               |                                                           | 這方口        |
|               | *1開始するアドレスニーのイブンが終端アドレス」と人力すると<br>連続するIPアドレスを一度に設定できます。   |            |
|               |                                                           | =          |
|               | □ SNMP設定/参照を制限する                                          |            |
|               | ◎指定したアドレスのみ許可する                                           |            |
|               | ◎指定したアドレスのみ拒否する                                           |            |
|               |                                                           |            |
|               | IP7FUX:                                                   | 削除         |
|               |                                                           |            |
|               |                                                           |            |
|               |                                                           | 通加         |
|               | *1 開始するアドレスニーハイブンが終端アドレス」と人力すると<br>連続するIPアドレスを一度に設定できます。  |            |
|               |                                                           |            |
|               | IPv6アドレス範囲設定                                              |            |
|               | □ TCP/IPED刷を制限する                                          |            |
|               | ◎指定したアドレスのみ許可する                                           |            |
|               | ◎指定したアドレスのみ拒否する                                           |            |
|               |                                                           |            |
|               | IPアドレス:                                                   | <b>NIF</b> |
|               |                                                           |            |
|               |                                                           |            |
|               |                                                           | 這自力口       |
|               | ■「開始するアドレス"ー(ハイアン)"終端アドレス」と入力すると<br>連続するロフドリュスキー際に設定できます。 |            |
|               | 加速能はなるにアドレスで一般に起いたしてよる。                                   |            |
|               | ■ SNMP設定/参照を制限する                                          |            |
|               | ◎指定したアドレスのみ許可する                                           |            |
|               | ◎指定したアドレスのみ拒否する                                           |            |
|               |                                                           |            |
|               | IPアドレス :                                                  | 前時余        |
|               |                                                           |            |
|               |                                                           |            |
|               |                                                           | 追加         |
|               | *「開始するアドレス"-(ハイフン)"終端アドレス」と入力すると                          |            |
|               | 温続するPPアトレスを一度に設定でさます。                                     |            |
|               |                                                           | -          |

#### <メモ>

- ・ [IPv6 アドレス範囲設定]は、IPv6 に対応した機種でのみ表示されます。
- (2) [指定したアドレスのみ許可する]または[指定したアドレスのみ拒否する]のいずれか を選択します。
- ・[指定したアドレスのみ許可する]を選択すると、指定した IP アドレス(クライアント)か らのみ印刷や受信ができます。
- ・[指定したアドレスのみ拒否する]を選択すると、指定した IP アドレス(クライアント)か らの印刷や受信ができなくなります。

(3)IP アドレスを設定します。[IP アドレス]の入力欄に印刷や受信を許可または拒否する IP アドレスを入力し、[追加]ボタンをクリックします。

|           |                                                           | - 0 - X |
|-----------|-----------------------------------------------------------|---------|
| 2 http:// | P - C × 2 UE-トUI < セキュリ ×                                 | 6 🕁 🕮   |
|           | 4                                                         | *       |
|           | IPv4アドレス範囲設定                                              |         |
|           | ICP/IPÉD刷を制限する                                            |         |
|           | ◎指定したアドレスのみ許可する                                           |         |
|           | ◎指定したアドレスのみ拒否する                                           |         |
|           |                                                           | E       |
|           | IPアドレス: 192.168.0.123                                     | 前時余     |
|           |                                                           |         |
|           |                                                           |         |
|           | 192.168.0.128                                             | 追加      |
|           | *「開始するアドレス"-(ハイフン)"終端アドレス」と入力すると<br>連続するIPアドレスを一度に設定できます。 |         |
|           |                                                           |         |
|           | □ SNMP設定/参照を制限する                                          |         |
|           | ◎ 指定したアドレスのみ許可する                                          | -       |

#### <メモ>

- ・この設定により、TCP/IPによる印刷のすべてに対して制限をかけることができます。
- IPv4 アドレスは、AAA.BBB.CCC.DDD のように [.] (ピリオド)で数字を区切って入力します。
- ・IPv6 アドレスは、省略形での入力も可能です。 (例) fc00:1000:0120:0000:0000:1234:0000 → fc00:1000:120::1234:0
- ・「開始するアドレス -(ハイフン) 終端アドレス」と入力すると連続する IP アドレスを一度 に設定できます。
  - (例) 192.168.255.100-192.168.255.105
  - (例) fc00:1000:120::1234:0-fc00:1000:120::1234:10

また、IPv4 アドレスは、[\*](アスタリスク)を使用して「AAA.BBB.CCC.\*」などと指定す ることもできます。

(例) 192.168.255.\*

- ・ IPv4 アドレスおよび IPv6 アドレスをそれぞれ最大で 5 個(5 組)まで設定できます。
- ・設定した IP アドレスを削除するときは、削除したいアドレスをクリックして選択し、[削除]ボタンをクリックします。

#### ■設定/参照できるユーザーの制限を設定するとき

(1) [IPv4 アドレス範囲設定]または [IPv6 アドレス範囲設定](または [IP アドレス範囲設定])の [SNMP 設定/参照を制限する] にチェックマークをつけます。

| <ul> <li>2 http://</li> </ul> | Ω + C × 2 UE-FUI < セ≠ユリ ×                                 | <u>බ</u> ස |
|-------------------------------|-----------------------------------------------------------|------------|
|                               | A                                                         |            |
|                               | IPv4アドレス範囲設定                                              |            |
|                               |                                                           |            |
|                               | ● 指定 たてに スのみ許可する                                          |            |
|                               | ●指定したアドレスのみ拒否する                                           |            |
|                               | o la core i revenue a ve                                  |            |
|                               | IPアドレス:                                                   | 削除         |
|                               |                                                           |            |
|                               |                                                           |            |
|                               |                                                           | 這加         |
|                               | *「開始するアドレス"ー(ハイアン)"終端アドレス」と入力すると                          |            |
|                               | 連続するピアトレスを一度に設定(さます。                                      |            |
|                               | □ SNMP設定/参照を制限する                                          |            |
|                               | ◎ 指定したアドレスのみ許可する                                          |            |
|                               | ◎指定したアドレスのみ拒否する                                           |            |
|                               |                                                           |            |
|                               | IPアドレス:                                                   | 前耶余        |
|                               |                                                           |            |
|                               |                                                           |            |
|                               |                                                           | i自力D       |
|                               | *「開始するアドレス"-(ハイアン)"終端アドレス」と入力すると<br>連続するロマドレスを一度に設定できます。  |            |
|                               |                                                           |            |
|                               | IPv6アドレス範囲設定                                              |            |
|                               |                                                           |            |
|                               | ○ 指定 たてい スのみ許可する                                          |            |
|                               | ●指定したアドレスのみ拒否する                                           |            |
|                               |                                                           |            |
|                               | IPアドレス :                                                  | 削除         |
|                               |                                                           |            |
|                               |                                                           |            |
|                               |                                                           | 追力口        |
|                               | *「開始するアドレス"ー(ハイアン)"終端アドレス」と入力すると                          |            |
|                               | 連続するピアトレスを一度に設定できます。                                      |            |
|                               | □ SNMP設定/参照を制限する                                          |            |
|                               | ◎指定したアドレスのみ許可する                                           |            |
|                               | ◎ 指定したアドレスのみ拒否する                                          |            |
|                               |                                                           |            |
|                               | IPアドレス:                                                   | 削除         |
|                               |                                                           |            |
|                               |                                                           |            |
|                               |                                                           | 追加         |
|                               | *「開始するアドレス"-(ハイフン)"終端アドレス」と入力すると<br>連続するPPマドレスを一度に設定できます。 |            |
|                               | ABAK YOUT / FUX C ASICARACICS Y 9                         |            |

<メモ>

- ・ [IPv6 アドレス範囲設定]は、IPv6 に対応した機種でのみ表示されます。
- (2) [指定したアドレスのみ許可する]または[指定したアドレスのみ拒否する]のいずれか を選択します。
- ・[指定したアドレスのみ許可する]を選択すると、指定した IP アドレス(クライアント)か らのみ設定や参照ができます。
- ・[指定したアドレスのみ拒否する]を選択すると、指定した IP アドレス(クライアント)か らの設定や参照ができなくなります。

<メモ>

- ・この設定により、以下に対して制限をかけることができます。
  - リモート UI を使用した本プリンターの設定および参照
  - SNMP を使用した本プリンターの設定および参照 (ユーティリティーソフトウェアな どを使用した設定)
  - SLP の探索(Discovery)機能

(3)IP アドレスを設定します。 [IP アドレス]の入力欄に設定および参照を許可または拒否す る IP アドレスを入力し、 [追加]ボタンをクリックします。

| (← 🕣 🐍 http:// | ア・ウス 20 リモートリI < セキュリ ×                                                  | 6 🔂 😳        |
|----------------|--------------------------------------------------------------------------|--------------|
|                | ・「開始するアドレス"(ハイフン)「終端アドレス」と入力すると<br>連続するPアドレスを一個に設定できます。                  | (HERE)       |
|                | 図SNMP設定/参照を制限する                                                          |              |
|                | ● 指定したアドレスのみ許可する                                                         |              |
|                | ◎指定したアドレスのみ拒否する                                                          |              |
|                | IPアドレス: 192168.0.123                                                     | (ŘUB9:)<br>≡ |
|                | 1921680.128<br>・「開始するアドレス"ー(ハイアン)「終端」ドレス」と入力すると<br>連続するPPアドレスを一切に設定できます。 | 通加           |
|                |                                                                          | _            |
|                | IPv6アドレス範囲設定                                                             |              |
|                | 同TOD/IDFIRI体制限する                                                         | *            |

#### <メモ>

- ・ IPv4 アドレスは、AAA.BBB.CCC.DDD のように [.] (ピリオド)で数字を区切って入力し ます。
- ・IPv6 アドレスは、省略形での入力も可能です。

(例) fc00:1000:0120:0000:0000:0000:1234:0000  $\rightarrow$  fc00:1000:120::1234:0

- ・「開始するアドレス -(ハイフン) 終端アドレス」と入力すると連続する IP アドレスを一度 に設定できます。
  - (例) 192.168.255.100-192.168.255.150
  - (例) fc00:1000:120::1234:0-fc00:1000:120::1234:10
  - また、IPv4 アドレスは、 [\*] (アスタリスク)を使用して、「AAA.BBB.CCC.\*」などと指定 することもできます。
  - (例) 192.168.255.\*
- ・ IPv4 アドレスおよび IPv6 アドレスをそれぞれ最大で 5 個(5 組)まで設定できます。
- ・設定した IP アドレスを削除するときは、削除したいアドレスをクリックして選択し、[削除]ボタンをクリックします。

**5.** [OK]をクリックします。

プリンターにアクセスできるユーザーをMACアドレスで制限する プリンターにアクセスできるユーザーをMACアドレスによって制限することができます。

1.リモート UIを起動して、管理者モードでログオンします。

- 2. [デバイス管理]メニューから [情報]を選択します。
- 3. [セキュリティ]の[変更]ボタンをクリックします。

| C 2 http://                                                  | ר <mark>%</mark> א ט ד פ     | ートUI <情報> : iP ×            | <u></u>                           |
|--------------------------------------------------------------|------------------------------|-----------------------------|-----------------------------------|
| <b>꾆</b> Remote UI                                           | PFxxxx<br>iPFxxxx            |                             | Î                                 |
| Japanese language<br>答理 老モード                                 | 情報                           |                             | 最終更新 20000/00/00/201201201202 🕏 ? |
| ログアウト                                                        | デバイス情報                       |                             | 変更                                |
| -<br>▼デバイス管理                                                 | デバイス名 :<br>設置場所 :            | iPFxxxx                     |                                   |
| 状態<br>情報<br>装備<br>ネットワーク                                     | 管理者名:<br>管理者連絡先:<br>管理者コメント: |                             |                                   |
| <ul> <li>・ジョブ管理</li> <li>・デバイス設定</li> <li>サポートリンク</li> </ul> | 製造会社:<br>製品名:<br>製品バージョン:    | キヤノン株式会社<br>iPFxxxx<br>xxxx |                                   |
|                                                              | セキュリティ                       |                             | 变更                                |
|                                                              | 管理者バスワード:                    | パスワード変更                     |                                   |
|                                                              | SNMP設定                       |                             |                                   |
|                                                              | SNMPv1を使用:                   | オン                          |                                   |

**4.** [MAC アドレスアクセス設定]の[MAC アドレスアクセスを制限する]にチェックマー

クをつけます。

| < 🕘 🕄 http:// |                                                                                            | 6 🕁 🕮  |
|---------------|--------------------------------------------------------------------------------------------|--------|
|               | ●「開始するアドレス"-(リィブン)「終端アドレス」と入力すると<br>遠続するPFアドレスを一度に設定で改ます。                                  | (追加) 个 |
|               | MACアドレスアクセス設定                                                                              |        |
|               | <ul> <li>図 MACアドレスアクセスを制限する</li> <li>● 指定したアドレスのみ許可する</li> <li>● 指定したアドレスのみ拒否する</li> </ul> |        |
|               | M407FUZ:                                                                                   | auge e |
|               |                                                                                            | 追加     |
|               |                                                                                            |        |
|               | <b>A</b>                                                                                   | •      |

**5.**[指定したアドレスのみ許可する]または[指定したアドレスのみ拒否する]のいずれかを選択します。

- ・[指定したアドレスのみ許可する]を選択すると、指定した MAC アドレス(クライアント) からのみプリンターにアクセスできます。
- ・[指定したアドレスのみ拒否する]を選択すると、指定した MAC アドレス(クライアント からはプリンターにアクセスできなくなります。

6.MAC アドレスを設定します。アクセスを許可または拒否する MAC アドレスを入力し、[追加]ボタンをクリックします。

| 2 |                                                        |        |
|---|--------------------------------------------------------|--------|
|   | D+0× Z 0€-101 ₹€∓10 ×                                  | 11 X W |
|   |                                                        | 15/10  |
|   | **(副語りるアドレス =014ノン) 松満アドレスコンア<br>連続するPPアドレスを一度に設定できます。 | (7)982 |
|   |                                                        |        |
|   | MACアドレスアクセス設定                                          |        |
|   | ☑MACアドレスアクセスを制限する                                      |        |
|   | ◎ 指定したアドレスのみ許可する                                       |        |
|   | ◎ 指定したアドレスのみ拒否する                                       |        |
|   |                                                        |        |
|   | MACアドレス: 00123456789A                                  | AUGA = |
|   |                                                        |        |
|   |                                                        |        |
|   | 123456789 ABC                                          | 〔追加〕   |
|   |                                                        |        |
|   |                                                        | -      |

<メモ>

- ・MAC アドレスは AA:BB:CC:00:11:22 のように [:] (コロン)で区切らず、AABBCC001122 のように連続した英数字を入力します。
- ・最大で5件まで設定できます。
- ・設定した MAC アドレスを削除するときは、削除したいアドレスをクリックして選択し、
   [削除]ボタンをクリックします。

<<重要>>>

・[指定したアドレスのみ許可する]にチェックマークを付けたとき、許可されていない MAC アドレスからのアクセスは一切できなくなります。そのため入力の際には MAC アド レスをよく確認してください。

該当する MAC アドレスが存在しない場合は、ネットワークからプリンターにアクセスで きなくなります。そのようなときは、操作パネルで「インターフェース設定」の「初期値に 戻す」を実行してください。(操作パネルの操作方法およびメニュー名は、プリンターの機 種によって多少異なります。詳しくはプリンターに付属の製品マニュアル(ユーザーズガイ ド)を参照してください。)

**7.** [ OK ] をクリックします。

SNMPプロトコルを設定する SNMPプロトコルを使用してネットワーク管理を行うための設定をします。

**1.**リモート UI を起動して、管理者モードでログオンします。

2. [デバイス管理]メニューから [情報]を選択します。

3. [セキュリティ]の[変更]ボタンをクリックします。

| 2 http://                                                          | Р-СХ 🗶 UE                    | ートUI < 情報> : iP ×           | <u>በ                                    </u> |
|--------------------------------------------------------------------|------------------------------|-----------------------------|----------------------------------------------|
| <b>꾆</b> Remote UI                                                 | PFxxxx                       |                             | Î.                                           |
| Japanese language<br>管理者エード                                        | 情報                           |                             | 最終更新 3000x/hox/hox 3003000 🗘 🥐               |
| ログアウト                                                              | デバイス情報                       |                             | 变更                                           |
| ▼デバイス管理                                                            | デバイス名 :<br>設置場所 :            | iPExxxx                     | =                                            |
| 状態<br>情報<br>装備<br>ネットワーク                                           | 管理者名:<br>管理者連絡先:<br>管理者コメント: |                             |                                              |
| <ul> <li>&gt;ジョブ管理</li> <li>&gt;デバイス設定</li> <li>サポートリンク</li> </ul> | 製造会社:<br>製品名:<br>製品バージョン:    | キヤノン株式会社<br>iPFxxxx<br>xxxx |                                              |
|                                                                    | セキュリティ                       |                             |                                              |
|                                                                    | 管理者バスワード:                    | パスワード変更                     |                                              |
|                                                                    | SNMP設定                       |                             |                                              |
|                                                                    | SNMPv1を使用:                   | オン                          | *                                            |

4.以下の説明に従って SNMP プロトコルの設定をします。

| (-) 2 http://                                                  |                                      | リモートリI <セキュリ                | J X                |                                           |
|----------------------------------------------------------------|--------------------------------------|-----------------------------|--------------------|-------------------------------------------|
| 뾚 Remote UI                                                    | PFxxxx<br>iPFxxxx                    |                             |                    |                                           |
|                                                                | セキュリティの変更                            |                             |                    | 最終更新:>>>>>>>>>>>>>>>>>>>>>>>>>>>>>>>>>>>> |
| 管理者モード                                                         | 以下のように設定を変更します                       | •                           |                    | OK キャンセル                                  |
| LIDYOF                                                         | SNMP設定                               |                             |                    |                                           |
| <ul> <li>デバイス管理</li> <li>状態</li> <li>情報</li> <li>装備</li> </ul> | SNMPv1を使用 :<br>アクセス権限 :<br>コミュニティ名 : | ●オン<br>● ReadOnly<br>public | ◎オフ<br>® ReadWrite |                                           |
| ネットワーク                                                         | SNMPv3を使用:                           | ◎オン                         | ●オフ                |                                           |
| ▶ジョブ管理                                                         |                                      |                             |                    | -                                         |
| ▶デバイス設定                                                        | IPP認証                                |                             |                    |                                           |
| サポートリンク                                                        | IPP認証を使用:                            | ◎オン                         | ●オフ                |                                           |
|                                                                | ユーザ名 :<br>バスワード :                    |                             |                    |                                           |

- (1) [ SNMP 設定 ] の [ SNMPv1 を使用 ] (または [ SNMP を使用 ] )を[ オン ] に設定します。 <<重要>>
- ・[SNMPv1 を使用](または[SNMP を使用])を[オフ]に設定すると、情報の取得にSNMPv1 プロトコルを使用するユーティリティーソフトウェアから本プリンターの各項目の設定や 参照ができなくなります。
  - [オフ]に設定する場合は、ネットワーク管理者に確認してから行ってください。

(2) [アクセス権限]でSNMPv1エージェントを[ReadOnly](読込)または[ReadWrite](書込/読込)のどちらのモードで動作させるか選択します。

<<重要>>>

・ [アクセス権限]を[ReadOnly]に設定すると、書き込みができなくなり、SNMPプロトコルを使用するユーティリティーソフトウェアが使用できなくなったり、エラーが発生して正常に使えなくなることがあります。

設定を変更する場合は、ネットワーク管理者に確認してから行ってください。

(3) [コミュニティ名] に SNMP のコミュニティ名を設定します。

<<重要>>>

・コミュニティ名を変更する場合には、SNMP プロトコルを使用して本プリンタと通信を行う全てのユーティリティーソフトウェア等のコミュニティ名も、同じ名称に設定する必要があります。名称が異なる場合、通信できなくなります。コミュニティ名を変更する場合は、ネットワーク管理者に確認してから行ってください。

<メモ>

- ・工場出荷時は「public」に設定されています。
- (4)SNMPv3 プロトコルを使用する場合は、[SNMPv3 を使用]を[オン]に設定します。 ※機種によってはこの設定はありません。

<メモ>

・SNMPv3 プロトコルで使用するユーザー情報を設定するときは、[ユーザー設定の表示] ページでユーザー情報の設定を行います。設定方法については、<u>SNMPv3 プロトコルで使</u> 用するユーザー情報を設定するを参照してください。

**5.** [OK] をクリックします。

## ■SNMPv<u>3 プロトコルで使用するユーザー情報を設定する</u>

SNMPv3 プロトコルで使用するユーザー情報を設定します。

**1.**[デバイス管理]メニューから[情報]を選択し、[セキュリティ]の[SNMP 設定]で

[ユーザ設定の表示]ボタンをクリックします。

| 🗲 🕢 🎗 http://                                                      | ېر 🞗 🗙 د م                       | モートUI <情報> : iP ×           | û ☆ @                            |
|--------------------------------------------------------------------|----------------------------------|-----------------------------|----------------------------------|
| <b>꾆</b> Remote UI                                                 |                                  |                             |                                  |
| Japanese language<br>答理老モード                                        | 情報                               |                             | 最終更新 3000x/Xxx/Xxx 30x30x30x 🗘 ? |
| ログアウト                                                              | デバイス情報                           |                             | 变更                               |
| ▼デバイス管理                                                            | デバイス名:<br>設置場所:                  | iPFxxxx                     | E                                |
| 状態<br>情報<br>装備<br>ネットワーク                                           | 管理者名:<br>管理者連絡先:<br>管理者コメノト:     |                             |                                  |
| <ul> <li>&gt;ジョブ管理</li> <li>&gt;デバイス設定</li> <li>サポートリンク</li> </ul> | 製造会社 :<br>製品名 :<br>製品バージョン :     | キヤノン株式会社<br>iPFxxxx<br>xxxx |                                  |
|                                                                    | ▲<br>セキュリティ                      |                             |                                  |
|                                                                    | 管理者バスワード:                        | パスワード変更                     |                                  |
|                                                                    | SNMP設定                           |                             |                                  |
|                                                                    | SNMPv1を使用:<br>アクセス権限:            | オン<br>ReadWrite             |                                  |
|                                                                    | コミュニティ名:<br>SNMPv3を使用:<br>コーザ報定: | public<br>オフ<br>フーザ設定の表示    |                                  |
|                                                                    | A                                | - 78000363                  |                                  |
|                                                                    | IPP認証                            |                             |                                  |
|                                                                    | IPP認証を使用:                        | オフ                          |                                  |
|                                                                    | ユーザ名:<br>■                       |                             |                                  |
|                                                                    | CTOSHOT                          |                             |                                  |

2.以下に従ってユーザー情報を設定します。

<u>→ユーザー情報を登録する</u> <u>→ユーザー情報を編集する</u> <u>→ユーザー情報のステータス(有効/無効)を変更する</u> <u>→ユーザー情報を消去する</u>

## ●ユーザー情報を登録する

(1)[追加]ボタンをクリックします。

| C 2 http://                                                    | ۰ م                          | d × 🖁 уғ-һиі -                                      | ミューザ設 ×                          |                        |                           |                         | ብ <u>አ</u> መ                          |
|----------------------------------------------------------------|------------------------------|-----------------------------------------------------|----------------------------------|------------------------|---------------------------|-------------------------|---------------------------------------|
| <b>2 Remote UI</b><br>Japanese language                        | <b>デ iPFxxx</b><br>iPFxxxx   | ix<br>の表示                                           |                                  | _                      |                           | <b>絵更新 ^^^^ かんかわへ</b>   | · · · · · · · · · · · · · · · · · · · |
| 管理者モード<br>ロ <sup>グアウト</sup>                                    |                              |                                                     |                                  |                        |                           |                         | 戻る                                    |
| <ul> <li>デバイス管理</li> <li>状態</li> <li>情報</li> <li>装備</li> </ul> | <u>有効/無効</u><br>● 有効<br>● 有効 | ユーザ名 MBアクセス編訳<br>user1 ReadWrite<br>user2 ReadWrite | セキュリティ設定<br>authPriv<br>authPriv | 認証アルゴリズム<br>MD5<br>MD5 | 認証パスワード<br>*****<br>***** | 暗号化アルゴリズム<br>DES<br>DES | 暗号化パスワード<br>*****<br>*****            |
| ネットワーク<br>▶ジョブ管理                                               |                              | 追加                                                  |                                  | 編集                     |                           | NJF                     | <u>َ</u>                              |
| ▶デバイス設定<br>サポートリンク                                             |                              |                                                     |                                  |                        |                           |                         |                                       |

(2) [ユーザ名]に、SNMPv3 プロトコルで使用するユーザー名を入力します。

| ← 🕞 🔁 http://                                                                                              | Р + С × 🖁 уЕ- Н                                                                                                    | JI <ユ−ザ設… ×                                                                                                    |                                                         | 0 x 6                                      |
|----------------------------------------------------------------------------------------------------|----------------------------------------------------------------------------------------------------|----------------------------------------------------------------------------------------------------|---------------------------------------------------------|--------------------------------------------|
| <b>꾆</b> Remote UI                                                                                         |                                                                                                    |                                                                                                    |                                                         |                                            |
| Japanese language<br>管理者モード<br>ログアウト                                                                       | ユーザ設定の変更<br>以下のように設定を変更します。                                                                                                    |                                                                                                    |                                                         | 最終更新 >>>>>/>>>>>>>>>>>>>>>>>>>>>>>>>>>>>>> |
| <ul> <li>デバイス管理<br/>状態<br/>情報<br/>装備<br/>ネットワーク</li> <li>ジョブ管理</li> <li>デバイス設定</li> <li>サポートリンク</li> </ul> | <ul> <li>有効/無効:</li> <li>ユーザ名:</li> <li>MBアクセス権限:</li> <li>セキュリティ設定:</li> <li>認証アルゴリズム:</li> <li>認証アにプリーボ:</li> <li>暗号化アルゴリズム:</li> <li>暗号化フルゴリズム:</li> </ul> | <ul> <li>有効<br/>use1</li> <li>C ReadOnly</li> <li>authPriv</li> <li>MD5</li> <li>パスワード変更</li> <li>パスワード変更</li> </ul> | ● 無効<br>● ReadWrite<br>● AuthNoPriv<br>● SHA1<br>● NULL | © noAuthNoPriv<br>© NULL                   |

(3) [MIB アクセス権限]で、SNMPv3 エージェントを [ReadOnly]または [ReadWrite]の どちらのモードで動作させるか選択します。

(4) [ セキュリティ設定 ] で、SNMPv3 で使用するセキュリティーを以下のいずれかに設定します。

- ・ [authPriv]:認証あり/暗号化あり
- ・ [AuthNoPriv]:認証あり/暗号化なし
- ・ [noAuthNoPriv]:認証なし/暗号化なし

<メモ>

・認証機能を使用する場合は [authPriv]または [AuthNoPriv]を、暗号化機能を使用する
 場合は [authPriv]を選択してください。

(5) [認証アルゴリズム]で、SNMPv3で使用する認証アルゴリズムを[MD5]、[SHA1] または[NULL]から選択します。

<メモ>

・[NULL]を選択すると、認証機能は使用できません。

(6)認証パスワードを設定する場合は、[パスワード変更]ボタンをクリックします。

[新しいパスワード]: 認証アルゴリズムの認証機能で使用するパスワードを入力します。

[確認入力]: 確認のため、入力した[認証パスワード]を再度入力します。

(7) [暗号化アルゴリズム ]で、SNMPv3 で使用する暗号化アルゴリズムを[DES ]または[NULL] から選択します。

## <メモ>

・[NULL]を選択すると、暗号化機能は使用できません。

(8)暗号化パスワードを設定する場合は、[パスワード変更]ボタンをクリックします。

[新しいパスワード]: 暗号化アルゴリズムの暗号化機能で使用するパスワードを入力しま す。

[確認入力]: 確認のため、入力した[暗号化パスワード]を再度入力します。

(9) [ OK ] をクリックします。

●ユーザー情報を編集する

(1)登録されているユーザー情報の先頭の ○をクリックして選択し、[編集]ボタンをクリックします。

| < 🖓 🎗 http://               |    | , م              | c × 2          | IJŦ−トUI<               | ユーザ設 ×               |            |                |                       | ំជំណំ<br>ដែល |
|-----------------------------|----|------------------|----------------|------------------------|----------------------|------------|----------------|-----------------------|--------------|
| <b>꾆</b> Remote UI          | R  | iPFxxx<br>iPFxxx | x              |                        |                      |            |                |                       |              |
| Japanese language<br>管理者モード | -L | -ザ設定             | の表示            |                        |                      |            | 最              | 終更新 :>>>>/>>/>>/>>/>> | xx::xx::x    |
| ログアウト                       |    | 有効/無効            | ユーザ名           | MBアクセス権限               | セキュリティ設定             | 認証アルゴリズム   | 問証パスワード        | 暗号化アルゴリズム             | 暗号化パスワード     |
| ▼テハイス管理<br>状態<br>情報         | •  | 有効<br>有効         | user1<br>user2 | ReadWrite<br>ReadWrite | authPriv<br>authPriv | MD5<br>MD5 | *****<br>***** | DES<br>DES            | *****        |
| 装備<br>ネットワーク                |    |                  | 追加             |                        |                      | 編集         |                | Юß                    | <u>\$</u>    |
| ▶ジョブ管理<br>▶デバイス設定           |    |                  |                |                        |                      |            |                |                       |              |
| サポートリンク                     |    |                  |                |                        |                      |            |                |                       |              |
|                             |    |                  |                |                        |                      |            |                |                       |              |

(2)開いた画面で必要な編集を行い、[OK]をクリックします。

#### ●ユーザー情報のステータス(有効/無効)を変更する

(1)登録されているユーザー情報の先頭の ○をクリックして選択し、[編集]ボタンをクリッ クします。

| < 2 http://                                 |     | ۰ م         | c× 🙎          | ,U€-トUI <:            | ユーザ設 ×               |                 |                  |                          | ×<br>⋒ ☆ @        |
|---------------------------------------------|-----|-------------|---------------|-----------------------|----------------------|-----------------|------------------|--------------------------|-------------------|
| <mark>१ R</mark> emote UI                   | 9   | PFxxx       | x             |                       |                      |                 |                  |                          |                   |
| Japanese language<br>管理者モード                 |     | ザ設定         | の表示           |                       |                      |                 | 殿                | 終更新 :>>>>/>>/>>/>>/>>/>> | ∞::∞::∞ ♀ ?       |
| ログアウト                                       |     |             |               |                       |                      |                 |                  |                          | 戻る                |
| ▼デバイス管理                                     |     | 有効/無効<br>自効 | ユーザ名<br>user1 | MBアクセス施限<br>ReadWrite | セキュリティ設定<br>authPriv | 認証アルゴリズム<br>MD5 | 認証パスワード<br>***** | 暗号化アルゴリズム<br>DES         | 暗号化パスワード<br>***** |
|                                             | 0 1 | 有効          | user2         | ReadWrite             | authPriv             | MD5             | ****             | DES                      | ****              |
| 装備<br>ネットワーク                                |     |             | 追加            |                       |                      | 編集              |                  | нup                      | ŝ                 |
| <ul> <li>▶ジョブ管理</li> <li>▶デバイス設定</li> </ul> |     |             |               |                       |                      |                 |                  |                          |                   |
| サポートリンク                                     |     |             |               |                       |                      |                 |                  |                          |                   |
|                                             |     |             |               |                       |                      |                 |                  |                          |                   |

(2) [有効/無効]で、[有効]または[無効]のいずれかを選択します。

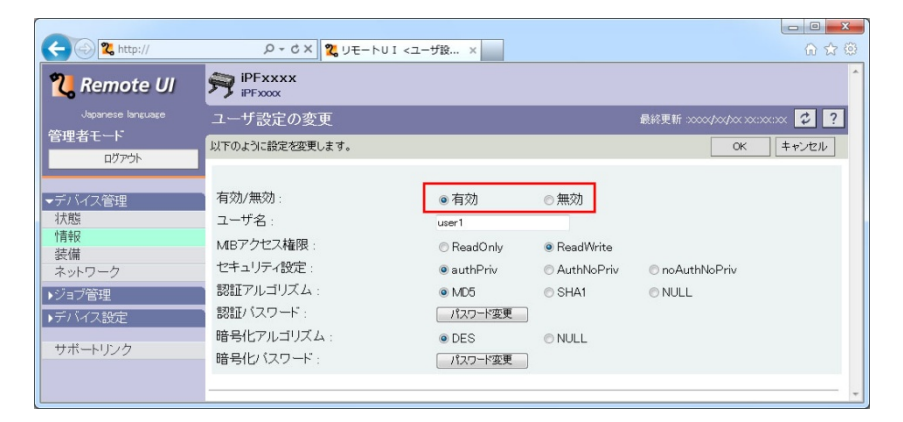

(3) [ OK ] をクリックします。

●ユーザー情報を消去する

登録されているユーザー情報の先頭の 〇をクリックして選択し、 [削除]ボタンをクリック します。

| 2 http://                                          | 0                            | CX 9 UE-NULZ                                        | 7 HTR V                          | _                      |                           |                         |                            |
|----------------------------------------------------|------------------------------|-----------------------------------------------------|----------------------------------|------------------------|---------------------------|-------------------------|----------------------------|
| Remote UI                                          |                              | x                                                   | - 28                             |                        |                           |                         |                            |
| Japanese language<br>管理者モート<br>ログアウト               | ユーザ設定                        | の表示                                                 |                                  |                        | 殿                         | 終更新 >>>>/pox/pox/pox    | xx::xx::xx 🗘 ?<br>戻る       |
| <ul> <li>デバイス管理</li> <li>状態</li> <li>情報</li> </ul> | <u>有効/無効</u><br>● 有効<br>● 有効 | ユーザ名 MBアクセス編録<br>user1 ReadWrite<br>user2 ReadWrite | セキュリティ設定<br>authPriv<br>authPriv | 調整アルゴリズム<br>MD5<br>MD5 | 認証パスワード<br>*****<br>***** | 暗号化アルゴリズム<br>DES<br>DES | 暗号化パスワード<br>*****<br>***** |
| 装備<br>ネットワーク<br>▶ジョブ管理                             |                              | 追加                                                  |                                  | 編集                     |                           | NUB                     | <u>\$</u> ]                |
| ▶デバイス設定<br>サポートリンク                                 |                              |                                                     |                                  |                        |                           |                         |                            |
|                                                    |                              |                                                     |                                  |                        |                           |                         | ÷                          |

<メモ>

 ・本プリンターでは、設定値の設定や参照ができるコンピューターを、IP アドレスおよび MAC アドレスで制限することができます。この機能を使用した場合、[SNMPv1 を使用] (または [SNMP を使用])および [SNMPv3 を使用]が [ON]に設定されていても、デー タの送受信を許可された IP アドレスや MAC アドレスを持つコンピューター以外からは設 定や参照ができなくなります。詳しくは以下を参照してください。

→印刷や設定できるユーザーをIPアドレスで制限する

→プリンターにアクセスできるユーザーをMACアドレスで制限する

プリンターの状況を電子メールで通知する

プリンターに警告やエラーが発生したときなどに、設定した宛先に電子メールでプリンターの 状況を通知させることができます。

- **1.**リモート UI を起動して、管理者モードでログオンします。
- 2. [デバイス管理]メニューから [ネットワーク]を選択します。

| <b>G %</b> http:// | /pages/. D + C × 2 リモートUI <ネットワ | ×                                       | ፡፡ ¥ መ                                     |
|--------------------|---------------------------------|-----------------------------------------|--------------------------------------------|
| <b>꾆</b> Remote UI | PFxxxx<br>iPFxxxx               |                                         |                                            |
| Japanese language  | ネットワーク                          |                                         | 最終更新 :>>>>>>>>>>>>>>>>>>>>>>>>>>>>>>>>>>>> |
| 管理者モード             |                                 |                                         |                                            |
| ログアウト              | ネットワークインタフェース                   |                                         | 変更                                         |
|                    | インタフェース:                        | NB-18GB                                 |                                            |
| ▼デバイス管理            | 伝送速度:                           | 1000Mbps                                |                                            |
| 状態                 | MACPFUZ :                       | *****                                   |                                            |
| 情報                 | 自動林剣出:                          | オン                                      |                                            |
| 装備                 | 通信方式:                           |                                         | -                                          |
| ネットワーク             | Ethernet種類:                     |                                         |                                            |
| ▶ジョブ管理             | スパニングツリー:                       | 対応しない                                   |                                            |
| ▶デバイス設定            | Jumbo Frame機能を使用する:             | オフ                                      |                                            |
|                    |                                 |                                         | ネットワーク設定の初期化                               |
| サポートリン             |                                 |                                         |                                            |
|                    | RetWare                         |                                         |                                            |
|                    | and Apple Talk                  |                                         |                                            |
|                    |                                 |                                         |                                            |
|                    |                                 |                                         |                                            |
|                    | TCP/IPv4                        |                                         | 変更                                         |
|                    | DHCPによるアドレス設定を行う                | オフ                                      |                                            |
|                    | BOOTPによるアドレス設定を行う               | オフ                                      |                                            |
|                    | RARPによるアドレス設定を行う                | オフ                                      |                                            |
|                    | DNSの動的更新を行う                     | オフ                                      |                                            |
|                    | Zeroconf機能を使用する                 | オン                                      |                                            |
|                    | IPアドレス:                         | >>>>>>>>>>>>>>>>>>>>>>>>>>>>>>>>>>>>>>> |                                            |
|                    | サブネットマスク:                       | >>>>>>>>>>>>>>>>>>>>>>>>>>>>>>>>>>>>>>> |                                            |
|                    | ゲートウェイアドレス :                    | >>>>>>>>>>>>>>>>>>>>>>>>>>>>>>>>>>>>>>> |                                            |
|                    | LPDED刷:                         | オン                                      |                                            |
|                    | IPPED届1:                        | オン                                      |                                            |
|                    | IPPプリンタのURI:                    | printer                                 |                                            |
|                    | RAWERRI                         | *`/                                     |                                            |

**3.** [TCP/IPv4](または[TCP/IP])の[変更]ボタンをクリックします。

**4.** [SMTP サーバアドレス]と [DNS ドメイン名]を設定します。

| FTPED刷:              | ◎オン ◎オフ               |
|----------------------|-----------------------|
| Discoveryを使用する :     | ◎オン ◎オフ               |
| スコープ:                | default               |
| SMTPサーバアドレス :        |                       |
| ブライマリDNSサーバアドレス:     | 0.0.0.0               |
| セカンダリDNSサーバアドレス:     | 0.0.0                 |
| DNSホスト名:             | NB-18GBiproceox       |
| DNSドメイン名:            |                       |
| Multicast DNSサービス名 : | Canon (PFxxxx(xxxxxx) |

| [SMTP サーバアド | SMTP サーバーの IP アドレスまたはドメイン名を設定し |  |  |  |
|-------------|--------------------------------|--|--|--|
| レス]         | ます。                            |  |  |  |
| [DNS ドメイン名] | プリンターが所属するドメイン名を入力します。         |  |  |  |

**5.** [ OK ] をクリックします。

6. [デバイス管理]メニューから[情報]を選択します。

| ← → <b>%</b> http:// | , אַט - Q                               | -トUI <情報>:iP ×      |                              |
|----------------------|-----------------------------------------|---------------------|------------------------------|
| <b>꾆</b> Remote UI   | PFxxxx<br>iPFxxxx                       |                     |                              |
| Japanese language    | 情報                                      |                     | 最終更新 2000年20月20月20日20日1日 🗸 ? |
| 管理者モート               | デバイス情報                                  |                     | 変更                           |
| 1979r                | デバイス名:                                  | iPFxxxx             |                              |
| デバイス管理               | 設置場所:                                   |                     |                              |
| 1大賞に<br>小書表品         | 管理者名:                                   |                     |                              |
| 装備                   | 管理者連絡先                                  |                     |                              |
| ネットワーク               | 管理者コメント:                                |                     |                              |
| ショブ管理                | 製造会社:                                   | キヤノノ株式会社            |                              |
| テハイス設定               | 製品名:                                    | iPFxxxx             |                              |
| サポートレー               |                                         | ×***                |                              |
|                      | MAC PELX :                              |                     |                              |
|                      |                                         |                     |                              |
|                      |                                         |                     |                              |
|                      | 電子メール通知                                 |                     | 変更                           |
|                      | 再送回数:                                   | 00                  |                              |
|                      | 再送間隔:                                   | 5分                  |                              |
|                      | Fromアトレス:                               | xxxxxxxxx@localhost |                              |
|                      | - 冬仕1                                   |                     |                              |
|                      | てのアドレス:                                 |                     |                              |
|                      | Reply-toアドレス :                          |                     |                              |
|                      | 通知のタイミング:                               | 通知条件なし              |                              |
|                      | (1) (1) (1) (1) (1) (1) (1) (1) (1) (1) |                     |                              |
|                      |                                         |                     |                              |

## 8. [再送回数]と[再送間隔]、および[From アドレス]を設定します。

| < 3 http://               | - J = J = J = J = J = J = J = J = J = J | I <電子メー ×                                                 | - <b>□ × </b>                  |
|---------------------------|-----------------------------------------|-----------------------------------------------------------|--------------------------------|
| <b>꾆</b> Remote UI        | iPFxxxx<br>iPFxxxx                      |                                                           | ŕ                              |
|                           | 電子メール通知の変更                              |                                                           | 最終更新 30000/00/00 300300300 🗸 ? |
| 管理者モード                    | 以下のように設定を変更します。                         |                                                           | 0K キャンセル                       |
| -デバイス管理<br>状態<br>情報<br>装備 | 再送回数:<br>再送間隔:<br>Fromアドレス:             | 0 回 (0-5)<br>5 分 (1-60)<br>xxxxxxxxxx@locahost            |                                |
| ネットワーク                    | 条件1                                     |                                                           |                                |
| ・ジョブ管理<br>・デバイス設定         | Toアドレス:<br>Reply-toアドレス:                |                                                           |                                |
| サポートリンク                   | 通知のタイミング:                               | <ul> <li>ジョブ終了時</li> <li>警告発生時</li> <li>エラー発生時</li> </ul> |                                |
|                           | 899 A                                   |                                                           | M                              |

| プリンターの状況を通知するメールの送信に失敗したとき |
|----------------------------|
| に再送する回数を設定します。             |
| 再送するまでの時間を設定します。           |
| メールの送信元として表示するアドレスを設定します。  |
|                            |

## <メモ>

・[From アドレス]は、お使いの環境に合わせて正しく設定してください。

・機種によっては、 [From アドレス ] の設定はありません。
# 9. [条件1]の各項目を設定します。

| 2          | 2 http://           | Q + CX 9 UF-N              |                               |
|------------|---------------------|----------------------------|-------------------------------|
| 17         | 態                   | From アドレス:                 | xxxxxxxxxx@iccaPost           |
| IF No 2    | HFIX<br>E備<br>Wトローク | 冬代1                        |                               |
| 19         | ョブ管理                | てっアドレス:                    |                               |
| ▶ <b>7</b> | ボートリンク              | Reply-toアドレス:<br>通知のタイミング: | ■<br>□ジョブ終了時                  |
|            | -r-yyy              |                            | 警告発生時<br>エラー発生時               |
|            |                     | 署名:                        |                               |
|            |                     |                            | •                             |
|            |                     |                            |                               |
|            |                     | 条件2<br>Toアドレス:             |                               |
|            |                     |                            |                               |
|            | [ To アド             | レス]                        | プリンター状況を通知する電子メールの宛先(メール      |
|            |                     |                            | アドレス)を設定します。                  |
|            |                     |                            | ※複数の宛先(メールアドレス)を設定したいときは、     |
|            |                     |                            | アドレスことに [,](カンマ)で区切って入力してく    |
|            |                     |                            |                               |
|            | [ Reply-to          | っアドレス ]                    | 返信先となる宛先(メールアドレス)を設定します。      |
|            |                     |                            | ※プリンター状況を通知する電子メールに対して返       |
|            |                     |                            | 信すると、ここで設定した宛先に電子メールが送信       |
|            |                     |                            | されます。                         |
|            |                     |                            | ※複数の宛先(メールアドレス)を設定したいときは、     |
|            |                     |                            | アドレスごとに [ , ] (カンマ)で区切って入力してく |
|            |                     |                            | ださい。                          |
|            | [通知の会               | タイミング ]                    | 通知させたいプリンター状況を次の項目から選択し       |
|            |                     |                            | ます。                           |
|            |                     |                            | ・[ジョブ終了時]                     |
|            |                     |                            | 印刷が終了したときに通知させたい場合に選択しま       |
|            |                     |                            | <b>व</b> 。                    |
|            |                     |                            | ・[警告発生時]                      |
|            |                     |                            | インク残量少など、プリンターに警告が発生したと       |
|            |                     |                            | きに通知させたい場合に選択します。             |
|            |                     |                            | ・[エラー発生時]                     |
|            |                     |                            | インク切れや用紙切れなど、プリンターにエラーが       |
|            |                     |                            | 発生したときに通知させたい場合に選択します。        |
|            |                     |                            | ※ 複数の項目を選択することもできます。          |
|            |                     |                            | ※いずれも選択しなかった場合は、電子メール通知は      |
|            |                     |                            | 行われません。                       |
|            | [署名]                |                            | メールの本文の最後に挿入される文章を設定します。      |

10.[条件1]と異なる宛先や条件で通知させたいときは、[条件2]の各項目を設定します。

11. [OK] をクリックします。

#### <<重要>>>

・リモート UI は SMTP 認証には対応していません。

<メモ>

・プリンターがスリープ中には電子メールは送信されません。

ネットワークの設定をする

ネットワークインターフェースの設定を変更する

通信方式など、Ethernet の設定を変更します。

- ・一部の機種では、リモート UI で設定を変更することができません。この場合は、プリンタ ーの操作パネルで設定を行ってください。
- 1.リモート UI を起動して、管理者モードでログオンします。
- 2. [デバイス管理]メニューから[ネットワーク]を選択します。
- 3. [ ネットワークインターフェース ] の [ 変更 ] ボタンをクリックします。

| C C X http://                                                   | P + C × 2 UE− FUI <ネット                          | ·7 ×                                    | د د د<br>د د د د                           |
|-----------------------------------------------------------------|-------------------------------------------------|-----------------------------------------|--------------------------------------------|
| <b>꾆</b> Remote UI                                              | PFxxxx<br>iPFxxxx                               |                                         |                                            |
| Japanese language                                               | ネットワーク                                          |                                         | 最終更新 >>>>>↓>>>>>>>>>>>>>>>>>>>>>>>>>>>>>>> |
| 目理者モート                                                          | ネットワークインタフェース                                   |                                         | 变更                                         |
| <ul> <li>デバイス管理</li> <li>状態</li> <li>情報</li> <li>**#</li> </ul> | インタフェース:<br>伝送速度:<br>MACアドレス:<br>自動検出:<br>通信方式: | NB-18GB<br>1000Mbps<br>xxxxxxxxxx<br>オン |                                            |
| <ul> <li>ネットワーク</li> <li>シジョブ管理</li> <li>デバイス設定</li> </ul>      | Ethernet種類:<br>スパニングツリー:<br>Jumbo Frame機能を使用する: | 対応しない<br>オフ                             |                                            |
| サポートリンク                                                         |                                                 |                                         | ネットワーク設定の初期化                               |
|                                                                 | ファームフェア<br>バージョン・ くの                            |                                         | *                                          |

4. [自動検出]を[オン]または[オフ]に設定します。

| C () % http://     | ₽ + ¢ X 🖁 IJモ−トUI <ネットワ | . ×                               | - 0 ×        |
|--------------------|-------------------------|-----------------------------------|--------------|
| <b>꾆</b> Remote UI | PFxxxx<br>iPFxxxx       |                                   | *            |
| Japanese language  | ネットワークインタフェース           | 最終更新 :>>>>>/>>/>>/>>>             | xx:xx:xx 🕫 ? |
| 管理者モート             | 以下のように設定を変更します。         | 0                                 | K キャンセル      |
| H97 51             | 自動検出:                   | ◎オン ◎オフ                           |              |
| ▼デバイス管理            | 通信方式:                   | ◎半二重 ◎全二重                         |              |
| 状態                 | Ethernet種類:             | ●10Base-T ◎100Base-TX ◎1000Base-T |              |
| 装備                 | スパニングツリー:               | ◎対応する ◎対応しない                      |              |
| ネットワーク             | Jumbo Frame機能を使用する :    | ◎オン ◎オフ                           |              |
| ▶ジョブ管理             |                         |                                   |              |
| ▶デバイス設定            |                         |                                   |              |
| サポートリンク            |                         |                                   |              |
|                    |                         |                                   |              |
|                    |                         |                                   | -            |

<メモ>

- ・本プリンターは通信方式や Ethernet の種類を自動的に判別しますので、通常は [オン]に 設定してください。
- ・通信方式や Ethernet の種類の設定を固定したい場合は、[オフ]に設定し、以下を設定し てください。
- (1) [通信方式]を[半二重]または[全二重]に設定します。
   半二重を選択すると、送信と受信を同時に行わず、交互に行います。全二重を選択すると、
   送信と受信を同時に行います。

(2)お使いのネットワーク環境に合わせて、[Ethernet 種類]を設定します。

5.スパニングツリー対応のネットワーク環境でプリンタを使用する場合は、 [スパニングツ

リー]を[対応する]に設定します。

<メモ>

 この機能は、スパニングツリーに対応したスイッチングハブを使用しているネットワーク 環境において有効です。

| C ( http://        | ρ - C × 🖁 υモ−トυΙ <ネット | <mark>- 日本</mark><br>2               |               |
|--------------------|-----------------------|--------------------------------------|---------------|
| <b>꾆</b> Remote UI | PFxxxx<br>iPFxxxx     |                                      |               |
| Japanese language  | ネットワークインタフェース         | 最終更新 500000/00/300:300:300 🗘 ?       |               |
| 管理者モート             | 以下のように設定を変更します。       | OK キャンセル                             |               |
|                    | 自動検出:                 | ◎オン ◎オフ                              |               |
| ▼デバイス管理            | 通信方式:                 | ●半二重 ◎全二重                            | していていた。<br>実际 |
| 状態                 | Ethernet種類:           | ● 10Base-T ◎ 100Base-TX ◎ 1000Base-T |               |
| 1月10 法借            | スパニングツリー:             | ◎対応する ◎対応しない                         | 1             |
| ネットワーク             | Jumbo Frame機能を使用する :  | ◎オン ◎オフ                              |               |
| ▶ジョブ管理             |                       |                                      | 1             |
| ▶デバイス設定            |                       |                                      |               |
| サポートリンク            |                       |                                      |               |
|                    |                       |                                      | ,             |

**6.**JumboFrame 機能を使用する場合は、 [Jumbo Frame 機能を使用する ] を [ オン ] に設定

します。

| C () 2 http://     |                      | ×                                 | - □ ×<br>⋒ ☆ @ |
|--------------------|----------------------|-----------------------------------|----------------|
| <b>%</b> Remote UI | PFxxxx<br>iPFxxxx    |                                   | ^              |
| Japanese language  | ネットワークインタフェース        | 最終更新 :>>>>\$                      | cxxxx 🗘 ?      |
| 管理者モード             | 以下のように設定を変更します。      | OK                                | キャンセル          |
| 197 DF             | 自動検出:                | ◎オン ◎オフ                           |                |
| ▼デバイス管理            | 通信方式:                | ●半二重 ◎全二重                         |                |
| 状態                 | Ethernet種類:          | ●10Base-T ◎100Base-TX ◎1000Base-T |                |
| 「育戦」               | スパニングツリー:            | ○対応する ◎対応しない                      |                |
| ネットワーク             | Jumbo Frame機能を使用する : | ◎オン ◎オフ                           |                |
| ▶ジョブ管理             |                      |                                   |                |
| ▶デバイス設定            |                      |                                   |                |
| サポートリンク            |                      |                                   |                |
| 2.00 1.000         |                      |                                   | -              |

## <メモ>

- ・この機能は、Jumbo Frame に対応した LAN アダプターをご使用の場合に有効です。
- ・Jumbo Frame 機能を使用するには、リモート UI および LAN アダプター側の両方で Jumbo Frame 機能を有効にする必要があります。
- ・Jumbo Frame 機能を使用した場合、本プリンターではフレームサイズは最大で 7416 バイ トまで対応しています。
- ・機種によってはこの設定はありません。

7. [OK] をクリックします。

ネットワーク設定を初期化する プリンターのネットワーク設定を工場出荷時の値に戻します。

1.リモート UIを起動して、管理者モードでログオンします。

- 2. [デバイス管理]メニューから[ネットワーク]を選択します。
- **3.**[ネットワーク設定の初期化]ボタン(または[プリンタの初期化]ボタン)をクリックしま

す。

| 🗲 🕢 🎗 http://                                                  | Q + C X 2 JE-+UI <ネット                           |                             | — — — — — — — — — — — — — — — — — — —      |
|----------------------------------------------------------------|-------------------------------------------------|-----------------------------|--------------------------------------------|
| <b>2 Remote UI</b><br>Japanese language                        | <b>iPFxxxx</b><br>iPFxxxx<br>ネットワーク             | _                           | 最終更新 >>>>>/>>>>>>>>>>>>>>>>>>>>>>>>>>>>>>> |
| 管理者モート                                                         | ネットワークインタフェース<br>インタフェース:                       | NB-18GB                     |                                            |
| <ul> <li>デバイス管理</li> <li>状態</li> <li>情報</li> <li>装備</li> </ul> | ■ 1233318度:<br>MACアドレス:<br>■ 自動検出:<br>通信方式:     | 1000Mbps<br>xxxxxxxxx<br>オン |                                            |
| ネットワーク<br>▶ジョブ管理<br>▶デバイス設定                                    | Ethernet種類:<br>スパニングソリー:<br>Jumbo Frame機能を使用する: | 対応しない<br>オフ                 |                                            |
| サポートリンク                                                        | ファームウェア                                         |                             | ネットワーク設定の初期化                               |
|                                                                | 15-17a17 - 6/0                                  |                             | Ŧ                                          |

<<重要>>>

- ネットワーク設定の初期化は、プリンターが印刷中でないことを確認してから行ってください。印刷中やデータの受信中に行うと、受信したデータが正しく印刷されなかったり、 プリンターが紙づまりや故障を起こしたりする原因になります。
- ・ネットワーク設定の初期化を行うと、プリンターの機種によっては印刷ジョブの履歴がす べて消去されることがあります。

プロトコルを設定する(TCP/IP - IPV4) IPv4 のプロトコルの設定を行います。

**1.**リモート UI を起動して、管理者モードでログオンします。

2. [デバイス管理]メニューから[ネットワーク]を選択します。

| (                  | /pages/. ♀ c× 🖁 🕄 リモートリ I <ネットフ   | ×                                       | - • ×                                      |
|--------------------|-----------------------------------|-----------------------------------------|--------------------------------------------|
| <b>꾆</b> Remote UI | PFxxxx<br>iPFxxxx                 |                                         | Î                                          |
| Japanese language  | ネットワーク                            |                                         | 最終更新 :>>>>>>>>>>>>>>>>>>>>>>>>>>>>>>>>>>>> |
| 管理者モード             |                                   |                                         |                                            |
| ログアウト              | ネットワークインタフェース                     |                                         |                                            |
|                    | インタフェース:                          | NB-18GB                                 |                                            |
| ▼デバイス管理            | 伝送速度:                             | 1000Mbps                                |                                            |
| <b>北大</b> 煎煎       | MAC バトレス:                         | XXXXXXXXXXXX                            |                                            |
| 情報                 |                                   | オノ                                      |                                            |
| 光備                 | 通信力式:                             |                                         |                                            |
| ネットワーク             | Ethernet/重火貝:<br>フィパーシングハリレー・     | 対応 たい                                   |                                            |
| ▶ショフ管理             | へいーンワンワー:<br>Jumba France継続を使用する。 | オフ                                      |                                            |
| ▶デバイス設定            | Sumbo Frametocale DC/H 9-2        | 37                                      |                                            |
| 11 <del>11</del>   |                                   |                                         | ネットワーク設定の初期化                               |
|                    |                                   |                                         |                                            |
|                    | NetWare                           |                                         |                                            |
|                    | AppleTalk                         |                                         |                                            |
|                    |                                   |                                         |                                            |
|                    |                                   |                                         |                                            |
|                    | TCP/IPv4                          |                                         |                                            |
|                    | DHCPによるアドレス設定を行う                  | オフ                                      |                                            |
|                    | BOOTPによるアドレス設定を行う                 | オフ                                      |                                            |
|                    | RARPによるアドレス設定を行う                  | オフ                                      |                                            |
|                    | DNSの動的更新を行う:                      | オフ                                      |                                            |
|                    | Zeroconf機能を使用する:                  | オン                                      |                                            |
|                    | IPアドレス:                           | >>>>>>>>>>>>>>>>>>>>>>>>>>>>>>>>>>>>>>> |                                            |
|                    | サブネットマスク:                         | >>>>>>>>>>>>>>>>>>>>>>>>>>>>>>>>>>>>>>> |                                            |
|                    | ゲートウェイアドレス:                       | >>>>>>>>>>>>>>>>>>>>>>>>>>>>>>>>>>>>>>> |                                            |
|                    | LPDED刷:                           | オン                                      |                                            |
|                    | IPPED刷:                           | オン                                      |                                            |
|                    | IPPブリンタのURI:                      | printer                                 |                                            |
| L                  | PAWERRI.                          | *`/                                     |                                            |

## **3.** [TCP/IPv4](または[TCP/IP])の[変更]ボタンをクリックします。

4.以下の各項目を設定します。

→IPアドレスを設定する →DNSを設定する →LPD印刷を設定する →IPP印刷を設定する →RAW印刷を設定する →FTP印刷を設定する →Discoveryを設定する →SMTPサーバーアドレスを設定する →Bonjourの設定をする ■IPアドレスを設定する

IP アドレスに関する設定をします。

<<重要>>>

- ・ IP アドレスは、お客様のネットワーク環境に合わせて適切に設定してください。
- ・IP アドレスの割り当て方法(固定 IP アドレス割り当て、DHCP による自動 IP アドレス割り当て等)は、お客様のネットワーク環境で使用している方法に合わせてください。 例えば、IP アドレスを自動的に割り当てる方法(DHCP)を使用しているネットワークに接続されたプリンターに対し、固定 IP アドレスを割り当てた場合、条件によっては使用した固定 IP アドレスと、DHCP で他の機器に割り当てられた IP アドレスとが重複してしまい、ネットワーク障害を引き起こすことがあります。この場合、プリンター設置直後は正常に動作していても、あるとき急に接続できなくなるというようなことがあります。
- (1)IP アドレスを自動で設定する場合は、設定に使用する項目をクリックしてチェックマーク をつけます。

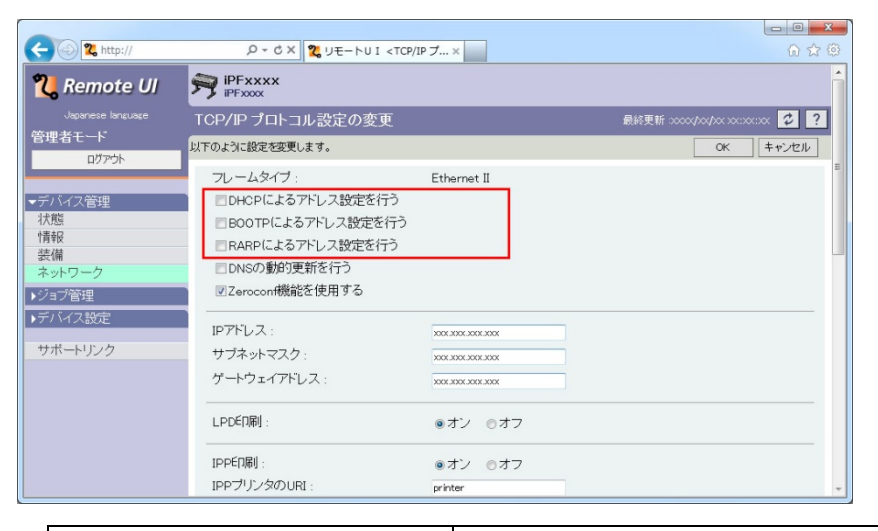

| [DHCP によるアドレス設定を | DHCP を使用して IP アドレスを取得します。  |
|------------------|----------------------------|
| 行う]              |                            |
| [BOOTP によるアドレス設定 | BOOTP を使用して IP アドレスを取得します。 |
| を行う ]            |                            |
| [RARP によるアドレス設定を | RARP を使用して IP アドレスを取得します。  |
| 行う]              |                            |

<<重要>>

・DHCP を使用するとき、プリンターの電源を入れなおすと印刷できなくなることがあります。これは、今まで使用していた IP アドレスとは異なる IP アドレスが割り当てられたためです。DHCP を使用するときは、ネットワーク管理者にお問い合わせの上、次のいずれかの設定を行ってください。

- DNS動的更新機能の設定をする (→DNSを設定する参照)

(※この場合はプリンターのポート設定を DNS ホスト名に変更する必要があります。)
 -常に同じ IP アドレスがこのプリンターに割り当てられるように、DHCP サーバーの設定をする

<メモ>

- ・DHCP、BOOTP、または RARP を使用して IP アドレスを設定する場合は、ネットワーク 内にそのプロトコルのサーバーまたはデーモンが起動されている必要があります。
- ・DHCP、BOOTP、または RARP を使用して IP アドレスを設定する場合は、いずれかのプ ロトコルで取得した IP アドレスが優先して使用されます。IP アドレスが取得できない場 合は、 [IP アドレス] に設定されているアドレスが使用されます。

| <ul> <li>         ・         ・         ・</li></ul> | の - cx 2 リモートリ<br>ロロバンジッカルリフェ Ari 2 1 7<br>図Zerocon機能を使用する | <世キュリ ×             |   |
|---------------------------------------------------|------------------------------------------------------------|---------------------|---|
| ▶デバイス設定                                           | IP7ドレス:                                                    | XID XID XID XID     |   |
| サポートリンク                                           | サブネットマスク:                                                  | 2001.2001.2001.2001 |   |
|                                                   | ゲートウェイアドレス:                                                | XOX.XOX.XOX XOX     |   |
|                                                   | LPDEO刷:                                                    | ●オン ●オフ             |   |
|                                                   | IPP€□閉I:                                                   | ◎オン ◎オフ             | - |

・DHCP、BOOTP、または RARP が使用できるかどうかのチェックには最大 2 分程度かか ります。使用しない項目のチェックボックスはオフにしておくことをお勧めします。

(2)手動で固定 IP アドレスを設定する場合は、 [IP アドレス]、 [サブネットマスク]、 [ゲ ートウェイアドレス]を設定します。

| < 🕢 🎗 http://                                                                                 | , P → C × 💦 UモートUI <tcp <="" th=""><th>IP プ ×</th><th><b>①</b> ☆ <sup>@</sup></th></tcp>                                                                 | IP プ ×                                     | <b>①</b> ☆ <sup>@</sup>     |
|-----------------------------------------------------------------------------------------------|----------------------------------------------------------------------------------------------------|--------------------------------------------|-----------------------------|
| <b>꾆</b> Remote UI                                                                            |                                                                                                    |                                            | 1                           |
| Japanese language                                                                             | TCP/IP プロトコル設定の変更                                                                                                    |                                            | 最終更新⇒∞∞∞/∞x/∞x >>:>>:>> 🌮 ? |
| 管理者モード                                                                                        | 以下のように設定を変更します。                                                                                                    |                                            | OK キャンセル                    |
| <ul> <li>デバイス管理</li> <li>状態</li> <li>情報</li> <li>装備</li> <li>ネットワーク</li> <li>ショブ管理</li> </ul> | <ul> <li>フレームタイブ:</li> <li>DHCPによるアドレス設定を行う</li> <li>BOOTPによるアドレス設定を行う</li> <li>RARPによるアドレス設定を行う</li> <li>DNSの動が更新を行う</li> <li>Zerocon機能を使用する</li> </ul> | Ethernet II                                |                             |
| ▶デバイス設定<br>サポートリンク                                                                            | IPアドレス:<br>サブネットマスク:<br>ゲートウェイアドレス:                                                                                                    | 2001.3001.3001.3001<br>2001.3001.3001.3001 |                             |
|                                                                                               | LPDED刷:                                                                                                    | ◎オン ◎オフ                                    |                             |
|                                                                                               | IPPED刷:<br>IPPブリンタのURI:                                                                                                    | ●オン ●オフ<br>printer                         | -                           |

| [IP アドレス]    | プリンターの IP アドレスを入力します。   |
|--------------|-------------------------|
| [サブネットマスク]   | プリンターが接続される TCP/IP ネットワ |
|              | ークで使用しているサブネットマスクを      |
|              | 入力します。                  |
| [ゲートウェイアドレス] | プリンターが接続される TCP/IP ネットワ |
|              | ークで使用しているゲートウェイアドレ      |
|              | スを入力します。                |

### <<重要>>>

・固定 IP アドレスを設定するときには、同一のネットワーク内に同じ IP アドレスを持つ機器が存在しないようにしてください。印刷できなくなるなど、トラブルの原因となります。
 (3)他の項目を設定しないときは、[OK]をクリックします。

### ■DNSを設定する

DNS サーバー、DNS の動的更新機能を使用する場合に設定します。 (1)以下の項目を設定します。

| < 🕢 🎗 http://      | ,                                                                                                    | IP ブ ×                |                                 | ☆ 閉じる   |
|--------------------|----------------------------------------------------------------------------------------------------|-----------------------|---------------------------------|---------|
| <b>꾆</b> Remote UI | PFxxxx<br>IPFxxxx                                                                                                    |                       |                                 | Î       |
| Japanese language  | TCP/IP プロトコル設定の変更                                                                                                    |                       | 最終更新 >>>> </th <th>xxx 🗘 ?</th> | xxx 🗘 ? |
| 管理者モード             | 以下のように設定を変更します。                                                                                                    |                       | ОК                              | キャンセル   |
|                    | <ul> <li>フレームタイブ:</li> <li>DHCPによるアドレス設定を行う</li> <li>BOOTPによるアドレス設定を行う</li> <li>RARPによるアドレス設定を行う</li> <li>DNSの動り更新を行う</li> <li>DZSempon機能を使用する</li> </ul> | Ethernet II           |                                 |         |
| トデバイス設定            | KAVICING<br>Rawモート双方向通信機能                                                                                                    |                       |                                 |         |
|                    | FTPÉD刷:                                                                                                    | ●オン ◎オフ               |                                 |         |
|                    | Discoveryを使用する :<br>スコープ :                                                                                                    | ●オン ●オフ<br>default    |                                 |         |
|                    | SMTPサーバアドレス :                                                                                                    |                       |                                 |         |
|                    | ブライマリDNSサーバアドレス:                                                                                                    | 0.0.0.0               |                                 |         |
|                    | セカンダリDNSサーバアドレス :                                                                                                    | 0.0.0.0               |                                 |         |
|                    | DNSホスト名:<br>DNSドメイン名:                                                                                                    | NB-18GBiprocox        |                                 |         |
|                    | Multicast DNSサービス名 :                                                                                                    | Canon IPFxxxx(xxxxxx) |                                 |         |
|                    |                                                                                                    |                       |                                 |         |

| [DNS の動的更新を行う]   | DNS サーバーへの動的更新機能を使用する場     |
|------------------|----------------------------|
|                  | 合は、クリックしてチェックマークをつけます。     |
| [プライマリ DNS サーバアド | プライマリ DNS サーバーの IP アドレスを入力 |
| レス]              | します。                       |
| [セカンダリ DNS サーバアド | セカンダリ DNS サーバーの P アドレスを入力  |
| レス ]             | します。                       |
| [DNS ホスト名]       | DNS サーバーに登録するプリンターのホスト     |
|                  | 名を入力します。                   |
| [DNS ドメイン名]      | プリンターが所属するドメイン名を入力しま       |
|                  | す。                         |

<<重要>>>

・上記の項目を設定する際には、DNS サーバー側の設定と合わせてください。

<メモ>

- ・DNS の動的更新とは、デバイスの IP アドレス、ホスト名、ドメイン名を自動的に DNS サ ーバーに登録する機能です。この機能は、ダイナミック DNS サーバーがある環境で使用 することができます。
  - この機能を使用して、プリンターの IP アドレスを固定しなくてもプリンターを使用できる ようになります。
  - DNS の動的更新機能を使用するときには、DNS サーバーの IP アドレスとホスト名および ドメイン名の設定が必要です。

(2)他の項目を設定しないときは、[OK]をクリックします。

■LPD印刷を設定する

LPD は、TCP/IP で一般的に使用されている印刷プロトコルです。Windows、Mac OS X、UNIX など、さまざまな種類のコンピューター(OS)が混在している環境で印刷する場合に適してい ます。

(1)LPD プロトコルを使った印刷を行う場合は、以下の項目を設定します。

| 🗲 🕣 🔽 http://                      | > גא אלא 🕺 ארא אלא אלא                                                                                         | セキュリ ×             | 6 🕁 🐵 |
|------------------------------------|----------------------------------------------------------------------------------------------------|--------------------|-------|
| 状態<br>情報<br>装備<br>ネットワーク<br>・ジョブ管理 | <ul> <li>BOOTPICよるアドレス設定を行</li> <li>RARPICよるアドレス設定を行う</li> <li>DNSの動的更新を行う</li> <li>Zeroconi機能を使用する</li> </ul> | ð                  | •     |
| ▶デバイス設定<br>サポートリンク                 | IPアドレス:<br>サブネットマスク:<br>ゲートウェイアドレス:                                                                            |                    | ÷     |
|                                    | LPDÉD刷:                                                                                                    | ◎オン ◎オフ            |       |
|                                    | IPPED刷:<br>IPPブリンタのURI:                                                                                        | ●オン ●オフ<br>printer |       |
|                                    | RAWED刷:                                                                                                    | ◎オン ◎オフ            |       |

[LPD 印刷] │LPD 印刷を使用するかどうかを選択します。

(2) 他の項目を設定しないときは、[OK]をクリックします。

#### ■IPP印刷を設定する

IPP は、TCP/IP ネットワークで使用できる印刷プロトコルです。インターネット上のプリン ターに印刷する場合などに適しています。

(1)IPP プロトコルを使った印刷を行う場合は、以下の項目を設定します。

| < 2 http://            | > I U4-JU 🗴 x ک - ۵                                          | 2+2.J ×            |   |
|------------------------|--------------------------------------------------------------|--------------------|---|
| 表編<br>ネットワーク<br>▶ジョブ管理 | <ul> <li>■ DNSの動的更新を行う</li> <li>■ Zerocon(機能を使用する</li> </ul> |                    | - |
| ▶デバイス設定<br>サポートリンク     | IPアドレス:<br>サブネットマスク:<br>ゲートウェイアドレス:                          |                    | E |
|                        | LPDED刷:                                                      | ◎オン ◎オフ            |   |
|                        | IPPEII刷:<br>IPPブリンタのURI:                                     | ●オン ●オフ<br>printer |   |
|                        | RAWED剧:<br>Rawモード双方向通信機能:                                    | ●オン ●オフ<br>●オン ●オフ |   |
|                        | cto/ pRi                                                     |                    |   |

| [IPP 印刷]   | IPP 印刷を使用するかどうかを選択します。       |
|------------|------------------------------|
| [IPP プリンタの | IPP 印刷に使用するプリンタの URI を設定します。 |
| URI ]      |                              |

(2)他の項目を設定しないときは、[OK]をクリックします。

IPP 認証機能を使用する場合は、さらに以下の設定を行います。

(1) [デバイス管理]メニューから[情報]を選択し、[セキュリティ]の[変更]ボタンを クリックします。

| <ul> <li>% http://</li> </ul>               | , Р + d × 🙎 у €              | ートUI <情報>:iP ×      | A 🗘 🔅                         |
|---------------------------------------------|------------------------------|---------------------|-------------------------------|
| <b>꾆</b> Remote UI                          | PFxxxx<br>iPFxxxx            |                     |                               |
| Japanese language                           | 情報                           |                     | 最終更新 2000(かいか2002)の(2007) 🤣 ? |
| 管理者モード                                      | デバイス情報                       | iPEww               |                               |
| ▼デバイス管理                                     | 設置場所:                        |                     |                               |
| <u>状態</u><br>情報<br>装備<br>ネットワーク             | 管理者名:<br>管理者連絡先:<br>管理者コメノト: |                     |                               |
| <ul> <li>・ジョブ管理</li> <li>・デバイス設定</li> </ul> | 製造会社:                        | キヤノン株式会社<br>iPFxxxx |                               |
| サポートリンク                                     | 製品バージョン:                     | x0000               |                               |
|                                             |                              |                     |                               |
|                                             | セキュリティ                       |                     |                               |
|                                             | 管理者バスワード:                    | パスワード変更             |                               |
|                                             | SNMP設定                       |                     |                               |
|                                             | SNMPv1を使用:                   | オン                  |                               |

(2) [IPP 認証]の[IPP 認証を使用]を[オン]に設定します。

| < 😔 🔁 http:// | ₽ - C × 200 UE-NUI <セキュ | I.J × | 6 6 6 |
|---------------|-------------------------|-------|-------|
| ネットワーク        | SNMPv3を使用:  のオン         | ●オフ   | *     |
| ▶ジョブ管理        |                         |       |       |
| ▶デバイス設定       | IPP認証                   |       |       |
| サポートリンク       | IPP認証を使用: ◎オン           | ●オフ   |       |
|               | ユーザ名:                   |       |       |
|               | バスワード:                  |       | -     |
|               |                         |       |       |
|               | FTP認証                   |       |       |
|               | FTP認証を使用:  のオン          | ●オフ   |       |
|               | ユーザ名:                   |       |       |
|               | パスワード:                  |       |       |
|               |                         |       |       |
|               | IPv4アドレス範囲設定            |       |       |
|               |                         |       | -     |

(3)認証に使用するユーザー名を[ユーザ名]に入力します。
(4)認証に使用するパスワードを[パスワード]に入力します。
(5)[OK]をクリックします。

■RAW印刷を設定する

RAW は Windows で使用できる印刷プロトコルです。LPD よりも高速に印刷できます。 (1)RAW プロトコルを使った印刷を行う場合は、以下の項目を設定します。

| 2 http:// | P + C × 2, UE-FUI < | セキュリ ×                | 6 1 1 |
|-----------|---------------------|-----------------------|-------|
|           | IPアドレス:             | XORE XORE XORE XORE   | *     |
| サポートリンク   | サブネットマスク:           | XOR JOK JOK JOK       |       |
|           | ゲートウェイアドレス:         | XORCHORCE, XXXX, XXXX |       |
|           | LPDED刷:             | ◎オン ◎オフ               |       |
|           | IPPED届1:            | ◎オン ◎オフ               |       |
|           | IPPプリンタのURI :       | printer               |       |
|           | RAWE□刷:             | ◎オン ◎オフ               |       |
|           | Rawモード双方向通信機能:      | ◎オン ◎オフ               |       |
|           | FTPE()R):           | ◎オン ◎オフ               |       |
|           | Discoveryを使用する:     | ●オン ◎オフ               |       |
|           | (7-7:               | 1.6.1                 |       |

| [RAW 印刷]      | RAW 印刷を使用するかどうかを選択します。   |  |  |
|---------------|--------------------------|--|--|
| [Raw モード双方向通信 | 双方向通信を行うときは、[双方向]を[オン]に  |  |  |
| 機能]           | 設定します。                   |  |  |
|               | 双方向通信を行わないときは、[双方向]を[オフ] |  |  |
|               | に設定します。                  |  |  |

### <メモ>

・通常は設定を変更する必要はありません。

(2)他の項目を設定しないときは、[OK]をクリックします。

■FTP印刷を設定する

FTP 印刷は、FTP コマンドを使って印刷する方法です。(プリンタードライバーを使用しません。)

(1)FTP 印刷を使用する場合は、以下の項目を設定します。

| 2 http:// | > I U EU 🙎 X & - Q | セキュリ ×  | 6 ☆ 🖗 |
|-----------|--------------------|---------|-------|
|           | LPDED刷:            | ●オン ◎オフ |       |
|           | IPPEU館):           | ◎オン ◎オフ |       |
|           | IPPプリンタのURI :      | printer | =     |
|           | RAMED届J:           | ◎オン ◎オフ |       |
|           | Rawモート"双方向通信機能:    | ◎オン ◎オフ |       |
|           | FTPED阅:            | ◎オン ◎オフ |       |
|           | Discoveryを使用する :   | ◎オン ◎オフ |       |
|           | スコープ:              | default |       |
|           | SMTPサーバアドレス :      |         |       |
|           |                    |         | -     |

[FTP 印刷] │FTP 印刷を使用するかどうかを選択します。

(2)他の項目を設定しないときは、[OK]をクリックします。

FTP 認証機能を使用する場合は、さらに以下の設定を行います。

#### <メモ>

・機種によっては FTP 認証機能はありません。

(1) [デバイス管理]メニューから[情報]を選択し、[セキュリティ]の[変更]ボタンを クリックします。

| (-) 2 http://                                                | ۲U 🙎 X ۵ - ۹                                              | モートUI <情報>:iP×              |                                           |
|--------------------------------------------------------------|-----------------------------------------------------------|-----------------------------|-------------------------------------------|
| 🎗 Remote UI                                                  |                                                           | Long I                      | ^                                         |
| Japanese language                                            | 情報                                                        |                             | 最終更新 >>>>>>>>>>>>>>>>>>>>>>>>>>>>>>>>>>>> |
| 管理者モード<br>ロブァウト                                              | <b>デバイス情報</b><br>デバイス名:<br>設置場所:                          | iPFxxxx                     | <u> 変更</u>                                |
| <u>状態</u><br>情報<br>装備<br>ネットワーク                              | 管理者名:<br>管理者連絡先:<br>管理者コメント:                              |                             |                                           |
| <ul> <li>▶ジョブ管理</li> <li>▶デバイス設定</li> <li>+##トロンク</li> </ul> | <ul> <li>製造会社:</li> <li>製品名:</li> <li>製品バージョン:</li> </ul> | キヤノン株式会社<br>iPFxxxx<br>xxxx |                                           |
| 576 1922                                                     |                                                           |                             |                                           |
|                                                              | セキュリティ                                                    |                             | 変更                                        |
|                                                              | 管理者バスワード:                                                 | パスワード変更                     |                                           |
|                                                              | SNMP設定                                                    |                             |                                           |
|                                                              | SNMPv1を使用:                                                | オン                          | -                                         |

(2) [FTP 認証]の[FTP 認証を使用]を[オン]に設定します。

| 2 http:// | р-сх 왔 у     | モートリI <セキニ | 19 × | 6 🕁 🔅 |
|-----------|--------------|------------|------|-------|
| ネットワーク    | SNMPv3を使用:   | ◎オン        | ●オフ  | *     |
| ▶ジョブ管理    | <b>A</b>     |            |      |       |
| ▶デバイス設定   | IPP認証        |            |      |       |
| サポートリンク   | IPP認証を使用:    | ◎オン        | ●オフ  |       |
|           | ユーザ名:        |            |      | -     |
|           | バスワード:       |            |      |       |
|           |              |            |      |       |
|           | FTP認証        |            |      |       |
|           | FTP認証を使用:    | ◎オン        | ● オフ |       |
|           | ユーザ名:        |            |      |       |
|           | バスワード:       |            |      |       |
|           | <b>A</b>     |            |      |       |
|           | IPv4アドレス範囲設定 |            |      |       |
|           |              | - 7        |      | <br>  |

(3)FTP サーバーにログインするためのユーザー名を[ユーザ名]に入力します。
(4)FTP サーバーにログインするためのパスワードを[パスワード]に入力します。
(5) [OK]をクリックします。

■Discoveryを設定する

SLP の Discovery 機能(TCP/IP ネットワーク上のサービスの検索機能)を使用する場合に設定 します。

(1)以下の項目を設定します。

| < 🕢 🎗 http:// | גר א ג א א א א א א א א א א א א א א א א א | ≠_IJ ×             | - □ × |
|---------------|------------------------------------------|--------------------|-------|
|               | IPPÉD刷:<br>IPPブリンタのURI:                  | ・オン Oオフ<br>priver  | ^     |
|               | RAWED刷:<br>Rawモード双方向通信機能:                | ●オン ●オフ<br>●オン ●オフ |       |
|               | FTPED扉!:                                 | ◎オン ◎オフ            |       |
|               | Discoveryを使用する :<br>スコーブ :               | ●オン ●オフ<br>default |       |
|               | SMTPサーバアドレス:                             |                    |       |
|               | ブライマリDNSサーバアドレス:                         | 0.0.0              | -     |

| [Discovery を使用す | SLP の Discovery(検索)機能を使用する場合は[オン] |
|-----------------|-----------------------------------|
| る]              | に設定します。                           |
| [スコープ]          | SLP の検索範囲を入力します。                  |

(2)他の項目を設定しないときは、[OK]をクリックします。

## <メモ>

・機種によってはこの機能はありません。

■SMTPサーバーアドレスを設定する

電子メール通知機能を使用する場合に設定します。

(1)以下の項目を設定します。

| RAWEDRI           |                    |   |
|-------------------|--------------------|---|
| Rawモード双方向通信機能:    | ●オン ●オフ<br>●オン ●オフ |   |
|                   |                    |   |
| FTPED厢1:          | ◎オン ◎オフ            |   |
| Discoveryを使用する :  | ◎オン ◎オフ            |   |
| スコープ:             | default            |   |
| SMTPサーバアドレス :     |                    |   |
| ブライマリDNSサーバアドレス : | 0.0.0              |   |
| セカンダリDNSサーバアドレス : | 0.0.0.0            |   |
| DNSホスト名:          | NB-18GBipccocc     |   |
| DNSドメイン名:         |                    | - |

[SMTP サーバアド SMTP サーバーの IP アドレスまたはドメイン名を設定 レス] します。

(2)他の項目を設定しないときは、[OK]をクリックします。

<メモ>

・電子メール通知について詳しくは、「<u>プリンターの状況を電子メールで通知する</u>」を参照 してください。

■Bonjourの設定をする

Bonjour を使用する場合に設定します。

(1)以下の項目を設定します。

| ← 🕢 🎗 http://                                                                                   | ,                                                                                                    | IP プ×                                   |                                  |
|-------------------------------------------------------------------------------------------------|----------------------------------------------------------------------------------------------------|-----------------------------------------|----------------------------------|
| <b>꾆</b> Remote UI                                                                              | PFxxxx<br>iPFxxxx                                                                                                    |                                         |                                  |
| Japanese language                                                                               | <br>TCP/IP プロトコル設定の変更                                                                                                    |                                         | 最終更新 2000年/04/04 20:20:20:20 🗘 🤶 |
| 管理者モード                                                                                          | 以下のように設定を変更します。                                                                                                    |                                         | OK キャンセル                         |
| <ul> <li>デバイス管理</li> <li>状態</li> <li>情報</li> <li>装備</li> <li>ネットワーク</li> <li>★ショーダ管理</li> </ul> | <ul> <li>フレームタイブ:</li> <li>DHCPによるアドレス設定を行う</li> <li>BOOTPによるアドレス設定を行う</li> <li>RARPによるアドレス設定を行う</li> <li>DNSの勤約支票指を行う</li> <li>ØZereconf機能を使用する</li> </ul> | Ethernet II                             |                                  |
| デバイス設定<br>サポートリンク                                                                               | IP7ドレス:<br>FTPÉD刷:                                                                                                    | X001300130013001<br>X001300130013001    |                                  |
|                                                                                                 | Discoveryを使用する :<br>スコープ :                                                                                                    | ●オン ●オフ<br>default                      |                                  |
|                                                                                                 | SMTPサーバアドレス :                                                                                                    |                                         |                                  |
|                                                                                                 | ブライマリDNSサーバアドレス:<br>セカンダリDNSサーバアドレス:<br>DNSホスト名:<br>DNSドメイン名:                                                                                               | 0.0.0.0<br>0.0.0.0<br>NB-18GB(processor |                                  |
|                                                                                                 | Multicast DNSサービス名:                                                                                                    | Canon iPFxxxx(xxxxxx)                   |                                  |
|                                                                                                 |                                                                                                    |                                         |                                  |

| [Zeroconf 機能を使用する]    | Zeroconf 機能を使用して IP アドレスを取得し  |
|-----------------------|-------------------------------|
|                       | ます。                           |
| [Multicast DNS サービス名] | プリンタの Multicast DNS サービス名を設定し |
|                       | ます。この名前が Bonjour 機能でのプリンタ名    |
|                       | として表示されます。                    |

(2)他の項目を設定しないときは、[OK]をクリックします。

プロトコルを設定する(TCP/IP - IPV6)

IPv6 のプロトコルの設定を行います。

- ・以下の設定は IPv6 対応の機種でのみ可能です。
- ・IPv6 の設定は IPv4 の設定後に行ってください。IPv4 を使用せずに、IPv6 だけを使用する ことはできません。
- ・IPv6 通信では、複数の IPv6 アドレスを同時に使用できます。本プリンターは、以下の IPv6 アドレスを最大で 7 個まで持つことができます。

| 種類          | 概要                               | 登録  |
|-------------|----------------------------------|-----|
|             |                                  | でき  |
|             |                                  | る数  |
| リンクローカルアドレス | リンクローカルアドレスは、特定のプレフィ             | 1個  |
|             | ックス(所属するネットワークを示す情報)             |     |
|             | 「fe80::」と、本プリンターの MAC アドレス       |     |
|             | から生成したインターフェイス識別子から              |     |
|             | 自動的に設定されます。                      |     |
|             | 同一プレフィックス内でのみ有効なため、ル             |     |
|             | ーターを越えることはできません。本プリン             |     |
|             | ターでは、IPv6 を使用している場合、常に 1         |     |
|             | 個のリンクローカルアドレスが設定されて              |     |
|             | います。                             |     |
| 手動アドレス      | 手動で入力する固定のアドレスです。手動で             | 0~1 |
|             | IP アドレスを設定する場合、プレフィックス           | 個   |
|             | 長およびデフォルトルーターアドレスの指              |     |
|             | 定ができます。                          |     |
| ステートレスアドレス  | ステートレスアドレスは、ルーターから通知             | 0~6 |
|             | される RA(Router Advertisement)に含まれ | 個   |
|             | るプレフィックスと本プリンターの MAC ア           |     |
|             | ドレスを使用して自動的に設定されます。              |     |

| ステートフルアドレス | ステートフルアドレスは、DHCPv6 を使用し | 0~1 |
|------------|-------------------------|-----|
|            | て DHCP サーバーから取得することができ  | 個   |
|            | ます。                     |     |

- **1.**リモート UI を起動して、管理者モードでログオンします。
- 2. [デバイス管理]メニューから[ネットワーク]を選択します。
- **3.** [TCP/IPv6]の[変更]ボタンをクリックします。

| < 2 http://       | 𝒫 → ♂ X 🐮 リモートUI <ネットワ                | . ×          | 6 <del>2</del> 0                     |
|-------------------|---------------------------------------|--------------|--------------------------------------|
| 7 Remote III      | iPFxxxx                               |              | <u></u>                              |
|                   | iPFxxxx                               |              |                                      |
| Japanese language | ネットワーク                                |              | 最終更新 :2000x/b0x/b0x :20::20::30x 💋 🤶 |
| 管理者モード            | ネットワークインタフェース                         |              | 李事                                   |
| ログアウト             |                                       | ND-100D      | E                                    |
|                   |                                       | 100016       |                                      |
| ▼デバイス管理           | 1万35速度:                               | TUUUMbps     |                                      |
| 状態                | MAC / NUX:                            | ****         |                                      |
| 情報                |                                       | 1)           |                                      |
| 装備                |                                       |              |                                      |
| ネットワーク            | Ethernet 種類:                          | Allabet days |                                      |
| ▶ジョブ管理            | スパニングツリー:                             | 対応しない        |                                      |
| ▶デバイス設定           | Jumbo Frame機能を使用する:                   | オフ           |                                      |
|                   |                                       |              | ネットワーク設定の初期化                         |
| サポートリ             | DNC+71-8                              |              |                                      |
|                   | DNS/LAFE:                             |              |                                      |
|                   |                                       |              |                                      |
|                   | Multicast DNS9 CAE :                  | Canol        |                                      |
|                   |                                       |              |                                      |
|                   | TCP/IPv6                              |              |                                      |
|                   | IPv6を使用する:                            | オン           |                                      |
|                   | DHCPv6を使用する:                          | オン           |                                      |
|                   | ステートフルアドレス:                           |              |                                      |
|                   | ブレフィックス長                              | 0            |                                      |
|                   | ブライマリDNSサーバアドレス:                      |              |                                      |
|                   | セカンダリDNSサーバアドレス                       |              |                                      |
|                   | ステートレスアドレスを使用する                       | <br>オ`/      |                                      |
|                   | ステートレスアドレス1                           |              |                                      |
|                   | ブレフィックス長1・                            | 0            |                                      |
|                   | 77-61.7761.72                         |              |                                      |
|                   | ゴレフィックフ 厚り・                           |              |                                      |
|                   | a a a a a a a a a a a a a a a a a a a | ~            |                                      |

**4.** [IPv6 を使用する]をクリックしてチェックマークをつけます。

| 2 0 1 http://                          |                    |                                                     |
|----------------------------------------|--------------------|-----------------------------------------------------|
| 💘 Remote UI                            |                    |                                                     |
|                                        | TCP/IPv6プロトコル設定の変更 | 最終更新 hooseyhex/hex/hex/hex/hex/hex/hex/hex/hex/hex/ |
| 管理者モード                                 | 以下のように設定を変更します。    | OK         キャンセル                                    |
| 107°7F                                 | ☑ IPv6を使用する        | E                                                   |
| <ul> <li>デバイス管理</li> <li>状態</li> </ul> | ☑ DHCPv6を使用する      |                                                     |
| 情報                                     | ☑ ステートレスアドレスを使用する  |                                                     |
| 装備<br>ネットワーク                           | □ 手動アドレスを使用する      |                                                     |
| ▶ジョブ管理                                 | 手動アドレス:            |                                                     |
| ▶デバイス設定                                | プレフィックス長:          | 64                                                  |
| 11.15 1.15 h                           | デフォルトルータアドレス:      | 8                                                   |
| サホートリンク                                | ブレフィックス長:          | 64                                                  |
|                                        |                    | +                                                   |

5.ステートフルアドレスを使用するときは、 [DHCPv6 を使用する]をクリックしてチェッ クマークをつけます。

| (-) 2 http://                                      |                                 | ・<br>一 U - ×<br>の ☆ 印         |
|----------------------------------------------------|---------------------------------|-------------------------------|
| 긴 Remote UI                                        | PFxxxx<br>iPFxxxx               |                               |
| Japanese language                                  | TCP/IPv6プロトコル設定の変更              | 最終更新 30000000000000000000 ♀ ? |
| 管理者モード                                             | 以下のように設定を変更します。                 | OK キャンセル                      |
| 497.91                                             | ☑ IPv6を使用する                     | E                             |
| <ul> <li>デバイス管理</li> <li>状態</li> <li>情報</li> </ul> | ☑ DHCPv6を使用する ☑ ステートレスアドレスを使用する |                               |
| 装備                                                 | □ 手動アドレスを使用する                   |                               |
| →ジョブ管理                                             | 手動アドレス:                         |                               |
|                                                    | プレフィックス長:                       | 64                            |
| サポートリンク                                            | デフォルトルータアドレス :                  |                               |
| 776 1 72 7                                         | ブレフィックス長:                       | 64                            |
|                                                    |                                 |                               |

6.ステートレスアドレスを使用するときは、 [ステートレスアドレスを使用する]をクリッ

クしてチェックマークをつけます。

| C (2) 2 http://    |                              |    | ណ៍ជា                                      |
|--------------------|------------------------------|----|-------------------------------------------|
| <b>꾆</b> Remote UI | PFxxxx<br>iPFxxxx<br>iPFxxxx |    |                                           |
|                    | TCP/IPv6プロトコル設定の変更           |    | 最終更新 >>>>>>>>>>>>>>>>>>>>>>>>>>>>>>>>>>>> |
| 管理者モート             | 以下のように設定を変更します。              |    | 0K キャンセル                                  |
| H77 71             | ☑ IPv6を使用する                  |    |                                           |
| デバイス管理             |                              |    |                                           |
| 3天見所<br>●書毎回       | ☑ DHCPv6を使用する                |    |                                           |
| 装備                 | ◎ ステートレスアトレスを使用する            |    |                                           |
| ネットワーク             | □ 手動アドレスを使用する                |    |                                           |
| ジョブ管理              | 手動アドレス:                      |    |                                           |
| <br>デバイス設定         | ブレフィックス長:                    | 64 |                                           |
|                    | デフォルトルータアドレス :               |    |                                           |
| サホートリンク            | ブレフィックス長:                    | 64 |                                           |
|                    |                              |    |                                           |

## 7.手動アドレスを使用するときは、次の設定を行います。

| (-) 2. http://    | ,                                                              |    | - <b>□ ×</b><br>6 ☆ <sup>(2)</sup>  |
|-------------------|----------------------------------------------------------------|----|-------------------------------------|
| 긴 Remote UI       | PFxxxx<br>iPFxxxx                                              |    | Î                                   |
| Japanese language | TCP/IPv6プロトコル設定の変更                                             |    | 最終更新 :2000//00/200 200::000::00 🗘 🥐 |
| 管理者モード            | 以下のように設定を変更します。                                                |    | OK キャンセル                            |
| H77 31            | ☑ IPv6を使用する                                                    |    | E                                   |
| ▼デバイス管理           |                                                                |    |                                     |
| 17.55             | <ul> <li>☑ DHCPV62(WH)9る</li> <li>☑ ステートレスアドレスを使用する</li> </ul> |    |                                     |
| 装備<br>ネットワーク      | ■ 手動アドレスを使用する                                                  |    |                                     |
| ▶ジョブ管理            | 手動アドレス:                                                        |    |                                     |
| ▶デバイス設定           | ブレフィックス長:                                                      | 64 |                                     |
| 44 U.S.5          | デフォルトルータアドレス :                                                 |    |                                     |
| サホートリング           | プレフィックス長:                                                      | 64 |                                     |
|                   |                                                                |    |                                     |

- (1) [手動アドレスを使用する]をクリックしてチェックマークをつけます。
- (2) [手動アドレス]を入力します。
- (3) [プレフィックス長]を入力します。

(4)必要に応じて、[デフォルトルータアドレス]と[プレフィックス長]を入力します。

8.DNS サーバーを使用するときは、次の設定を行います。

| ブライマリDNSサーバアドレス:                                               |                  |  |
|----------------------------------------------------------------|------------------|--|
| セカンダリDNSサーバアドレス :                                              |                  |  |
| □ IPv4と同じホスト名・ドメイン名を使用する                                       |                  |  |
| DNSホスト名 :<br>DNSドメイン名 :                                        | NB-18GBip®xxxxxx |  |
| ■ ステートフルアドレスの動的更新を行う                                           |                  |  |
| <ul> <li>ステートレスアドレスの動り更新を行う</li> <li>手動アドレスの動り更新を行う</li> </ul> |                  |  |
|                                                                |                  |  |

(1) [ プライマリ DNS サーバアドレス ] に、プライマリ DNS サーバーの IP アドレスを入力し ます。

(2) [セカンダリ DNS サーバアドレス]に、セカンダリ DNS サーバーの IP アドレスを入力 します。

- (3) [DNS ホスト名]と [DNS ドメイン名]を設定します。
- ・ IPv4 と同じ名称を使用するときは、[IPv4 と同じホスト名・ドメイン名を使用する]をクリックしてチェックマークをつけます。
- ・IPv4 と異なる名称を使用するときは、 [DNS ホスト名]と [DNS ドメイン名]を入力し ます。
- 9.DNS の動的更新を使用するときは、次の設定を行います。

| (-) 2. http:// |                                                                                            |                  | - • • × |
|----------------|--------------------------------------------------------------------------------------------|------------------|---------|
|                | プライマリDNSサーバアドレス:<br>セカンダリDNSサーバアドレス:                                                       |                  | A       |
|                | □ IPv4と同じホスト名・ドメイン名を使用する<br>DNSホスト名:<br>DNSドメイン名:                                          | NB-18GBip&xxxxxx |         |
|                | <ul> <li>ステートフルアドレスの動的更新を行う</li> <li>ステートレスアドレスの動的更新を行う</li> <li>手動アドレスの動的更新を行う</li> </ul> |                  | E.      |
|                | A                                                                                          |                  | •       |

- (1)ステートフルアドレスを DNS サーバーに自動的に登録する場合は、[ ステートフルアドレ スの動的更新を行う ] をクリックしてチェックマークをつけます。
- (2)ステートレスアドレスを DNS サーバーに自動的に登録する場合は、[ ステートレスアドレ スの動的更新を行う ] をクリックしてチェックマークをつけます。

(3)手動アドレスを DNS サーバーに自動的に登録する場合は、[手動アドレスの動的更新を行う]をクリックしてチェックマークをつけます。

<メモ>

・DNS の動的更新とは、デバイスの IP アドレス、ホスト名、ドメイン名に指定した名前を 自動的に DNS サーバーに登録する機能です。この機能は、ダイナミック DNS サーバーが ある環境で使用することができます。

この機能を使用して、プリンターの IP アドレスを固定しなくてもプリンターを使用できる ようになります。

DNS の動的更新機能を使用するときは、DNS サーバーの IP アドレスとホスト名およびド メイン名の設定が必要です。(手順 8 参照)

10. [OK] をクリックします。

プロトコルを設定する(NetWare)

NetWare のプロトコルの設定を行います。

**1.**リモート UI を起動して、管理者モードでログオンします。

2. [デバイス管理]メニューから[ネットワーク]を選択します。

**3.** [NetWare]の[変更]ボタンをクリックします。

| < 🖓 🕄 http://                           |                                     | 7 ×              | 0 th @                  |
|-----------------------------------------|-------------------------------------|------------------|-------------------------|
| 긴 Remote UI                             |                                     |                  | î                       |
| Japanese language                       | ネットワーク                              | 最終更新 :>>>        | xx/xx/xx xx::xx::xx 🗘 ? |
| 管理者モート                                  | ネットワークインタフェース                       |                  | 変更                      |
|                                         | インタフェース:<br>伝送速度:                   | NB-18GB          | 5                       |
| <ul> <li>▼テハイス管理</li> <li>状態</li> </ul> | MAC7FUZ:                            | XXXXXXXXXXXX     |                         |
| 情報                                      | 自動検出:<br>通信方式:                      | オン               |                         |
| ネットワーク                                  | Ethernet種類:                         | All share these  |                         |
| ▶ジョブ管理<br>▶ デバ / フ =2/中                 | スパニンクツリー :<br>Jumbo Frame機能を使用する :  | 対応しない<br>オフ      |                         |
| ## UP                                   |                                     |                  | ネットワーク設定の初期化            |
| 571                                     | ステートフルフトレー                          |                  |                         |
|                                         | ステートレスアトレスの動的更新を<br>手動アドレスの動的更新を行う: | 17               |                         |
|                                         |                                     |                  |                         |
|                                         | NetWare                             |                  |                         |
|                                         | フレームタイブ:<br>IPX外部ネットワーク番号:          |                  |                         |
|                                         | ノード番号 :                             |                  |                         |
|                                         | フリフトサービス:<br>ツリー名:                  | NDS PServer      |                         |
|                                         | コンテキスト名:                            |                  |                         |
|                                         | ブリントサーババスワード:                       | バスワードは設定されていません。 |                         |
|                                         | ボーリング間隔:                            | 5种少              |                         |
|                                         |                                     |                  |                         |
| L                                       | AnnlaTalk                           |                  | 一                       |

**4.**[フレームタイプ]を設定します。[自動]を選択すると、フレームタイプを自動的に判断します。

| 💘 Remote UI                                        | PFxxxx<br>iPFxxxx |                                                                |                                   |
|----------------------------------------------------|-------------------|----------------------------------------------------------------|-----------------------------------|
| Japanese language                                  | NetWare プロトコル設定の  | 変更                                                             | 最終更新 2000x/hox/hox 20::20::20 📿 ? |
| 官理者セート                                             | 以下のように設定を変更します。   |                                                                | OK キャンセル                          |
| H27.91                                             | フレームタイプ:          | 無効                                                             | E                                 |
| <ul> <li>デバイス管理</li> <li>状態</li> <li>情報</li> </ul> | NCPバーストモード:       | ●オン<br>●オフ                                                     |                                   |
| 装備<br>ネットワーク<br>▶ジョブ管理<br>▶デバイス設定                  | ブリントサービス:         | ⊙ Bindery PServer<br>⊙ RPrinter<br>⊛ NDS PServer<br>⊙ NPrinter |                                   |
| サポートリンク                                            | パケットサイン :         | <ul> <li>●サーバが要求した場合に</li> <li>○使用しない</li> </ul>               | 使用する                              |

5. [NCP バーストモード]を設定します。

| 👢 Remote UI                     |                  |                                                                |                                |
|---------------------------------|------------------|----------------------------------------------------------------|--------------------------------|
| Japanese language               | NetWare プロトコル設定の | 変更                                                             | 最終更新 30000/00/00 30:30:30: 🗸 🥐 |
| 理者モート                           | 以下のように設定を変更します。  |                                                                | OK キャンセル                       |
| H77 71                          | フレームタイプ:         | 無効・                                                            |                                |
| デバイス管理<br>大態<br>青報              | NCPバーストモード:      | ●オン<br>◎オフ                                                     |                                |
| 装備<br>メットワーク<br>ジョブ管理<br>ジバイス設定 | ブリントサービス :       | © Bindery PServer<br>© RPrinter<br>® NDS PServer<br>© NPrinter |                                |
| サポートリンク                         | パケットサイン :        | ●サーバが要求した場合に                                                   | 使用する                           |

- ・NCP バーストモードは、キューサーバモードで印刷する場合にデータを高速で転送するモードです。通常はオンのまま使用してください。
- 6. [プリントサービス]で使用するプリントサービスを設定します。

| < 2 http://                                        | ρ-dx <b>%</b> υτ−トι | JI <netware th="" ×<=""><th>- 回 - ×<br/>6 ☆ ®</th></netware>   | - 回 - ×<br>6 ☆ ®                           |
|----------------------------------------------------|---------------------|----------------------------------------------------------------|--------------------------------------------|
| <b>꾆</b> Remote UI                                 | PFxxxx<br>iPFxxxx   |                                                                |                                            |
| Japanese language                                  | NetWare プロトコル設定の    | 変更                                                             | 最終更新 >>>>↓>>>>>>>>>>>>>>>>>>>>>>>>>>>>>>>> |
| 管理者モード                                             | 以下のように設定を変更します。     |                                                                | 0K キャンセル                                   |
| 197 JF                                             | フレームタイプ:            | 無効・                                                            | E                                          |
| <ul> <li>デバイス管理</li> <li>状態</li> <li>情報</li> </ul> | NCPバーストモード:         | ◎オン<br>◎オフ                                                     |                                            |
| axim<br>ネットワーク<br>▶ジョブ管理<br>▶デバイス設定                | ブリントサービス:           | © Bindery PServer<br>© RPrinter<br>⊛ NDS PServer<br>© NPrinter |                                            |
| サポートリンク                                            | パケットサイン :           | <ul><li>●サーバが要求した場合に</li><li>●使用しない</li></ul>                  | 使用する                                       |

<メモ>

・ここで選択したプリントサービスが有効になります。同時に複数のプリントサービスを有 効にすることはできません。

7. [パケットサイン]を設定します。 [サーバが要求した場合に使用する]を選択すると、 パケットサインを使用できます。

| 🛛 Remote UI                            |                  |                                                                |                                    |
|----------------------------------------|------------------|----------------------------------------------------------------|------------------------------------|
| Japanese language                      | NetWare プロトコル設定の | 変更                                                             | 最終更新 >000x/bax/bax >0x:>0x:>0x 💈 💈 |
| 理者モード                                  | 以下のように設定を変更します。  |                                                                | 0K キャンセル                           |
| H77 JI.                                | フレームタイプ:         | 無効・                                                            |                                    |
| デバイス管理<br>大態<br>青報                     | NCPバーストモード:      | ◎オン<br>◎オフ                                                     |                                    |
| を備<br><b>ミットワーク</b><br>ジョブ管理<br>デバイス設定 | ブリントサービス:        | © Bindery PServer<br>© RPrinter<br>© NDS PServer<br>© NPrinter |                                    |
| サポートリンク                                | パケットサイン :        | <ul><li>●サーバが要求した場合に<br/>●使用しない</li></ul>                      | 使用する                               |

8.選択したプリントサービスに合わせて、以下の各設定を行います。

|         | ク - C × 2 リモートUI <                      | (セキュリ ×                     | - □ × |
|---------|-----------------------------------------|-----------------------------|-------|
| サポートリンク |                                         | ◎サーバが要求した場合に使用する<br>◎ 使用しない | A     |
|         | Bindery PServer                         |                             |       |
|         | ファイルリーハ名:<br>ブリントサーバ名:<br>ブリントサーババスワード: |                             |       |
|         | ボーリング間隔:                                | 5 秒(1-15)                   |       |
|         | ▲<br>RPrinter<br>ブリントサーバ名:              |                             |       |
|         | ブリンタ番号:                                 | 0 (0-15)                    |       |
|         | NDS PServer<br>ツリー名 :                   |                             |       |
|         | コンテキスト名:<br>ブリントサーバ名:<br>ブリントサーババスワード:  |                             |       |
|         | ボーリング間隔:                                | 5 秒(1-255)                  |       |
|         | ■<br>NPrinter<br>ブリントサーバ名:              |                             | E     |
|         | ブリンタ番号:                                 | 0 (0-254)                   |       |
|         | A                                       |                             | -     |

■Bindery PServerの場合

| プ | リン | トサー | ビスに | Binderv | PServer | を選択し | た場合 | に設定し | ます | 0 |
|---|----|-----|-----|---------|---------|------|-----|------|----|---|
|---|----|-----|-----|---------|---------|------|-----|------|----|---|

| [ファイルサーバ名]       | NetWare プリントーバーがあるファイ |
|------------------|-----------------------|
|                  | ルサーバー名を設定します。         |
| [プリントサーバ名]       | NetWare プリントサーバー名を設定し |
|                  | ます。                   |
| [ プリントサーバパスワード ] | プリントサーバーのパスワードを設定     |
|                  | します。                  |
| [ポーリング間隔]        | NetWare プリントキューを監視する間 |
|                  | 隔を設定します。              |

■RPrinterの場合

プリントサービスに RPrinter を選択した場合に設定します。

| [プリントサーバ名] | NetWare プリントサーバー名を設定し |
|------------|-----------------------|
|            | ます。                   |
| [プリンタ番号]   | NetWareプリントサーバーに接続して  |
|            | いるプリンターの番号を設定します。     |

### ■NSD PServerの場合

プリントサービスに NDS PServer を選択した場合に設定します。

| [ツリー名]           | NetWare プリントサーバーがある   |
|------------------|-----------------------|
|                  | NDS ツリー名を設定します。       |
| [コンテキスト名]        | NetWare プリントサーバーがあるコン |
|                  | テキスト名を設定します。          |
| [プリントサーバ名]       | NetWare プリントサーバー名を設定し |
|                  | ます。                   |
| [ プリントサーバパスワード ] | プリントサーバーのパスワードを設定     |
|                  | します。                  |
| [ポーリング間隔]        | NetWare プリントキューを監視する間 |
|                  | 隔を設定します。              |

## ■NPrinterの場合

プリントサービスに NPrinter を選択した場合に設定します。

| [プリントサーバ名] | NetWare プリントサーバー名を設定し |
|------------|-----------------------|
|            | ます。                   |
| [プリンタ番号]   | NetWare プリントサーバーに接続して |
|            | いるプリンターの番号を設定します。     |

**9.** [OK]をクリックします。

プロトコルを設定する(AppleTalk)

AppleTalk のプロトコルの設定を行います。

- ・ここでは Windows の画面例で説明します。
- 1.リモート UI を起動して、管理者モードでログオンします。
- 2. [デバイス管理]メニューから[ネットワーク]を選択します。
- **3.** [AppleTalk]の[変更]ボタンをクリックします。

| ← 🕞 🔽 http://      |                      | 7×                                |
|--------------------|----------------------|-----------------------------------|
| <b>1</b> Remote UI | PFxxxx               |                                   |
| Japanese language  | ネットワーク               | 最終更新 30000/00/00/30/30/30/20/ ♥ ? |
| 管理者モード             | ネットワークインタフェース        |                                   |
| ロクアウト              | インタフェース:             | NB-18GB                           |
| デバマフ答曲             | 伝送速度:                | 1000Mbps                          |
| 状態                 | MACアドレス:             | *******                           |
| 情報                 | 自動検出:                | オン                                |
| 装備                 | 通信方式:                |                                   |
| ネットワーク             | Ethernet種類:          |                                   |
| ▶ジョブ管理             | スパニングツリー:            | 対応しない                             |
| →デバイス設定            | Jumbo Frame機能を使用する : | オフ                                |
|                    |                      | ネットワーク設定の初期化                      |
| サポーいい              | 74-4842              |                                   |
|                    | IPX外部ネットワーク番号:       |                                   |
|                    | ノード番号 :              |                                   |
|                    | ブリントサービス:            | NDS PServer                       |
|                    | ツリー名:                |                                   |
|                    | コンテキスト名:             |                                   |
|                    | プリントサーバ名:            |                                   |
|                    | ブリントサーババスワード:        | バスワードは設定されていません。                  |
|                    | ボーリング間隔:             | 5季少                               |
|                    | A                    |                                   |
|                    | AppleTalk            | 変更                                |
|                    | 名前:                  | Canon NB-18GB (xxxxxxx)           |
|                    | ネットワーク番号:            | 0.0                               |
|                    | ゾーン:                 | *                                 |
|                    |                      |                                   |
|                    |                      |                                   |

**4.**[フェーズタイプ]を設定します。AppleTalkを使用する場合は、[フェーズ2]を選択し

ます。

| 2 http://          | ,                    | Talk ×                  | ଳ <del>ନ</del> ଞ                            |
|--------------------|----------------------|-------------------------|---------------------------------------------|
| <b>꾆</b> Remote UI | PFxxxx<br>iPFxxxx    |                         | ^                                           |
| Japanese language  | AppleTalk プロトコル設定の変更 |                         | 最終更新 :>>>>↓>>>>>>>>>>>>>>>>>>>>>>>>>>>>>>>> |
| 管理者モード             | 以下のように設定を変更します。      |                         | OK キャンセル                                    |
| D07%               | フェーズタイプ :            | 無効 👻                    |                                             |
| ▼デバイス管理            |                      |                         |                                             |
| 状態                 | 名前:                  | Canon NB-18GB (x000000) |                                             |
| 11f*10<br>装備       | ゾーン:                 | *                       |                                             |
| ネットワーク             |                      |                         |                                             |
| ▶ジョブ管理             |                      |                         |                                             |
| ▶デバイス設定            |                      |                         |                                             |
| サポートリンク            |                      |                         |                                             |
|                    |                      |                         |                                             |
|                    |                      |                         | -                                           |

## <メモ>

- ・[フェーズタイプ]を[無効]に設定すると、AppleTalk ネットワーク上でプリンターが 認識されなくなります。
- 5. [名前]に、プリンターの名称を入力します。

| (C) 🕄 http://     | P - C × 2 リモートUI < Apple | Talk ×                 |                                   |
|-------------------|--------------------------|------------------------|-----------------------------------|
| 긴 Remote UI       | PFxxxx<br>iPFxxxx        | Inner                  | *                                 |
| Japanese language | AppleTalk プロトコル設定の変更     |                        | 最終更新 30000/00/300 300:300:300 🗸 ? |
| 管理者モード            | 以下のように設定を変更します。          |                        | OK キャンセル                          |
| 197 St.           | フェーズタイプ:                 | 無効  ▼                  |                                   |
| ▼デバイス管理           | 之前                       |                        | 1                                 |
| 17.15s<br>「青報     | - 名前:<br>- バーン・          | Canon NB-18GB (xoxxxx) | J                                 |
| 装備                |                          |                        |                                   |
| ▶ジョブ管理            |                          |                        |                                   |
| ▶デバイス設定           |                          |                        |                                   |
| サポートリンク           |                          |                        |                                   |
|                   |                          |                        |                                   |

- ・ここで設定した名称が、Macintosh のプリンターリストに表示されます。
- ・プリンタが同じゾーン内に複数ある場合は、それぞれ固有の名前を付けてください。

6.ネットワーク上にゾーンが設定してあるときは、[ゾーン]にゾーン名称を入力します。

|                    | ,                    | eTalk ×                | - <b>□ - ×</b>                   |
|--------------------|----------------------|------------------------|----------------------------------|
| <b>꾆</b> Remote UI | PFxxxx<br>iPFxxxx    |                        | *                                |
| Japanese language  | AppleTalk プロトコル設定の変更 |                        | 最終更新 :xxxxx/xxx/xxx :xxx::xx 🗘 🤶 |
| 管理者モード             | 以下のように設定を変更します。      |                        | OK キャンセル                         |
| 19779F             | フェーズタイブ :            | 無効 🔻                   |                                  |
| ▼デバイス管理            |                      |                        |                                  |
| 状態                 | 名前:                  | Canon NB-18GB (x00000) |                                  |
| 「有較」               | _ ゾーン:               | *                      |                                  |
| ネットワーク             |                      |                        |                                  |
| ▶ジョブ管理             |                      |                        |                                  |
| ▶デバイス設定            |                      |                        |                                  |
| サポートリンク            |                      |                        |                                  |
|                    |                      |                        |                                  |
|                    |                      |                        | +                                |

#### <メモ>

・ゾーンが設定されていない場合は、 [\*] (デフォルトゾーン)のままで使用してください。 ネットワーク上に設定されていないゾーン名を入力すると、Mac OS X のコンピュータか ら認識されなくなります。ゾーン名については、ネットワーク管理者に確認してください。

**7.** [OK] をクリックします。

印刷ジョブを操作する

印刷ジョブを管理する

印刷待ちや印刷中のジョブの確認および操作を行います。

**1.**リモート UI を起動します。

2. [ジョブ管理]メニューから [印刷ジョブ]を選択します。現在印刷中のジョブが表示されます。

| (C) 🕄 http://                            |                          |           |                |           | 0 th                        | ×<br>? |
|------------------------------------------|--------------------------|-----------|----------------|-----------|-----------------------------|--------|
| 긴 Remote UI                              | PFxxxx<br>iPFxxxx        |           |                |           |                             | *      |
| Japanese language<br>管理者モード              | 印刷ジョブ                    |           |                | 最終更新 >>>  | xxpxpxxxxxxxx 💋 ?           |        |
| םלידילא                                  |                          |           |                |           |                             |        |
| ▶デバイス管理                                  | 選択 文書名<br>□ I Sample.txt | 状態<br>印刷中 | オーナー<br>xxxxxx | - ジ数<br>2 | 開始日時<br>20xx/06/01 12:00:00 | 1      |
| <ul> <li>ジョブ管理</li> <li>印刷ジョブ</li> </ul> | Sample2.bd               | 処理準備中     | x00000X        | 1         | 20xx/06/01 12:02:00         |        |
| 保存ショフ<br>印刷履歴                            |                          |           |                |           |                             |        |
| ▶デバイス設定                                  |                          |           |                |           |                             |        |
| サポートリンク                                  |                          |           |                |           |                             |        |
|                                          |                          |           |                |           |                             |        |

<メモ>

・文書名には、印刷ジョブのファイル名を半角で 128 文字、全角で 64 文字(機種によっては 半角で 32 文字、全角で 16 文字)まで表示することができます。この範囲を超えた場合、 以降の文字は表示されません。

3.操作したい印刷ジョブの先頭の──をクリックして選択してから、各操作ボタンをクリック

します。

|                  | D+C× V、 VモートUI <印刷ジョ × |             |                 |           | 10 X 2                  |
|------------------|------------------------|-------------|-----------------|-----------|-------------------------|
| 긴 Remote UI      | P IPFxxxx<br>IPFxxxx   |             |                 |           |                         |
|                  | 印刷ジョブ                  |             |                 | 最終更新 ≫    | aadhadhac xacxacxaa 🗘 ? |
| 管理者モード           | XX                     |             |                 |           |                         |
| LI0 /97          |                        |             |                 | 40.00.000 | -                       |
| ▶デバイス管理          | Sample.txt             | の劇中         | 3-7-<br>xxxxxxx | (銀ページ版)   | 20xx/06/01 12:00:00     |
| ▼ジョブ管理           | Sample? tot            | 机理准信由       |                 | 1         | 20~~/06/01 12:02:00     |
| ED版Iショフ<br>保存ジョブ |                        | A2-2-4-14-1 | ~~~~~           |           | 200000112.02.00         |
| EDB小履歴           |                        |             |                 |           |                         |
| ▶デバイス設定          |                        |             |                 |           |                         |
| サポートリンク          |                        |             |                 |           |                         |
|                  |                        |             |                 |           |                         |
|                  |                        |             |                 |           |                         |

| (削除ボタン):       | 選択した印刷ジョブを削除します。                  |
|----------------|-----------------------------------|
| 【●】(追い越しボタン) : | 選択した印刷ジョブを、現在印刷中のジョブの次<br>に印刷します。 |
| ▶(再開ボタン):      | 印刷保留中のジョブの印刷を再開します。               |

<メモ>

- ・ジョブ操作は管理者のみが行うことができます。
- ・機種によっては、「追い越し」ボタンはありません。
- ・機種によっては、「再開」ボタンはありません。

ボックスに保存した印刷ジョブを表示/操作する

プリンターのハードディスク(ボックス)に保存した印刷ジョブ(保存ジョブ)の確認および操作 を行います。保存ジョブの詳細の確認などもすることができます。

<メモ>

- ・保存ジョブの表示と操作は、ハードディスクが搭載されている機種でのみ実行できます。
- ・印刷ジョブをボックスに保存する方法などの詳細については、プリンターの製品マニュア ル(ユーザーズガイド)を参照してください。

1.リモート UI を起動します。

2. [ジョブ管理]メニューから [保存ジョブ]を選択します。ボックスの一覧(ボックスリス

トページ)が表示されます。

| < 🖓 🎗 http://      | P-CX 🎗 חד   | ートUI <保存ジョ × | ×<br>∩☆@                        |
|--------------------|-------------|--------------|---------------------------------|
| 긴 Remote UI        |             |              |                                 |
| Japanese language  | 保存ジョブ       |              | 最終更新 ::cocx/hox/hox xx::xx: 😂 🥐 |
| で理るモート             | ボックスリスト     |              | ハードディスク残容量:47.9GB               |
|                    | ボックス曲号      | ボックス名        | 文書数                             |
| ▶テハイス官理<br>- ジョブ管理 | <u>≜</u> ∞  | 共通ボックス       | 97                              |
|                    | <b>=</b> 01 |              | 0                               |
| 保存ジョブ              | <b>2</b> 02 |              | 2                               |
| デバイス設定             | <b>E</b> 03 |              | 0                               |
| サポートリンク            | <b>©</b> 04 |              | 0                               |
|                    | <b>=</b> 05 |              | 0                               |
|                    | <b>—</b> 06 |              | 0                               |

ボックスのアイコンは、状態によって以下のように表示されます。

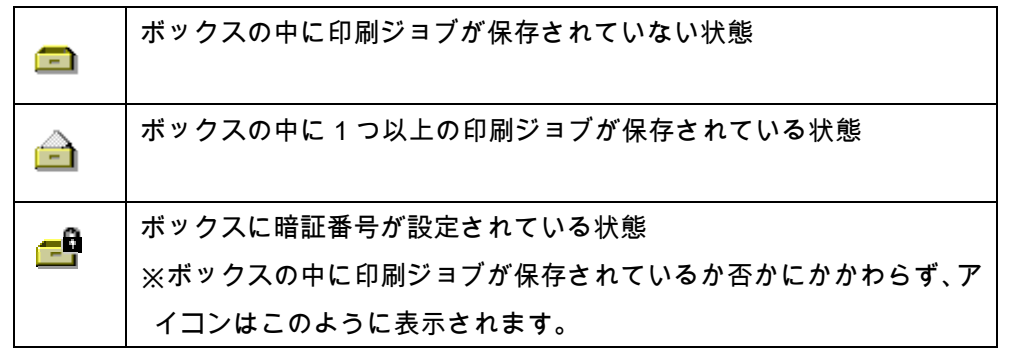

- ・表示されるボックスの数は、お使いの機種によって異なります。
- ・番号が 00 のボックスは「共通ボックス(一時保存ボックス)」として使用されます。ボックス番号を指定せずに印刷されたジョブは、通常はこの共通ボックスに保存されます。(ただし、[デバイス設定]メニューの[拡張機能]ページで、[共通ボックス保存]が[オフ]に設定されている場合は、ボックス番号を指定せずに印刷されたジョブはボックスに保存されません。)

3.確認または操作したい印刷ジョブが保存されているボックス番号をクリックして選択しま

す。ボックス内の保存ジョブが表示されます。

| 2 9 http://                 | 0 - 6 - 9       |           |           |                                  |
|-----------------------------|-----------------|-----------|-----------|----------------------------------|
| Remote UI                   |                 | <味けンヨ ×   |           | . w w s                          |
| Japanese language<br>管理者モード | 保存ジョブ           |           |           | 最終更新 :xxxxx/hxx/hxx :xx::xx: 🗘 🥐 |
| ログアウト                       | ボックス02:<br>X    |           |           | 変更 ボックスリストページへ                   |
| ▶デバイス管理                     | 選択 文書名          | オーナー      | 印刷時間 総ペー  | ジ教 保存日時                          |
| EDIRIIジョブ                   | 🔲 🔄 Sample.txt  | x00000x 0 | 0:02:08 1 | 20xx/06/01 09:00:00              |
| 保存ジョブ<br>ED刷履歴              | 🔲 📄 Sample2.txt | x00000X 0 | 0:03:03 1 | 20xx/06/15 12:00:00              |
| ▶デバイス設定                     |                 |           |           |                                  |
| サポートリンク                     |                 |           |           |                                  |
|                             |                 |           |           |                                  |

- ・ボックスに暗証番号が設定されている場合は、暗証番号を入力したあと、[OK]をクリックします。
- 4.保存ジョブの先頭の をクリックして選択してから、操作ボタンをクリックします。

| (-) 2 http://                               | - דע <b>%</b> א ט ד- | トUI <保存ジョ × |          |         | - • ×                          |
|---------------------------------------------|----------------------|-------------|----------|---------|--------------------------------|
| <b>꾆</b> Remote UI                          |                      |             |          |         | <b>^</b>                       |
| Japanese language<br>答11日ギエート*              | 保存ジョブ                |             |          |         | 最終更新 30000/00/00 201301302 🗸 ? |
|                                             | ボックス02:              |             |          |         | 変更 ボックスリストページへ                 |
| ▶デバイフ答理                                     | × • • •              |             |          |         |                                |
| <ul> <li>✓ジョブ管理</li> </ul>                  | 選択 文書名               | オーナー        | 印刷時間     | - #ページ数 | 保存日時                           |
| ED刷ジョブ<br>保存ジョブ                             | Sample2.txt          | ×0000X      | 00:02:00 | 1       | 20xx/06/15 12:00:00            |
| <ul> <li>ED帰川寝歴</li> <li>トデバイス設定</li> </ul> |                      |             |          |         |                                |
| サポートリンク                                     |                      |             |          |         |                                |
|                                             | -                    |             |          |         |                                |
|                                             |                      |             |          |         |                                |

|             | 選択したジョブを印刷するための画面を表示します。           |
|-------------|------------------------------------|
| └──(円開ホタン): | 表示された画面で、必要に応じて印刷部数を指定してから[OK]     |
|             | ボタンをクリックすると、印刷が開始されます。             |
| (削除ボタン):    | 選択した保存ジョブをハードディスクから削除します。          |
|             | 選択した保存ジョブを他のボックスに移動するための画面を表示      |
| └──(乂書の移動示  | します。                               |
| タン):        | 表示された画面で移動先のボックス番号を指定し、 [OK] ボタン   |
|             | をクリックすると、選択した保存ジョブが指定したボックスに移      |
|             | 動します。                              |
|             | ※番号 00 のボックス(共通ボックス)は、移動先に指定できません。 |

|               | 選択した保存ジョブの詳細情報を表示します。         |
|---------------|-------------------------------|
| └──_(詳細ホタン) : | 表示された画面で[文書の変更]ボタンをクリックすると、選択 |
|               | した保存ジョブの文書名を変更することができます。      |

ボックスに暗証番号を設定する

ボックスに暗証番号を設定します。

**1.**リモート UI を起動します。

2. [ジョブ管理]メニューから [保存ジョブ]を選択します。ボックスの一覧(ボックスリス

| < 🕘 % http://     | , P + C × 💦 Uモ− | ·トUI <保存ジョ × | û û @                            |
|-------------------|-----------------|--------------|----------------------------------|
| 긴 Remote UI       | PFxxxx          |              |                                  |
| Japanese language | 保存ジョブ           |              | 最終更新 :2000/20/20 :20::00::00 🗘 ? |
| 管理者モード            | ボックスリスト         |              | ハードディスク残容量 : 47.9GB<br>E         |
|                   | ボックス曲号          | ポックス名        | 文書数                              |
| ▶デバイス管理           | €00             | 共通ボックス       | 97                               |
| ▼ショフ管理<br>ED届1ジョブ | <b>=</b> 01     |              | 0                                |
| 保存ジョブ<br>印刷履歴     | <b>2</b> 02     |              | 2                                |
| ▶デバイス設定           | <b>2</b> 03     |              | 0                                |
| サポートリンク           | <b>0</b> 4      |              | 0                                |
|                   | <b>6</b> 05     |              | 0                                |
|                   | <b>E</b> 06     |              | 0 -                              |

トページ)が表示されます。

3.設定を変更したいボックス番号をクリックして選択します。

<メモ>

・番号が 00 のボックス(共通ボックス)に暗証番号を設定することはできません。

4. [変更]ボタンをクリックします。

| C 3 http://        | Q      | ) - C X 🖁 UE-FL | リI <保存ジョ × |          |       | - <b>- - - - - - - - - -</b>               |
|--------------------|--------|-----------------|------------|----------|-------|--------------------------------------------|
| <b>%</b> Remote UI |        | xxx<br>¤        |            |          |       |                                            |
| Japanese language  | 保存ジョン  | Ĵ               |            |          |       | 最終更新 :>>>>>>>>>>>>>>>>>>>>>>>>>>>>>>>>>>>> |
| 官理者モート             | ボックス0  | 2 :             |            |          |       | 変更 ボックスリストページへ                             |
| ▶デバイス管理            | × ►    | 5               |            |          |       |                                            |
|                    | 選択 文書名 | 5               | オーナー       | 印刷時間     | 総ページ教 | 保存日時                                       |
| ビコン管理<br>ED届ビョブ    | 🗆 🗍 S  | ample.txt       | X00000X    | 00:02:08 | 1     | 20xx/06/01 09:00:00                        |
| 保存ジョブ              | 🗆 🌒 s  | ample2.txt      | X00000X    | 00:03:03 | 1     | 20xx/06/15 12:00:00                        |
| ▶デバイス設定            |        |                 |            |          |       |                                            |
| サポートリンク            |        |                 |            |          |       |                                            |
|                    |        |                 |            |          |       |                                            |
|                    |        |                 |            |          |       |                                            |

**5.**ボックスリストページにボックス名称を表示させたい場合は、[ボックス名称]に任意の 名称を入力します。

| - 2 http://                                                                             | > UT-FUI ي X ۵ + ۵                                | 保存ジョ ×    | - □ ×<br>∩ ☆ ∰                   |
|-----------------------------------------------------------------------------------------|---------------------------------------------------|-----------|----------------------------------|
| <b>꾆</b> Remote UI                                                                      | PFxxxx<br>iPFxxxx                                 |           | <b>^</b>                         |
| Japanese language                                                                       | ユーザボックスの設定/登録                                     |           | 最終更新 2000(/)0(/)02 20:20:20: 🗘 🥐 |
| 官理者モートログアウト                                                                             | 」 以下のように設定を変更します。                                 |           | OK キャンセル                         |
| ▶デバイス管理                                                                                 | ボックス番号 :<br>ボックス名称 :                              | <b>02</b> |                                  |
| <ul> <li>ション管理</li> <li>印刷ジョブ</li> <li>保存ジョブ</li> <li>印刷履歴</li> <li>デバイ 2000</li> </ul> | <ul> <li>         ・         ・         ・</li></ul> | (4桁固定)    |                                  |
| ▶ デハイス設定<br>サポートリンク                                                                     | 確認番号:                                             | (4桁固定)    |                                  |
|                                                                                         |                                                   |           |                                  |

6.ボックスに暗証番号を設定する場合は、[暗証番号を設定する]をクリックしてチェック

マークをつけます。

| C 2 http://                                             | ○ - C X 2 UE-FUI <   | R存ジョ ×     | - 回 ×<br>介 ☆ 锁                      |
|---------------------------------------------------------|----------------------|------------|-------------------------------------|
| <b>꾆</b> Remote UI                                      | iPFxxxx<br>iPFxxxx   |            | ^                                   |
| Japanese language<br>管理者モード                             | ユーザボックスの設定/登録        |            | 最終更新 :2000(/)0(/)0(:20::20::20) 🖓 ? |
| ログアウト                                                   | 以下のように設定を変更します。      |            | OK キャンセル                            |
| ▶デバイス管理                                                 | ボックス番号 :<br>ボックス名称 : | 02<br>xxxx |                                     |
| <ul> <li>ション管理</li> <li>印刷ジョブ</li> <li>保存ジョブ</li> </ul> | ◎暗証番号を設定する           |            |                                     |
| 印刷履歴<br>▶デバイス設定                                         | 暗証審号:<br>確認番号:       | (4桁固定)     |                                     |
| サポートリンク                                                 |                      |            |                                     |
|                                                         | A                    |            | *                                   |

7.[暗証番号]に任意の4桁の数字を入力し、[確認番号]にも同じ番号を再度入力します。

| < 2 http://           | ○ - C× 2, yモートui     | <保存ジョ ×           |      | - • ×                                       |
|-----------------------|----------------------|-------------------|------|---------------------------------------------|
| 긴 Remote UI           | PFxxxx<br>iPFxxxx    |                   |      | ^                                           |
| Japanese language     | ユーザボックスの設定/登録        |                   |      | 最終更新 :>>>>>/>>>>>>>>>>>>>>>>>>>>>>>>>>>>>>> |
| 自理者モート                | 「以下のように設定を変更します。     |                   |      | OK キャンセル                                    |
| <br>▶デバイス管理<br>▼ジョブ管理 | ボックス番号 :<br>ボックス名称 : | <b>02</b><br>xxxx |      |                                             |
| 印刷ジョブ                 | ☑暗証番号を設定する           |                   |      |                                             |
| 1末1子ンヨン<br>印刷履歴       | 暗証番号:                | •••• (4           | (個定) |                                             |
| ▶デバイス設定               | 確認番号:                | •••• (4           | (個定) |                                             |
| サポートリンク               |                      |                   |      |                                             |
|                       | A                    |                   |      |                                             |

## <メモ>

・暗証番号に「0000」は使用できません。

**8.** [OK] ボタンをクリックします。

#### <メモ>

- ・暗証番号を変更する場合も、上記と同じ手順で行います。
- ・ボックスに暗証番号を設定しない場合は、手順6の[暗証番号を設定する]をクリックしてチェックマークを消します。

印 刷 履 歴 を 表 示 す る 印刷ジョブの履歴を表示します。

**1.**リモート UI を起動します。

2.[ジョブ管理]メニューから[印刷履歴]を選択します。印刷履歴の一覧が表示されます。

| 🗲 🕢 🌊 http://               | I4-∃U 🎜 X S + Q          | UI<印刷題墨 × |       |                     |                     |          |         |       |             | - □ -×<br>() ☆ () | 33 |
|-----------------------------|--------------------------|-----------|-------|---------------------|---------------------|----------|---------|-------|-------------|-------------------|----|
| 视 Remote UI                 |                          |           |       |                     |                     |          |         |       |             |                   | î  |
| Japanese language<br>管理者モード | 印刷履歷                     |           |       |                     |                     |          | 最終更新    | >>>>> | /xx xx:xx:x | × 🕫 ?             |    |
| 07705                       | 文書名                      | オーナー      | 綿ページ数 | 7岁22開始時刻            | £08(E)49            | プリント時間   | 出力用紙サイズ | 用紙種類  | インジ液焼量      | 印刷道品里             |    |
| H77 51                      | Microsoft Word - 文書 1    | x00000X   | 3     | 20xx/10/17 11:34:37 | 20xx/10/17 11:35:40 | 00:01:03 | A4      | 普通紙   | 0.122ml     | ок                | E  |
| ▶デバイス管理                     | Microsoft Word - 文書 1    | x00000x   | 4     | 20xx/10/17 11:00:18 | 20xx/10/17 11:02:24 | 00:02:06 | A4      | 曾通紙   | 0.084ml     | ок                |    |
| ▼ジョブ管理                      | Microsoft Word - 文書 1    | X00000X   | 0     | 20xx/10/17 11:39:25 | 20xx/10/17 11:39:25 | 00:00:00 | A4      | 曹通紙   | 0.000ml     | キャンセル             |    |
| 印刷ジョブ                       | Microsoft Word - 文書 1    | 20000000  | 0     | 20xx/10/17 11:39:23 | 20xx/10/17 11:39:23 | 00:00:00 | A4      | 普通紙   | 0.000ml     | キャンセル             |    |
| 「市住ノヨノ」                     | TestData.xlsx            | x00000X   | 2     | 20xx/09/30 11:17:11 | 20xx/09/30 11:18:18 | 00:01:07 | A4      | 普通紙   | 0.177ml     | ок                |    |
| ▶デバイス設定                     | TestDataxisx             | 300000X   | 2     | 20xx/09/30 11:15:39 | 20xx/09/30 11:16:36 | 00:00:57 | A4      | 普通紙   | 0.067ml     | ок                |    |
| ++++- L1E-25                | TestData.xlsx            | x000000X  | 3     | 20xx/09/30 11:11:21 | 20xx/09/30 11:12:33 | 00:01:12 | A4      | 普通紙   | 0.122ml     | ок                |    |
|                             | TestDataxlsx             | x00000x   | 4     | 20xx/09/30 11:07:32 | 20xx/09/30 11:09:03 | 00:01:31 | A4      | 普通紙   | 0.084ml     | ок                |    |
|                             | Microsoft Word - 文書 1    | x00000x   | 0     | 20xx/10/17 11:39:25 | 20xx/10/17 11:39:25 | 00:00:00 | A4      | 普通紙   | 0.000ml     | キャンセル             |    |
|                             | Moreoroft Word - Tritt 1 | 2000000   | 0     | 201/10/17 11:00:20  | 20vv/10/17 11:20:22 | 00.00.00 | **      | ***   | A AAA       | 4                 | ٣  |

- ・印刷履歴を確認できる最大ジョブ数は次のとおりです。最大ジョブ数を超えた場合は古い 印刷履歴から消去されます。
  - ハードディスクが装着されている場合:100件
  - ハードディスクが装着されていない場合:20件または32件 (機種によって異なります。)
- ・ハードディスクが装着されていない場合は、プリンターの電源を切ると、最新の 10 件よ りも古い履歴は消去されます。

サポートリンクを表示する

リモート UI にはプリンターのサポートに関する情報へのリンクがあらかじめ設定されており、 必要なときにアクセスできるようになっています。

**1.**リモート UI を起動します。

**2.** [ サポートリンク ] をクリックします。リンク先の web サイトが表示されます。

| 2                                                            | 0 - 4 - 0                 | 1 (1) (1) (1) (1) (1)                                            |              |                    |                |
|--------------------------------------------------------------|---------------------------|------------------------------------------------------------------|--------------|--------------------|----------------|
|                                                              | iPEvvvv                   | ) I <初態> : IP ×                                                  |              |                    | ພະນະພ<br>•     |
| 💘 Remote UI                                                  | PF XXXX                   |                                                                  |              |                    |                |
| Japanese language<br>答理考エード                                  | 状態                        |                                                                  |              | 最終更新 :>>>>/>>/>>/> | x xx:xx:xx 꾿 ? |
| ログアウト                                                        | ● 印刷可能です。                 |                                                                  |              |                    |                |
| ▼デバイス管理                                                      |                           |                                                                  |              |                    | エラー情報          |
| <br>  情報<br>  - 装備<br>  - ネットローク                             |                           | Version XXXX<br>Copyright CANON INC. 2009<br>All Rights Reserved | 9            |                    |                |
| <ul> <li>▶ジョブ管理</li> <li>▶デバイス設定</li> <li>サポートリンク</li> </ul> | T                         | デバイス名: iPFxxx<br>製品名: iPFxxx<br>設置場所:<br>シリアル番号:                 | ×            |                    |                |
|                                                              | 給紙情報                      |                                                                  |              |                    |                |
|                                                              | 手差しトレイ                    | (本) 不)                                                           | 明            |                    |                |
|                                                              | ロール1                      | 1 24:<br>普拉                                                      | ×36<br>重紙    |                    |                |
|                                                              | インク残量                     |                                                                  |              |                    |                |
|                                                              | 左1則<br>(C) (M)<br>60% 60% | (Y)<br>60%                                                       | (MBK)<br>80% | (MBK)<br>40%       | (BK)<br>60%    |
|                                                              | メノテナンスカートリッジ残り容<br>40%    |                                                                  |              |                    |                |
|                                                              | ユーティリティ デバイス制御            |                                                                  |              |                    |                |
|                                                              | A                         |                                                                  |              |                    |                |

<メモ>

・リンク先を変更することはできません。

4.設定項目一覧

リモート UI の設定項目一覧です。

\*\*印が付いている項目は、機種によっては表示されない(または設定できない)機能です。

→[デバイス管理]メニュー - [情報]ページ

- →[デバイス管理]メニュー [ネットワーク]ページ
- →[ジョブ管理]メニュー [保存ジョブ]ページ
- → [デバイス設定]メニュー [拡張機能]ページ

[デバイス管理]メニュー - [情報]ページ

※管理者モードでのみ設定を変更できます。

■デバイス情報

| 設定項目    | 内容                     | 初期値    |
|---------|------------------------|--------|
| デバイス名   | プリンターの名称を入力します。        | なし(空欄) |
|         | 32 バイトまでの任意の文字を使用できます。 |        |
| 設置場所    | プリンターの名称を入力します。        | なし(空欄) |
|         | 32 バイトまでの任意の文字を使用できます。 |        |
| 管理者名    | プリンターの名称を入力します。        | なし(空欄) |
|         | 32 バイトまでの任意の文字を使用できます。 |        |
| 管理者連絡先  | プリンターの名称を入力します。        | なし(空欄) |
|         | 32 バイトまでの任意の文字を使用できます。 |        |
| 管理者コメント | プリンターの名称を入力します。        | なし(空欄) |
|         | 32 バイトまでの任意の文字を使用できます。 |        |

■セキュリティ

\*\*印が付いている項目は、機種によっては表示されない(または設定できない)機能です。

| 設定項目         | 内容                                   | 初期値       |
|--------------|--------------------------------------|-----------|
| 管理者パスワード     | 管理者パスワードを入力します。                      | なし(空欄)    |
|              | 7 文字までの半角数字を使用できます。                  |           |
| SNMP 設定      |                                      |           |
| SNMPv1 を使用   | SNMPv1 プロトコルを使用する場合は[ オン ]に設定        | オン        |
| /SNMP を使用    | します。                                 |           |
| アクセス権限       | SNMPv1 のアクセス権限を設定します。                | ReadWrite |
| コミュニティ名      | SNMP のコミュニティ名を入力します。                 | public    |
|              | 32 文字までのASCII文字 <u>(*1)</u> を使用できます。 |           |
| SNMPv3 を使用** | SNMPv3 プロトコルを使用する場合は[ オン ]に設定        | オフ        |
|              | します。                                 |           |

| SNMP 設定/ユーザ設定の表示** |                                      |            |  |  |  |
|--------------------|--------------------------------------|------------|--|--|--|
| 有効/無効              | 登録したユーザーのステータスを設定します。                | 有効         |  |  |  |
| ユーザ名               | SNMPv3 プロトコルで使用するユーザー名を入力し           | なし(空欄)     |  |  |  |
|                    | ます。                                  |            |  |  |  |
|                    | 32 文字までのASCII文字 <u>(*1)</u> を使用できます。 |            |  |  |  |
| MIB アクセス権限         | SNMPv3 エージェントを ReadWrite(読込/書込)また    | ReadWrite  |  |  |  |
|                    | は ReadOnly(読込)のどちらのモードで動作させるか        |            |  |  |  |
|                    | を設定します。                              |            |  |  |  |
| セキュリティ設定           | SNMPv3 で使用するセキュリティーを設定します。           | authPriv   |  |  |  |
|                    | ・authPriv:認証あり/暗号化あり                 |            |  |  |  |
|                    | ・AuthNoPriv:認証あり/暗号化なし               |            |  |  |  |
|                    | ・noAuthNoPriv:認証なし/暗号化なし             |            |  |  |  |
| 認証アルゴリズム           | SNMPv3 で使用する認証アルゴリズムを設定します。          | MD5        |  |  |  |
| 認証パスワード            | 認証パスワードを設定します。                       | initialize |  |  |  |
|                    | 8~16 文字のASCII文字 <u>(*1)</u> を使用できます。 |            |  |  |  |
| 暗号化アルゴリズム          | 暗号化アルゴリズムを設定します。                     | DES        |  |  |  |
| 暗号化パスワード           | 暗号化パスワードを設定します。                      | initialize |  |  |  |
|                    | 8~16 文字のASCII文字 <u>(*1)</u> を使用できます。 |            |  |  |  |
| IPP 認証             |                                      |            |  |  |  |
| IPP 認証を使用          | IPP 認証を使用する場合は[オン]に設定します。            | オフ         |  |  |  |
| ユーザ名               | IPP 認証で使用するユーザー名を入力します。              | なし(空欄)     |  |  |  |
|                    | 32 バイトまでの任意の文字を使用できます。               |            |  |  |  |
| パスワード              | IPP 認証で使用するパスワードを入力します。              | なし(空欄)     |  |  |  |
|                    | 32 バイトまでの任意の文字を使用できます。               |            |  |  |  |
| FTP 認証**           |                                      |            |  |  |  |
| FTP 認証を使用          | FTP 認証を使用する場合は[オン]に設定します。            | オフ         |  |  |  |
| ユーザ名               | FTP 認証で使用するユーザー名を入力します。              | なし(空欄)     |  |  |  |
|                    | 32 バイトまでの任意の文字を使用できます。               |            |  |  |  |
| パスワード              | FTP 認証で使用するパスワードを入力します。              | なし(空欄)     |  |  |  |
|                    | 32 バイトまでの任意の文字を使用できます。               |            |  |  |  |
| IPv4 アドレス範囲設定      | /IP アドレス範囲設定                         |            |  |  |  |
| TCP/IP 印刷を制限す      | 印刷できるユーザーを IPv4 アドレスによって制限す          | オフ         |  |  |  |
| る                  | る場合は[オン]に設定します。                      |            |  |  |  |
| 指定したアドレスの          | 指定したアドレスのユーザーのみ印刷を許可するか、             | 指定したア      |  |  |  |
| み許可する/指定した         | または拒否するかを設定します。                      | ドレスのみ      |  |  |  |
| アドレスのみ拒否す          |                                      | 許可する       |  |  |  |
| る                  |                                      |            |  |  |  |

| IP アドレス       | 印刷を許可または拒否する IP v4 アドレスを設定しま      | なし(空欄) |
|---------------|-----------------------------------|--------|
|               | す。最大で5個まで登録できます。連続した IP アド        |        |
|               | レスを指定する場合は、以下のように入力することも          |        |
|               | できます。                             |        |
|               | ・「開始アドレス - 終端アドレス」のように、開始         |        |
|               | アドレスと終端アドレスを[-](ハイフン) でつなぐ        |        |
|               | ・「xxx.xxx.xxx.*」のように、[*](アスタリスク)を |        |
|               | 使用する                              |        |
| SNMP 設定/参照を制  | SNMP プロトコルで設定/参照を行えるユーザーを、        | オフ     |
| 限する           | IP v4 アドレスによって制限する場合は[オン]に設       |        |
|               | 定します。                             |        |
| 指定したアドレスの     | 指定したアドレスのユーザーのみ設定/参照を許可す          | 指定したア  |
| み許可する/指定した    | るか、または拒否するかを設定します。                | ドレスのみ  |
| アドレスのみ拒否す     |                                   | 許可する   |
| る             |                                   |        |
| IP アドレス       | 印刷を許可または拒否する IP v4 アドレスを設定しま      | なし(空欄) |
|               | す。最大で5個まで登録できます。連続した IP アド        |        |
|               | レスを指定する場合は、以下のように入力することも          |        |
|               | できます。                             |        |
|               | ・「開始アドレス - 終端アドレス」のように、開始         |        |
|               | アドレスと終端アドレスを[-](ハイフン) でつなぐ        |        |
|               | ・「xxx.xxx.xxx.*」のように、[*](アスタリスク)を |        |
|               | 使用する                              |        |
| IPv6 アドレス範囲設定 | **                                |        |
| TCP/IP 印刷を制限す | 印刷できるユーザーを IPv6 アドレスによって制限す       | オフ     |
| る             | る場合は[オン]に設定します。                   |        |
| 指定したアドレスの     | 指定したアドレスのユーザーのみ印刷を許可するか、          | 指定したア  |
| み許可する/指定した    | または拒否するかを設定します。                   | ドレスのみ  |
| アドレスのみ拒否す     |                                   | 拒否する   |
| る             |                                   |        |
| IP アドレス       | 印刷を許可または拒否する IP v6 アドレスを設定しま      | なし(空欄) |
|               | す。最大で5個まで登録できます。連続した IP アド        |        |
|               | レスを指定する場合は、                       |        |
|               | 「開始アドレス - 終端アドレス」のように、開始ア         |        |
|               | ドレスと終端アドレスを[-](ハイフン) でつないで        |        |
|               | 入力することもできます。                      |        |
| SNMP 設定/参照を制  | SNMP プロトコルで設定/参照を行えるユーザーを、        | オフ     |
| 限する           | IP v6 アドレスによって制限する場合は[オン]に設       |        |
|              | 定します。                        |        |
|--------------|------------------------------|--------|
| 指定したアドレスの    | 指定したアドレスのユーザーのみ設定/参照を許可す     | 指定したア  |
| み許可する/指定した   | るか、または拒否するかを設定します。           | ドレスのみ  |
| アドレスのみ拒否す    |                              | 拒否する   |
| る            |                              |        |
| IP アドレス      | 印刷を許可または拒否する IP v6 アドレスを設定しま | なし(空欄) |
|              | す。最大で5個まで登録できます。連続した IP アド   |        |
|              | レスを指定する場合は、                  |        |
|              | 「開始アドレス- 終端アドレス」のように、開始ア     |        |
|              | ドレスと終端アドレスを[-](ハイフン) でつないで   |        |
|              | 入力することもできます。                 |        |
| MAC アドレスアクセス | 設定                           |        |
| MAC アドレスアクセ  | プリンターにアクセスできるユーザーを MAC アドレ   | オフ     |
| ス設定を制限する     | スによって制限する場合は[オン]に設定します。      |        |
| 指定したアドレスの    | 指定したアドレスのユーザーのみプリンターへのア      | 指定したア  |
| み許可する/指定した   | クセスを許可するか、または拒否するかを設定しま      | ドレスのみ  |
| アドレスのみ拒否す    | <b>す</b> 。                   | 許可する   |
| る            |                              |        |
| MAC アドレス     | プリンターへのアクセスを許可または拒否する MAC    | なし(空欄) |
|              | アドレスを設定します。最大で5 個まで登録できま     |        |
|              | च.                           |        |

## ■電子メール通知

## \*\*印が付いている項目は、機種によっては表示されない(または設定できない)機能です。

| 設定項目          | 内容                                    | 初期値    |
|---------------|---------------------------------------|--------|
| 再送回数          | メールの送信に失敗したときの最大再送回数を0~5              | 0      |
|               | 回の範囲で設定します。                           |        |
| 再送間隔          | メールの送信に失敗したときの再送までの時間を1~              | 5      |
|               | 60 分の範囲で設定します。                        |        |
| From アドレス**   | メールの発信元を設定します。                        | なし(空欄) |
|               | 128 バイトまでの任意の文字を使用できます。               |        |
| 条件 1/条件 2     |                                       |        |
| To アドレス       | 送信するメールの宛先を設定します。                     | なし(空欄) |
|               | 128 文字までのASCII文字 <u>(*1)</u> を使用できます。 |        |
| Reply-to アドレス | 送信するメールの返信アドレスを設定します。                 | なし(空欄) |
|               | 128 文字までのASCII文字 <u>(*1)</u> を使用できます。 |        |
| 通知のタイミング      | メールを送信する条件を以下から選択して設定しま               | すべてオフ  |
|               | च <b>.</b>                            |        |

|    | ・[ジョブ終了時]               |        |
|----|-------------------------|--------|
|    | ・[警告発生時]                |        |
|    | ・[エラー発生時]               |        |
| 署名 | メールの署名を設定します。           | なし(空欄) |
|    | 128 バイトまでの任意の文字を使用できます。 |        |

[デバイス管理]メニュー - [ネットワークページ]

※管理者モードでのみ設定を変更できます。

■ネットワークインターフェース\*\*

\*\*印が付いている項目は、機種によっては表示されない(または設定できない)機能です。

| 設定項目            | 内容                            | 初期値      |
|-----------------|-------------------------------|----------|
| 自動検出            | 通信方式や Ethernet の種類を自動的に判別する場合 | オン       |
|                 | は[オン]に設定します。                  |          |
| 通信方式            | 通信方式を設定します。                   | 半二重      |
|                 | [自動検出]を[オフ]にした場合に設定します。       |          |
| Ethernet 種類     | Ethernet の種類を設定します。           | 10Base-T |
|                 | [自動検出]を[オフ]にした場合に設定します。       |          |
| スパニングツリー        | スパニングツリーに対応する場合は[オン]に設定し      | 対応しない    |
|                 | ます。                           |          |
| Jumbo Frame 機能を | Jumbo Frame 機能を使用する場合は[オン]に設定 | オフ       |
| 使用する**          | します。                          |          |

■プロトコル(TCP/IPv4 または TCP/IP)

\*\*印が付いている項目は、機種によっては表示されない(または設定できない)機能です。

| 設定項目           | 内容                              | 初期値 |
|----------------|---------------------------------|-----|
| DHCP によるアドレ    | IP アドレスの取得に DHCP を使用する場合は[ オン ] | オフ  |
| ス設定を行う         | に設定します。                         |     |
| BOOTP によるアドレ   | IP アドレスの取得に BOOTP を使用する場合は[オ    | オフ  |
| ス設定を行う         | ン]に設定します。                       |     |
| RARP によるアドレ    | IP アドレスの取得に RARP を使用する場合は[ オン ] | オフ  |
| ス設定を行う         | に設定します。                         |     |
| DNS の動的更新を行    | DNS サーバーへの動的更新機能を使用する場合は        | オフ  |
| õ              | [オン]に設定します。                     |     |
| Zeroconf 機能を使用 | Bonjour 機能を使用する場合は[ オン ]に設定します。 | オン  |
| する             |                                 |     |

| IP アドレス         | プリンターの IP アドレスを設定します。                                                                                                    | 0.0.0.0 |
|-----------------|----------------------------------------------------------------------------------------------------|---------|
| サブネットマスク        | TCP/IP ネットワークで使用しているサブネットマス                                                                                                    | 0.0.0.0 |
|                 | クを設定します。                                                                                                    |         |
| ゲートウェイアドレ       | TCP/IP ネットワークで使用しているゲートウェイア                                                                                                    | 0.0.0.0 |
| ス               | ドレスを入設定します。                                                                                                    |         |
| LPD 印刷          | LPD 印刷機能を使用する場合は[ オン ]に設定します。                                                                                                    | オン      |
| IPP 印刷          | IPP 印刷機能を使用する場合は[ オン ]に設定します。                                                                                                    | オン      |
| IPP プリンタの URI   | IPP 印刷に使用するプリンタの URI を設定します。                                                                                                    | printer |
|                 | 1~252 バイトの任意の文字を使用できます。 ただし、                                                                                                    |         |
|                 | スペースおよび [ \ ] 、 [ / ] 、 [ : ] 、 [ , ] 、 [ ; ] 、                                                                                                    |         |
|                 | [*]、[?]は使用できません。                                                                                                    |         |
| RAW 印刷          | RAW 印刷機能を使用する場合は[オン]に設定しま                                                                                                    | オン      |
|                 | す。                                                                                                    |         |
| Raw モード双方向通     | Raw モードでの双方向通信機能を使用する場合は[ オ                                                                                                    | オフ      |
| 信機能             | ン]に設定します。                                                                                                    |         |
| FTP 印刷          | FTP 印刷機能を使用する場合は[ オン ]に設定します。                                                                                                    | オン      |
| Discovery を使用する | SLP の Discovery(検索)機能を使用する場合は[ オン ]                                                                                                    | オン      |
| **              | に設定します。                                                                                                    |         |
| スコープ**          | SLP の検索範囲を設定します。                                                                                                    | default |
|                 | 32 文字までのASCII文字 <u>(*1)</u> を使用できます。ただし、                                                                                                    |         |
|                 | $\left[ \left( \; \right] \; , \; \left[ \; \right] \; , \; \left[ \; , \; \right] \; , \; \left[ \; \right] \; , \; \left[ \; \right] \; , \; \left[ \; < \; \right] \; , \; \left[ \; = \; \right] \; , \; \left[ \; > \; \right] \; , \; \left[ \; \sim \; \right] \; , \\ \left[ \; \sim \; \right] \; , \; \left[ \; \sim \; \right] \; , \; \left[ \; \sim \; \left[ \; \sim \; \right] \; , \; \left[ \; \sim \; \left[ \; \sim \; \right] \; , \; \left[ \; \sim \; \left[ \; \sim \; \right] \; , \; \left[ \; \sim \; \left[ \; \; \left[ \; \; \right] \; , \; \left[ \; \; \left[ \; \; \left[ \; \; \right] \; , \; \left[ \; \; \left[ \; \left[ \; \; \left[ \; \left[ \; \left[ \; \; \left$ |         |
|                 | [;],[*],[+],[{],[}],[[],[]],[^],[`]                                                                                                    |         |
|                 | は使用できません。                                                                                                    |         |
| SMTP サーバアドレ     | SMTP サーバーの IP アドレスを設定します。                                                                                                    | なし(空欄)  |
| ス               | ※SMTP サーバーのドメイン名を指定することも可                                                                                                    |         |
|                 | 能です。この場合、63 文字までの半角アルファベッ                                                                                                    |         |
|                 | ト ([A]~[Z]、[a]~[z])、半角数字([0]                                                                                                    |         |
|                 | ~[9])、および[-]、[.]を使用できます。ただ                                                                                                    |         |
|                 | し、先頭に数字と[-]および[.]、末尾に[-]と[.]                                                                                                    |         |
|                 | は使用できません。                                                                                                    |         |
|                 | ※ドメイン名に[.]が含まれる場合は、64 文字まで                                                                                                    |         |
|                 | 入力可能です。                                                                                                    |         |
| プライマリ DNS サー    | プライマリ DNS サーバーの IP アドレスを設定しま                                                                                                    | 0.0.0.0 |
| バアドレス           | す。                                                                                                    |         |
| セカンダリ DNS サー    | セカンダリ DNS サーバーの IP アドレスを設定しま                                                                                                    | 0.0.0.0 |
| バアドレス           | す。                                                                                                    |         |
| DNS ホスト名        | DNS サーバーに登録するプリンターのホスト名を設                                                                                                    | [NB-]から |
|                 | 定します。                                                                                                    | 始まる文字   |

|                   | 1~63 文字の半角アルファベット([A]~[Z]、[a]   | 列       |
|-------------------|---------------------------------|---------|
|                   | ~[z])、半角数字([0]~[9])、および[-]を使    | ※機種によ   |
|                   | 用できます。ただし、先頭と数字と[-]は使用でき        | って異なる   |
|                   | ません。また、末尾に[-]は使用できません。          |         |
| DNS ドメイン名         | プリンターの所属するドメイン名を設定します。          | なし(空欄)  |
|                   | 63 文字までの半角アルファベット([A]~[Z]、      |         |
|                   | [a]~[z])、半角数字([0]~[9])、および[-]、  |         |
|                   | [.]を使用できます。ただし、先頭に数字と[-]お       |         |
|                   | よび[.]、末尾に[-]と[.]は使用できません。       |         |
|                   | ※[.]が含まれる場合は、64 文字まで入力可能です。     |         |
| Multicast DNS サービ | プリンターの Multicast DNS サービス名を設定しま | Canon   |
| ス名                | す。 この名前が Bonjour 機能でのプリンター名として  | iPFxxxx |
|                   | 表示されます。                         | (xxxxx) |
|                   | 1~63 文字の半角アルファベット ([A]~[Z]、[a]  | ※機種によ   |
|                   | ~[z])、半角数字([0]~[9])、[-]、[(]、    | って異なる   |
|                   | [)] 、 [!] およびスペースを使用できます。       |         |

## ■プロトコル(TCP/IPv6)\*\*

\*\*印が付いている項目は、機種によっては表示されない(または設定できない)機能です。

| 設定項目         | 内容                                  | 初期値 |
|--------------|-------------------------------------|-----|
| IPv6 を使用する   | IPv6 を使用する場合は[オン]に設定します。            | オフ  |
| DHCPv6 を使用する | IP アドレスの取得に DHCPv6 サーバーを使用する場       | オフ  |
|              | 合は[オン]に設定します。                       |     |
| ステートレスアドレ    | IP アドレスの取得に IPV6 ルーターを使用する場合は       | オン  |
| スを使用する       | [オン]に設定します。                         |     |
| 手動アドレスを使用    | 手動で IP アドレスを設定する場合に[オン]に設定          | オフ  |
| する           | します。                                |     |
| 手動アドレス       | プリンタの IP アドレスを設定します。                | ::  |
|              | (初期値の「::」は、「0:0:0:0:0:0:0:0」を示します。) |     |
| プレフィックス      | IP アドレスのプレフィックス長を設定します。             | 64  |
| 長            | 128 文字までの半角数字を使用できます。               |     |
| デフォルトルー      | デフォルトルーターアドレスを設定します。                | ::  |
| タアドレス        | (初期値の「::」は、「0:0:0:0:0:0:0」を示します。)   |     |
| プレフィックス      | デフォルトルーターアドレスのプレフィックス長を             | 64  |
| 長            | 設定します。                              |     |
|              | 128 文字までの半角数字を使用できます。               |     |
| プライマリ DNS サー | プライマリ DNS サーバーの IP アドレスを設定しま        |     |
| バアドレス        | す。                                  |     |

|              | (初期値の「::」は、「0:0:0:0:0:0:0:0」を示します。) |           |
|--------------|-------------------------------------|-----------|
| セカンダリ DNS サー | セカンダリ DNS サーバーの IP アドレスを設定しま        | ::        |
| バアドレス        | <b>す</b> 。                          |           |
|              | (初期値の「::」は、「0:0:0:0:0:0:0:0」を示します。) |           |
| IPv4 と同じホスト  | IPv4 と同じ DNS ホスト名とドメイン名を使用する場       | オフ        |
| 名・ドメイン名を使用   | 合は[オン]に設定します。                       |           |
| する           |                                     |           |
| DNS ホスト名     | DNS サーバーに登録するプリンターのホスト名を設           | [ NB- ]から |
|              | 定します。                               | 始まる文字     |
|              | 1~63 文字の半角アルファベット ([A]~[Z]、[a]      | 列         |
|              | ~[z])、半角数字([0]~[9])、および[-]を使        | ※機種によ     |
|              | 用できます。ただし、先頭と数字と[-]は使用でき            | って異なる     |
|              | ません。また、末尾に[-]は使用できません。              |           |
| DNS ドメイン名    | プリンターの所属するドメイン名を設定します。              | なし(空欄)    |
|              | 63 文字までの半角アルファベット([A]~[Z]、          |           |
|              | [a]~[z])、半角数字([0]~[9])、および[-]、      |           |
|              | [.]を使用できます。ただし、先頭に数字と[-]お           |           |
|              | よび[.]、末尾に[-]と[.]は使用できません。           |           |
|              | ※[.]が含まれる場合は、64 文字まで入力可能です。         |           |
| ステートフルアドレ    | ステートフルアドレスを DNS サーバーに自動的に登          | オフ        |
| スの動的更新を行う    | 録する場合は[オン]に設定します。                   |           |
| ステートレスアドレ    | ステートレスアドレスを DNS サーバーに自動的に登          | オフ        |
| スの動的更新を行う    | 録する場合は[オン]に設定します。                   |           |
| 手動アドレスの動的    | 手動アドレスを DNS サーバーに自動的に登録する場          | オフ        |
| 更新を行う        | 合は[オン]に設定します。                       |           |

## ■プロトコル(NetWare)

| 設定項目        | 内容                          | 初期値     |
|-------------|-----------------------------|---------|
| フレームタイプ     | NetWare で使用するフレームタイプを設定します。 | 無効      |
| NCP バーストモード | NCP バーストモードを使用する場合は[オン]に設   | オン      |
|             | 定します。                       |         |
|             | キューサーバモードで印刷する場合に、データを高速    |         |
|             | で転送するモードです。 通常はオンのまま使用してく   |         |
|             | ださい。                        |         |
| プリントサービス    | 使用するプリントサービスを設定します。         | NDS     |
|             | ここで設定したプリントサービスが有効になります。    | PServer |
|             | 同時に複数のプリントサービスを有効にすることは     |         |
|             | できません。                      |         |

| パケットサイン                                                                                                    | パケットサインを使用する場合は[ サーバが要求した                                                                                                    | サーバが要                                               |
|----------------------------------------------------------------------------------------------------|----------------------------------------------------------------------------------------------------|-----------------------------------------------------|
|                                                                                                    | 場合に使用する]に設定します。                                                                                                    | 求した場合                                               |
|                                                                                                    |                                                                                                    | に使用する                                               |
| Bindery PServer                                                                                                    |                                                                                                    |                                                     |
| ファイルサーバ名                                                                                                    | NetWare プリントサーバーがあるファイルサーバー                                                                                                    | なし(空欄)                                              |
|                                                                                                    | 名を設定します。                                                                                                    |                                                     |
|                                                                                                    | 47 バイトまでの任意の文字を使用できます。                                                                                                    |                                                     |
| プリントサーバ名                                                                                                    | NetWare プリントサーバ名を設定します。                                                                                                    | なし(空欄)                                              |
|                                                                                                    | 47 バイトまでの任意の文字を使用できます。                                                                                                    |                                                     |
| プリントサーバパス                                                                                                    | プリントサーバーのパスワードを設定します。                                                                                                    | なし(空欄)                                              |
| ワード                                                                                                    | 20 バイトまでの任意の文字を使用できます。                                                                                                    |                                                     |
| ポーリング間隔                                                                                                    | NetWare プリントキューを監視する間隔を 1~15 秒                                                                                                    | 5                                                   |
|                                                                                                    | の範囲で設定します。                                                                                                    |                                                     |
| RPrinter                                                                                                    |                                                                                                    |                                                     |
| プリントサーバ名                                                                                                    | NetWare プリントサーバ名を設定します。                                                                                                    | なし(空欄)                                              |
|                                                                                                    | 47 バイトまでの任意の文字を使用できます。                                                                                                    |                                                     |
| プリンタ番号                                                                                                    | NetWare プリントサーバーに接続しているプリンタ                                                                                                    | 0                                                   |
|                                                                                                    | ーの番号を0~15 の範囲で設定します。                                                                                                    |                                                     |
|                                                                                                    |                                                                                                    |                                                     |
| NDS PServer                                                                                                    |                                                                                                    |                                                     |
| NDS PServer<br>ツリー名                                                                                                    | NetWare プリントサーバがある NDS ツリー名を設定                                                                                                    | なし(空欄)                                              |
| NDS PServer<br>ツリー名                                                                                                    | NetWare プリントサーバがある NDS ツリー名を設定します。                                                                                                    | なし(空欄)                                              |
| NDS PServer<br>ツリー名                                                                                                    | NetWare プリントサーバがある NDS ツリー名を設定<br>します。<br>32 バイトまでの任意の文字を使用できます。                                                                                                    | なし(空欄)                                              |
| NDS PServer<br>ツリー名<br>コンテキスト名                                                                                                    | NetWare プリントサーバがある NDS ツリー名を設定<br>します。<br>32 バイトまでの任意の文字を使用できます。<br>NetWare プリントサーバがあるコンテキスト名を設                                                                                                    | なし(空欄)                                              |
| NDS PServer<br>ツリー名<br>コンテキスト名                                                                                                    | NetWare プリントサーバがある NDS ツリー名を設定<br>します。<br>32 バイトまでの任意の文字を使用できます。<br>NetWare プリントサーバがあるコンテキスト名を設<br>定します。                                                                                                    | なし(空欄)<br>なし(空欄)                                    |
| NDS PServer<br>ツリー名<br>コンテキスト名                                                                                                    | NetWare プリントサーバがある NDS ツリー名を設定<br>します。<br>32 バイトまでの任意の文字を使用できます。<br>NetWare プリントサーバがあるコンテキスト名を設<br>定します。<br>256 バイトまでの任意の文字を使用できます。                                                                                                    | なし(空欄)                                              |
| NDS PServer<br>ツリー名<br>コンテキスト名<br>プリントサーバ名                                                                                                    | NetWare プリントサーバがある NDS ツリー名を設定<br>します。<br>32 バイトまでの任意の文字を使用できます。<br>NetWare プリントサーバがあるコンテキスト名を設<br>定します。<br>256 バイトまでの任意の文字を使用できます。<br>NetWare プリントサーバ名を設定します。                                                                                                    | なし(空欄)<br>なし(空欄)<br>なし(空欄)                          |
| NDS PServer<br>ツリー名<br>コンテキスト名<br>プリントサーバ名                                                                                                    | NetWare プリントサーバがある NDS ツリー名を設定<br>します。<br>32 バイトまでの任意の文字を使用できます。<br>NetWare プリントサーバがあるコンテキスト名を設<br>定します。<br>256 バイトまでの任意の文字を使用できます。<br>NetWare プリントサーバ名を設定します。<br>64 バイトまでの任意の文字を使用できます。                                                                                                    | なし(空欄)<br>なし(空欄)<br>なし(空欄)                          |
| NDS PServer<br>ツリー名<br>コンテキスト名<br>プリントサーバ名<br>プリントサーバパス                                                                                                    | NetWare プリントサーバがある NDS ツリー名を設定<br>します。<br>32 バイトまでの任意の文字を使用できます。<br>NetWare プリントサーバがあるコンテキスト名を設<br>定します。<br>256 バイトまでの任意の文字を使用できます。<br>NetWare プリントサーバ名を設定します。<br>64 バイトまでの任意の文字を使用できます。<br>プリントサーバーのパスをートを設定します。                                                                                                    | なし(空欄) なし(空欄) なし(空欄) なし(空欄)                         |
| NDS PServer<br>ツリー名<br>コンテキスト名<br>プリントサーバ名<br>フリントサーバパス<br>ワード                                                                                             | NetWare プリントサーバがある NDS ツリー名を設定します。         32 バイトまでの任意の文字を使用できます。         NetWare プリントサーバがあるコンテキスト名を設定します。         256 バイトまでの任意の文字を使用できます。         NetWare プリントサーバ名を設定します。         64 バイトまでの任意の文字を使用できます。         プリントサーバーのパスをートを設定します。         20 バイトまでの任意の文字を使用できます。                                                                                                    | なし(空欄) なし(空欄) なし(空欄) なし(空欄)                         |
| NDS PServer<br>ツリー名<br>コンテキスト名<br>プリントサーバ名<br>フリントサーバパス<br>ワード<br>ポーリング間隔                                                                                  | NetWare プリントサーバがある NDS ツリー名を設定します。         32 バイトまでの任意の文字を使用できます。         NetWare プリントサーバがあるコンテキスト名を設定します。         256 バイトまでの任意の文字を使用できます。         NetWare プリントサーバ名を設定します。         64 バイトまでの任意の文字を使用できます。         プリントサーバーのパスを一トを設定します。         20 バイトまでの任意の文字を使用できます。         NetWare プリントサーバーのパスを一トを設定します。         20 バイトまでの任意の文字を使用できます。         NetWare プリントキューを監視する間隔を1~255秒                                                                                                    | なし(空欄)<br>なし(空欄)<br>なし(空欄)<br>なし(空欄)<br>5           |
| NDS PServer<br>ツリー名<br>コンテキスト名<br>プリントサーバ名<br>フリントサーバパス<br>ワード<br>ポーリング間隔                                                                                  | NetWare プリントサーバがある NDS ツリー名を設定します。         32 バイトまでの任意の文字を使用できます。         NetWare プリントサーバがあるコンテキスト名を設定します。         256 バイトまでの任意の文字を使用できます。         NetWare プリントサーバ名を設定します。         64 バイトまでの任意の文字を使用できます。         プリントサーバーのパスを一トを設定します。         20 バイトまでの任意の文字を使用できます。         NetWare プリントサーバーのパスを一トを設定します。         20 バイトまでの任意の文字を使用できます。         の範囲で設定します。                                                                                                    | なし(空欄)<br>なし(空欄)<br>なし(空欄)<br>なし(空欄)<br>5           |
| NDS PServer         ツリー名         コンテキスト名         プリントサーバ名         プリントサーバパス         ワード         ポーリング間隔         NPrinter                                   | NetWare プリントサーバがある NDS ツリー名を設定<br>します。<br>32 バイトまでの任意の文字を使用できます。<br>NetWare プリントサーバがあるコンテキスト名を設<br>定します。<br>256 バイトまでの任意の文字を使用できます。<br>NetWare プリントサーバ名を設定します。<br>64 バイトまでの任意の文字を使用できます。<br>プリントサーバーのパスをートを設定します。<br>20 バイトまでの任意の文字を使用できます。<br>NetWare プリントキューを監視する間隔を1~255秒<br>の範囲で設定します。                                                                                                    | なし(空欄)<br>なし(空欄)<br>なし(空欄)<br>なし(空欄)<br>5           |
| NDS PServer         ツリー名         コンテキスト名         プリントサーバ名         プリントサーバパス         ワード         ポーリング間隔         NPrinter         プリントサーバ名                  | NetWare プリントサーバがある NDS ツリー名を設定します。         32 バイトまでの任意の文字を使用できます。         NetWare プリントサーバがあるコンテキスト名を設定します。         256 バイトまでの任意の文字を使用できます。         NetWare プリントサーバ名を設定します。         64 バイトまでの任意の文字を使用できます。         プリントサーバーのパスを一トを設定します。         20 バイトまでの任意の文字を使用できます。         NetWare プリントサーバーのパスをします。         20 バイトまでの任意の文字を使用できます。         NetWare プリントキューを監視する間隔を1~255秒の範囲で設定します。         NetWare プリントサーバ名を設定します。                                                                                                    | なし(空欄)<br>なし(空欄)<br>なし(空欄)<br>なし(空欄)<br>5<br>なし(空欄) |
| NDS PServer           ツリー名           コンテキスト名           プリントサーバ名           プリントサーバパス           ワード           ポーリング間隔           NPrinter           プリントサーバ名  | NetWare プリントサーバがある NDS ツリー名を設定します。         32 バイトまでの任意の文字を使用できます。         NetWare プリントサーバがあるコンテキスト名を設定します。         256 バイトまでの任意の文字を使用できます。         NetWare プリントサーバ名を設定します。         64 バイトまでの任意の文字を使用できます。         プリントサーバーのパスを一トを設定します。         20 バイトまでの任意の文字を使用できます。         NetWare プリントキューを監視する間隔を1~255秒の範囲で設定します。         NetWare プリントサーバ名を設定します。         NetWare プリントサーバ名を設定します。                                                                                                    | なし(空欄)<br>なし(空欄)<br>なし(空欄)<br>なし(空欄)<br>5<br>なし(空欄) |
| NDS PServer         ツリー名         コンテキスト名         プリントサーバ名         プリントサーバパス         ワード         ポーリング間隔         NPrinter         プリントサーバ名         プリントサーバ名 | NetWare プリントサーバがある NDS ツリー名を設定します。         32 バイトまでの任意の文字を使用できます。         NetWare プリントサーバがあるコンテキスト名を設定します。         256 バイトまでの任意の文字を使用できます。         NetWare プリントサーバ名を設定します。         64 バイトまでの任意の文字を使用できます。         プリントサーバーのパスを一トを設定します。         20 バイトまでの任意の文字を使用できます。         NetWare プリントキューを監視する間隔を1~255秒の範囲で設定します。         NetWare プリントサーバ名を設定します。         NetWare プリントサーバ名を設定します。         NetWare プリントサーバ名を設定します。         NetWare プリントサーバ名を設定します。         NetWare プリントサーバ名を設定します。         NetWare プリントサーバ名を設定します。         NetWare プリントサーバ名を設定します。 | なし(空欄)<br>なし(空欄)<br>なし(空欄)<br>なし(空欄)<br>5<br>       |

■プロトコル(AppleTalk)

| 設定項目    | 内容                             | 初期値      |
|---------|--------------------------------|----------|
| フェーズタイプ | AppleTalk を使用するかどうかを設定します。     | 無効       |
|         | AppleTalk を使用する場合は「フェーズ 2」に設定し |          |
|         | ます。                            |          |
| 名前      | AppleTalk で使用するオブジェクト名を設定します。  | [ Canon  |
|         | 1~32 バイトの任意の文字を使用できます。ただし、     | NB- ]から始 |
|         | 半角の[@]、[:]、[=]、[*]は使用できませ      | まる文字列    |
|         | h。                             | ※機種によ    |
|         |                                | って異なり    |
|         |                                | ます。      |
| ゾーン     | プリンターのゾーン名を設定します。              | *        |
|         | 1~32 バイトの任意の文字を使用できます。ただし      |          |
|         | [@]、[:]、[=]は使用できません。また、デフ      |          |
|         | ォルトゾーンを示す [*] 1 文字のみの設定を除き、文   |          |
|         | 字列中の[*]は使用できません。               |          |

[ジョブ管理]メニュー - [保存ジョブ]ページ\*\*

※[保存ジョブ]ページは、ハードディスク搭載機でのみ表示されます。

※番号 00 以外のボックスを開き、 [変更]ボタンをクリックして設定画面を表示します。

■ユーザボックスの設定 / 登録

| 設定項目      | 内容                              | 初期値    |
|-----------|---------------------------------|--------|
| ボックス名称    | ボックスの名称を設定します。                  | なし(空欄) |
|           | 32 バイトまでの任意の文字を使用できます。          |        |
| 暗証番号を設定する | ボックスに暗証番号を設定する場合はオンに設定し         | オフ     |
|           | ます。                             |        |
| 暗証番号      | 暗証番号を 0001~9999 までの 4 桁の数字で設定しま | なし(空欄) |
|           | す。(0000 は使用できません。)              |        |

[デバイス設定]メニュー - [拡張機能]ページ

このページで設定できる項目は、いずれもプリンターの操作パネルでも設定できるものです。 操作パネル側で設定を変更した場合、リモート UI で表示される設定値も変更されます。 各設定項目について詳しくは、プリンターの製品マニュアル(ユーザーズガイド)を参照してく ださい。

※管理者モードでのみ設定を変更できます。

■拡張機能

[変更]ボタンをクリックすると設定画面が表示されます。

\*\*印が付いている項目は、機種によっては表示されない(または設定できない)機能です。

| 設定項目       | 内容                         | 初期値     |
|------------|----------------------------|---------|
| EOP タイマー   | 印刷ジョブを受信できない場合に、印刷ジョブをキャ   | 10 分    |
|            | ンセルするまでの待ち時間を設定します。        |         |
| スリープタイマー   | プリンターがスリープモードに移行するまでの時間    | 5 分     |
|            | を設定します。                    |         |
| ブザー        | プリンターで警告およびエラーが発生したときに、ブ   | オン      |
|            | ザーを鳴らすかどうかを設定します。          |         |
| 用紙ミスマッチ検知  | プリンターのメニューで設定した用紙の種類やサイ    | 検知しない   |
|            | ズと、プリンタードライバーで設定した用紙の種類や   |         |
|            | サイズが異なっていた場合の印刷動作を設定します。   |         |
|            | ・[一時停止する]                  |         |
|            | ・[警告表示する]                  |         |
|            | ・[検知しない]                   |         |
|            | ・[保留する]**                  |         |
| パネル表示言語    | 操作パネルの表示言語を設定します。          | English |
| ノズルチェック    | ノズルのつまりを印刷後にチェックするタイミング    | 標準      |
|            | を設定します。                    |         |
| 長さの単位      | リモート UI および操作パネルで表示される長さの単 | メートル    |
|            | 位を設定します。                   |         |
| 共通ボックス保存** | [オン]に設定すると、印刷終了後に印刷ジョブをハ   | オン      |
|            | ードディスクの共通ボックス(ボックス番号 00)に保 |         |
|            | 存します。                      |         |

■日付変更

[日付変更]ボタンをクリックすると設定画面が表示されます。 日付と時刻は工場出荷時に合わせてあります。必要に応じて設定してください。

| 設定項目   | 内容                              | 初期値    |
|--------|---------------------------------|--------|
| 日付     | 日付を設定します。                       | なし(空欄) |
|        | 左から順に、年(4 桁)、月(2 桁)、日(2 桁)を入力しま |        |
|        | す。                              |        |
| 時刻     | 時刻を設定します。                       | なし(空欄) |
|        | 左から順に時(2桁)、分(2桁)を入力します。         |        |
| タイムゾーン | タイムゾーンを設定します。                   | なし(空欄) |

(\*1)ASCII 文字とは、詳しくは以下の通りです。

- ・半角数字([0]~[9])
- ・半角アルファベット([A]~[Z] および [a]~[z])
- ・次の半角記号

■商標について

- ・Canon、Canon ロゴ、imagePROGRAF は、キヤノン株式会社の商標または登録商標です。
- ・Microsoft、Windows は、アメリカ合衆国およびその他の国で登録されている Microsoft Corporation の商標です。
- ・Mac OS X は、アメリカ合衆国およびその他の国で登録されている Apple Inc.の商標です。
- ・その他、このマニュアルに記載されている会社名、製品名は、それぞれ各社の商標または 登録商標です。
- ■著作権について
- ・このマニュアルの内容の一部または全部を無断で転載することは禁止されています。
- ■ご承知いただきたいこと
- ・このマニュアルで使われているコンピューターの操作画面は、お使いの機種や環境によっ て表示が異なる場合があります。
- ・このマニュアルに記載した内容は予告なしに変更する場合があります。